• 81297.book Page 1 Mercredi, 16. avril 2008 11:27 11

۲

# Radiotéléphone VHF marine Ray49E Manuel Utilisateur

Réf. document : 81297-1 Date : mars 2008

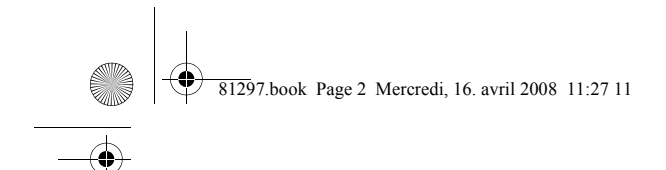

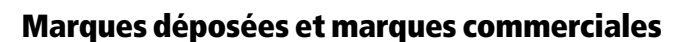

Raymarine est une marque déposée de Raymarine Plc.

Tous les autres noms de produits sont des marques commerciales ou marques déposées de leurs propriétaires respectifs.

Contenu de ce manuel © Raymarine 2007

81297.book Page 3 Mercredi, 16. avril 2008 11:27 11

 $\overline{- \mathbf{O}}$ 

# Table des matières

|                 | Marques déposées et marques commerciales                         | 2  |
|-----------------|------------------------------------------------------------------|----|
| À propos de c   | ce Manuel                                                        | 9  |
| U <sup>.</sup>  | tilisation prévue                                                | 9  |
| C               | onventions typographiques                                        | 9  |
| Pr              | récision Technique                                               | 9  |
| G               | arantie                                                          | 9  |
| Information     | mnortante                                                        | 10 |
|                 | rence                                                            | 10 |
| In              | dicatif du service mohile maritime (MMSI)                        | 10 |
|                 | Numéro de Groupe MMSI                                            | 10 |
| SI              | stème d'Émission Automatique d'Indicatif (ATIS)                  | 10 |
| c,              | onsignes de sécurité                                             | 11 |
|                 | Pose de l'Antenne et Exposition au Ravonnement Électromagnétique | e  |
|                 | (EME)                                                            | 11 |
|                 | Distance de sécurité du compas                                   | 12 |
|                 | Conformité EMC                                                   | 12 |
|                 | Cycle d'utilisation                                              | 12 |
| Μ               | lise au rebut du produit                                         | 12 |
| D               | éclaration de Conformité                                         | 12 |
| Chapitre 1 : In | ntroduction                                                      | 13 |
| 1.              | 1 Émetteur-récepteur VHF fixe Rav49E                             | 13 |
| 1.              | 2 Caractéristiques                                               | 13 |
|                 | Appel Sélectif Numérique (ASN)                                   | 14 |
| Chanitro 2 · In | stallation                                                       | 15 |
| 2               | 1 Déballage et Contrôle du contenu                               | 15 |
| 2.              | Dénose du canot nare-soleil                                      | 15 |
|                 | Liste de colisare                                                | 16 |
| 2               | 2 Préparation de l'installation                                  | 17 |
| 2               | 3 Connexions des câbles                                          | 19 |
|                 | Alimentation                                                     |    |
|                 | Haut-parleur externe                                             | 20 |
|                 | Données NMEA                                                     | 20 |
|                 | Antenne                                                          | 21 |
|                 | Suggestions de pose de l'antenne                                 | 22 |
|                 | Raccordement à la masse                                          | 22 |
| Chanitro 3 · II | tilisation générale                                              | 72 |
| 2 Chapter 2.0   | 1 Clavier et houtons rotatifs                                    |    |
| Э.              | Touches du micronhone                                            | 25 |
|                 | 1 PTT («Annuvez nour narler»)                                    | 25 |
|                 |                                                                  | 25 |

81297.book Page 4 Mercredi, 16. avril 2008 11:27 11

| 1/115 |        | •   | 405  |
|-------|--------|-----|------|
| VHF   | marine | Kav | /49E |

۲

•

|     | 2. HILO / LOC DIST                                     | 23 |
|-----|--------------------------------------------------------|----|
|     | 3. 16/PLUS                                             | 23 |
|     | 4. HAUT/BAS                                            | 24 |
|     | 5. SCAN / SAVE                                         | 24 |
|     | Commandes de l'émetteur-récepteur                      | 24 |
|     | 6. CH/OK                                               | 24 |
|     | 7. PWR/VOL                                             | 24 |
|     | 8. SQ                                                  | 24 |
|     | Touches de l'émetteur-récepteur                        | 24 |
|     | 9. MENU/DSC                                            | 24 |
|     | 10. CLEAR                                              | 25 |
|     | 11. DW/TRI                                             | 25 |
|     | 12.16/PLUS                                             | 25 |
|     | 13. DISTRESS                                           | 25 |
| 3.2 | Écran LCD de l'émetteur-récepteur                      | 25 |
|     | 1. (TX) Émission                                       | 26 |
|     | 2. (RX) Réception                                      | 26 |
|     | 3. (LOCAL) Mode Local/Distant                          | 26 |
|     | 3. (HI/LO) Puissance d'émission                        | 26 |
|     | 4. (SAVED) Mode Mémoire                                | 26 |
|     | 5. Appel ASN                                           | 26 |
|     | 6. (NO) GPS                                            | 26 |
|     | 7. Inhibition du changement automatique de canal       | 26 |
|     | 8. Bulletin d'alerte météorologique                    | 27 |
|     | 9. (U, I, C, WX) Jeu de canaux                         | 27 |
|     | 10. (A, B) État du Canal                               | 27 |
|     | 11. Numéro de canal                                    | 27 |
|     | 12. Alarme de tension de la batterie                   | 27 |
|     | 13. Écran à matrice de points                          | 27 |
|     | 14. (HI, LO) Puissance d'émission                      | 28 |
|     | 15. ATIS Actif                                         | 28 |
| 3.3 | Mise en Marche et Arrêt                                | 28 |
| 3.4 | Réglage du Volume                                      | 28 |
| 3.5 | Réglage du Silencieux                                  | 28 |
| 3.6 | Sélection d'un canal                                   | 29 |
| 3.7 | Sélection d'un Canal Météo (si disponible)             | 29 |
|     | Fonction Bulletin d'Alerte Météo (Si Disponible)       | 30 |
| 3.8 | Sélection du Canal Prioritaire                         | 30 |
| 3.9 | Sélection du Canal Prioritaire Secondaire (PLUS)       | 31 |
|     | Reprogrammation du Canal Prioritaire Secondaire (PLUS) | 31 |
|     |                                                        |    |

81297.book Page 5 Mercredi, 16. avril 2008 11:27 11

-

|              | 3.10        | Émission                                   | 32       |
|--------------|-------------|--------------------------------------------|----------|
|              | 3.11        | Utilisation du Mode Menu                   | 33       |
|              | 3.12        | Fonctionnement de l'Appel ASN              | 33       |
| Chapitre 4 : | Rég         | lages via le Menu                          | 35       |
| -            | 4.1         | Fonction Menu                              | 35       |
|              |             | Sélection du Menu et de la Programmation   | 35       |
|              | 4.2         | Fonctions VHF                              | 37       |
|              |             | Mode Balayage                              | 37       |
|              |             | Balayage général                           | 38       |
|              |             | Balayage Général Prioritaire               | 39       |
|              |             | Balayage Mémoire                           | 39       |
|              |             | Balayage Mémoire Prioritaire               | 40       |
|              |             | Réglage de la puissance d'émission (HI/LO) | 40       |
|              |             | Enregistrement des canaux en mémoire       | 41       |
|              |             | Utilisation des Modes Veille               | 42       |
|              |             | Double Veille                              | 43       |
|              |             | Triple Veille                              | 43       |
|              |             | Bande de fréquences                        | 44       |
|              |             | Nom de canal                               | 44       |
|              | 4.2         | Sensibilite                                | 46       |
|              | 4.3         | Parametrage GPS/Heure                      | 46       |
|              |             | Reglage manuel de la Position              | 4/       |
|              |             | Affichage Latitude // apaitude             | 49       |
|              |             | Affichage Latitude/Longitude               | 49       |
|              |             | Affichage de l'heure                       | 49       |
|              |             | Eormat de l'houre                          | 49       |
|              |             | Affichage COC/SOC                          | 49       |
|              |             | America Sortio NMEA                        | 49<br>50 |
|              | лл          | Fonction ATIS                              | 50       |
|              | 4.4         | Mon Numéro ATIS                            | 50       |
|              |             | Fonction ATIS                              | 53       |
|              | 45          | Paramétrane Système                        | 55       |
|              | ч. <b>у</b> | Réglage du Rétroéclairage                  | 55       |
|              |             | Réglage du Contraste                       | 56       |
|              |             | Sonorisation des Touches                   | 56       |
|              |             | Mode d'affichage du cap                    | 57       |
|              |             | Unité de Vitesse                           | 57       |
|              |             | Test du Système                            | 58       |
|              |             | Numéro de version                          | 58       |
|              |             | Réinitialisation                           | 59       |
|              |             | VHF OPS                                    | 59       |
|              |             |                                            |          |

5

81297.book Page 6 Mercredi, 16. avril 2008 11:27 11

| VHF    | marine | Rav/19F |
|--------|--------|---------|
| V I II | manne  | NaytJL  |

۲

•

|                 | GPS SETUP (Paramétrage GPS)                                          | 59  |
|-----------------|----------------------------------------------------------------------|-----|
|                 | SYSTEM CONFIG (paramétrage Système)                                  | 59  |
|                 | DSC MENU (Menu ASN)                                                  | .60 |
| Chapitre 5 : Ap | pel Sélectif Numérique (ASN)                                         | .61 |
| 5.1             | Menu d'Appel ASN                                                     | 61  |
|                 | Sélection du Menu et de la Programmation                             | 62  |
| 5.2             | Appels de détresse                                                   | 63  |
|                 | Émission d'un Appel de Détresse                                      | 63  |
|                 | Appel de détresse non défini (Rapide)                                | .63 |
|                 | Appel de Détresse Défini                                             | .64 |
|                 | Émission                                                             | .65 |
|                 | Réception d'un Avis de réception                                     | .65 |
|                 | Annulation d'un Appel de Détresse Emis par Erreur                    | .66 |
|                 | Réception d'un Appel de Détresse                                     | .66 |
| 5.2             | Réception d'un relais d'appel de détresse émis par une autre station | 68  |
| 5.3             | Repertoire telephonique ASN                                          | .68 |
|                 | Ajout a un nouvel enregistrement                                     | .68 |
|                 | Viodification d'un enregistrement existant                           | /0  |
| 5.4             | Appele individuele                                                   | /1  |
| 5.4             | Appels Mulviuuels                                                    | ./1 |
|                 | Émission d'un Appal Individuel                                       | ./1 |
|                 | Récention d'appel individuels                                        | 73  |
| 5 5             | Appels de groupe                                                     | 75  |
| 515             | Paramétrage de Numéro de groupe MMSI                                 |     |
|                 | Ajout d'un nouveau groupe                                            | .75 |
|                 | Émission d'un appel de groupe                                        | 76  |
|                 | Réception des Appels de Groupe                                       | 78  |
| 5.6             | Appels à Tous les Navires                                            | 79  |
|                 | Émission d'un Appel à Tous les Navires                               | 79  |
|                 | Réception d'un Appel à Tous les Navires                              | .79 |
|                 | Appel de routine ou de sécurité à tous les navires                   | .80 |
|                 | Appel de détresse ou d'urgence à tous les navires                    | .80 |
| 5./             | Demande de Position                                                  | 82  |
|                 | Selection du Navire Cible                                            | 82  |
|                 | Rappel des Dernieres Donnees de Position Reçues                      | .83 |
|                 | 83                                                                   | ION |
| 5.8             | Appels Reçus (Journaux)                                              | .84 |
|                 | Options d'Enregistrement dans un Journal                             | .86 |
| 5.9             | Parametrage ASN                                                      | .86 |
|                 | Mon Numero MMSI                                                      | 87  |
|                 | Changement Automatique de Canal pour les Appels Entrant              | .89 |

6

81297.book Page 7 Mercredi, 16. avril 2008 11:27 11

Chapitre 6 : Service Client ......91 6.1 Comment Contacter Raymarine ......91 Assistance client ......91 Émetteur ......94 Annexe B : Commandes de la VHF ......95 Touches du Microphone ......95 Touches de l'émetteur-récepteur ......96 Annexe C : Structure du Menu ......97 Canaux et Fréquences VHF Marine aux USA ..... 102 Fréquences et Canaux VHF Marine Canadiens...... 105 Fréquences et Canaux Privés Européens ......110 Canaux météo (Amérique du Nord uniquement) ) ...... 110 Annexe E: Glossaire ......111 Index 

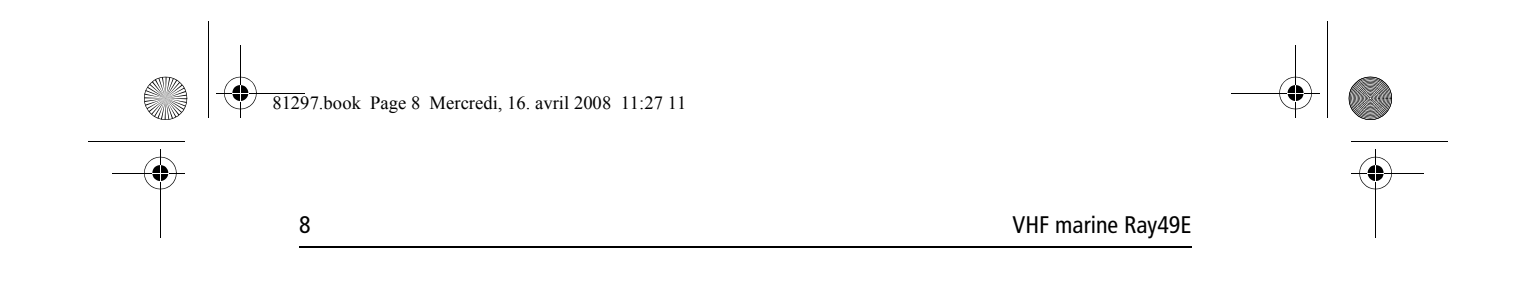

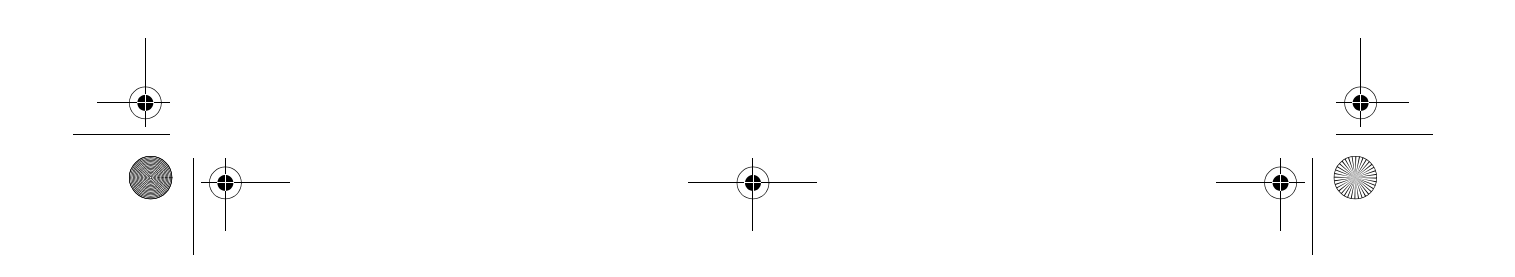

81297.book Page 9 Mercredi, 16. avril 2008 11:27 11

# À propos de ce Manuel

## **Utilisation prévue**

Ce manuel décrit l'émetteur-récepteur VHF marine fixe Ray49E. La Ray49E permet les communications bilatérales sur tous les Icanaux marine internationaux, tous les canaux privés préréglés et, si programmés, tous les canaux marine US et canadiens. La Ray49E est compatible ASN (appel sélectif numérique) Classe "D".

9

## **Conventions typographiques**

Tour au long de ce manuel, les touches dédiées (étiquetées) sont affichées en majuscules grasses (par exemple : **MENU/DSC**). Les indicateurs et fonctions sont affichés à l'écran LCD en lettres capitales normales (par exemple : TX).

## **Précision Technique**

Nous garantissons la validité des informations contenues dans ce document au moment de sa mise sous presse. Cependant, notre politique d'amélioration et de mise à jour continuelles de nos produits peut entraîner des modifications sans préavis de leurs caractéristiques techniques. En conséquence, des différences inévitables peuvent parfois exister entre le produit et le manuel. Raymarine ne peut être tenu responsable des imprécisions ou omissions éventuellement constatées à la lecture de ce manuel.

La version la plus récente de ce manuel et la description technique complète du produit sont disponibles sur :

www.raymarine.com

#### Garantie

Pour enregistrer votre nouveau produit Raymarine, veuillez consacrer quelques minutes à compléter la carte de garantie insérée à la fin de ce manuel. Veuillez compléter avec soin les informations propriétaire et nous renvoyer la carte pour bénéficier de tous les avantages de la garantie.

81297.book Page 10 Mercredi, 16. avril 2008 11:27 11

10

VHF Marine Ray49E

# **Information Importante**

#### Licence

Avant toute utilisation de votre Ray49E, prenez connaissance des dispositions réglementaires nationales en matière de certification de l'opérateur et de licence de station r.

## Indicatif du service mobile maritime (MMSI)

La Ray49E est compatible ASN (appel sélectif numérique) Classe "D". Il est obligatoire de posséder un numéro MMSI à neuf chiffres pour l'utilisation des fonctions ASN de l'appareil. Dans certains pays, il est nécessaire d'être titulaire d'une licence de radio-opérateur pour la délivrance d'un numéro MMSI.

**Remarque :** La délivrance des numéros MMSI est assurée par la même agence officielle qui délivre les licences de stations radio ou stations radio de navire (Ndt : en France : Agence Nationale des Fréquences). Après obtention du numéro MMSI, vous pouvez le programmer dans votre Ray49E ou Ray49E à l'aide des instructions contenues dans ce manuel.

#### Numéro de Groupe MMSI

Il est également possible de programmer un numéro MMSI d'identification de groupe pour les navires qui font partie d'un groupe, tel qu'une flottille de pêche ou une flotte de course. Ce numéro permet les communications ASN à l'intérieur du groupe.

## Système d'Émission Automatique d'Indicatif (ATIS)

Si vous avez acheté votre Ray49E également pour l'utilisation sur les voies navigables des pays signataires du "Regional Arrangement Concerning The Radiotelephone Service on Inland Waterways", également appelé Accord de Bâle<sup>1</sup> — votre Ray49E doit être programmée par votre revendeur pour comprendre la fonctionnalité ATIS (Système d'Émission Automatique d'Indicatif). La fonction ATIS insère automatiquement les données d'identification de votre station en fin d'émission. La fonction ATIS est activable et désactivable au besoin via le mode Menu de la VHF.

Votre numéro ATIS est dérivé de l'indicatif d'appel de votre navire. Si votre indicatif est approprié, votre revendeur agréé Raymarine peut vous aider à décoder votre numéro ATIS, que vous pouvez alors programmer dans votre Ray49E à l'aide de la procédure décrite en page 50.

<sup>1.</sup> Les pays signataires de l'Accord de Bâle sont l'Allemagne, l'Australie, la Belgique, la Bulgarie, la Croatie, la France, la Hongrie, le Luxembourg, la Moldavie, les Pays-Bas, la Pologne, la Roumanie, la Fédération de Russie, la Slovaquie, la Suisse, la République Tchèque, l'Ukraine et la République Fédérale de Yougoslavie.

81297.book Page 11 Mercredi, 16. avril 2008 11:27 11

Information Importante

**Remarque :** Si la fonction ATIS a été activée dans la programmation de votre VHF, certaines fonctions, dont le blocage des fonctions ASN, ont été implémentées pour respecter les dispositions de l'Accord de Bâle. Voir "Fonction ATIS" en page 53.

11

## Consignes de sécurité

Votre émetteur-récepteur VHF Raymarine génère et émet des fréquences radioélectriques (RF) et de l'énergie électromagnétique (EME). Cet appareil doit être installé et utilisé conformément aux instructions contenues dans ce manuel. Le non-respect de ces consignes peut provoquer des blessures corporelles et/ou un dysfonctionnement de l'appareil.

## Pose de l'Antenne et Exposition au Rayonnement Électromagnétique (EME)

Pour des performances radio optimales et une exposition minimale des personnes à l'énergie électromagnétique des fréquences radioélectriques, veillez à ce que l'antenne soit :

- située à au moins 1,5 m (5') de la VHF
- connectée à la radio avant d'émettre

Le Rayon Maximal Autorisé d'Exposition (MPE) de ce système est de 1,5 mètres, lors de l'émission à la puissance maximale de l'appareil et avec une antenne au gain maximal de 3 dBi. En considérant une taille de 2 m comme taille d'un adulte, l'antenne doit être implantée à une hauteur minimale de 3,5 m au-dessus du pont, pour que l'installation soit conforme aux normes d'exposition aux RF. Les antennes à gain plus élevé nécessitent le respect d'un rayon MPE supérieur. Ne pas émettre quand des personnes sont à l'intérieur du rayon MPE de l'antenne, à moins qu'elles ne soient protégées du champ de l'antenne par une barrière métallique reliée à la terre.

#### **DANGER : Exposition Maximale Autorisée**

Le non-respect des directives relatives à l'antenne et à l'exposition au rayonnement électromagnétique peut exposer toute personne située à l'intérieur du rayon d'exposition maximale autorisée, à des radiofréquences dépassant les limites MPE de la FCC. Il y va de la responsabilité de l'opérateur radio de s'assurer que personne ne se trouve en deçà de ce rayon avant d'émettre.

#### **DANGER : Radiation de micro-ondes**

Les opérateurs équipés de stimulateurs cardiaques, d'appareils médicaux électriques et d'appareillages de soutien vital ne doivent pas être exposés aux radiations de micro-ondes.

#### ATTENTION : Connexion de l'antenne

Ne jamais utiliser une VHF si celle-ci n'est pas connectée à l'antenne.

81297.book Page 12 Mercredi, 16. avril 2008 11:27 11

VHF Marine Ray49E

### Distance de sécurité du compas

La distance de sécurité du compas est de 1 mètre pour un compas ordinaire. Par mesure de sécurité, il est recommandé de placer la VHF aussi loin que possible du compas. Testez le fonctionnement de votre compas pendant l'utilisation de la VHF.

#### **Conformité EMC**

Tous les appareils et accessoires Raymarine sont conçus selon les normes industrielles les plus draconiennes applicables à l'utilisation en milieu marin pour la navigation de plaisance. Leur conception et leur fabrication sont conformes aux normes de Compatibilité Électromagnétique (EMC), mais seule une installation correcte peut en garantir l'intégrité des performances.

### **Cycle d'utilisation**

Le cycle normal d'utilisation est 5 % en émission, 5 % en réception et 90 % en veille.

### Mise au rebut du produit

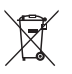

# Directive de Mise au Rebut du Matériel Électrique et Électronique (WEEE)

La Directive WEEE rend obligatoire le recyclage des appareils électriques et électroniques mis au rebut. Bien que la Directive WEEE ne s'applique pas à certains produits Raymarine, nous soutenons son application comme élément de notre politique de protection de l'environnement et nous vous encourageons à tenir compte des recommandations de mise au rebut de ce produit. Le symbole de conteneur à ordures barré, apposé sur nos produits, signifie qu'ils ne doivent pas être jetés avec les déchets inertes ni dans une décharge publique. Veuillez contacter votre revendeur local, votre distributeur national ou le service technique Raymarine pour toute information sur la mise au rebut du produit usagé.

## Déclaration de Conformité

Raymarine plc déclare que le radiotéléphone VHF marine fixe Ray49E est conforme aux dispositions essentielles de la directive R&TTE 1995/5/EC.

Le certificat original de Déclaration de conformité peut être consulté sur la page produit appropriée du site www.raymarine.com.

7 81297.book Page 13 Mercredi, 16. avril 2008 11:27 11

# **Chapitre 1 : Introduction**

## 1.1 Émetteur-récepteur VHF fixe Ray49E

Le radiotéléphone VHF marine Ray49E est un émetteur-récepteur piloté par microprocesseur permettant d'établir des communications fiables en modes simplex (simple fréquence) et semi-duplex (double fréquence) alternatifs. Ce manuel décrit les caractéristiques physiques et fonctionnelles de ce radiotéléphone.

13

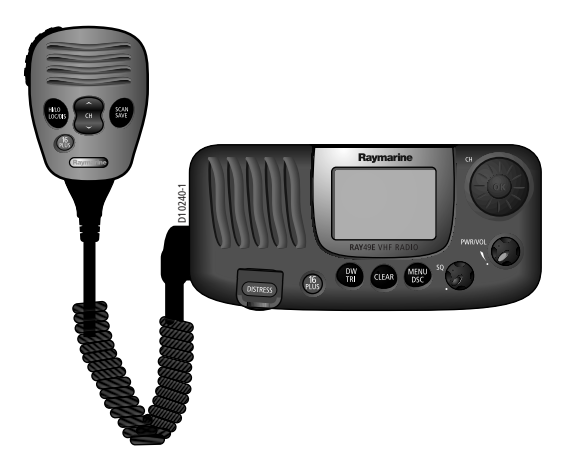

Le radiotéléphone Ray49E permet les communications bilatérales sur tous les Icanaux marine internationaux, tous les canaux privés préréglés, tous les canaux marine US et canadiens (si programmés) et les canaux météorologiques. Reportez-vous aux Tableaux de Fréquences en Annexe D pour la liste de tous les canaux VHF marine disponibles sur votre appareil. Il est recommandé de prendre connaissance de ces tableaux pour une utilisation correcte des canaux.

# 1.2 Caractéristiques

La Ray49E a été conçue et fabriquée dans le souci constant de combiner une utilisation facile et une excellente fiabilité. Elle offre nombre de fonctions avancées, parmi lesquelles :

- Étanchéité selon la norme IPX-7
- Écran LCD antireflet à matrice de points 48 × 32 mm (1,9" × 1,3")
- Touche dédiée d'accès direct au Canal prioritaire 16
- Touche de Canal Prioritaire Secondaire Programmable (PLUS)

14

VHF Marine Ray49E

- Fonction ATIS, si nécessaire
- Canaux privés (si licence appropriée)
- Balayage général, balayage mémoire et 2 fonctions de balayage prioritaire
- Modes Double/Triple Veille
- Réduit le bruit de fond dans les zones de fortes interférences RF.
- Données de position GPS avancées en Latitude et Longitude au 1/10 000 de minute avec données Heure, SOG et COG via une entrée NMEA
- Distinction automatique entre les appels à destination de Navires ou de Stations côtières
- Alarme de tension faible et de surtension
- Nom de canal modifiable
- 10 niveaux de réglage de luminosité et de contraste

#### Appel Sélectif Numérique (ASN)

La Ray49E est compatible ASN (Appel Sélectif Numérique) Classe "D". Le protocole ASN est un système mondial d'émission-réception d'appels numériques. L'ASN utilise un numéro unique d'Identité du service mobile maritime (MMSI) pour diriger directement les appels ASN vers votre VHF, fonctionnant à bien des égards comme vers un numéro de téléphone. Plus important, l'ASN permet l'émission d'appels de détresse numériques qui indiquent automatiquement aux autres navires et aux stations côtières, votre position et le fait que vous êtes en situation de détresse.

**Remarque :** : Il faut être titulaire d'un numéro MMSI pour pouvoir utiliser les fonctionnalités ASN de ce radiotéléphone VHF. La délivrance des numéros MMSI est assurée par la même agence officielle qui délivre les licences de stations radio ou stations radio de navire (Ndt : en France : Agence Nationale des Fréquences). Après l'obtention du numéro MMSI, vous pouvez le programmer dans votre radiotéléphone à l'aide de la procédure de menu décrite dans la rubrique "Mon Numéro MMSI" en page 87.

La Ray49E est dotée des fonctions ASN suivantes :

- Récepteur séparé dédié à la gestion des appels ASN sur le Canal 70
- La fonction 'Demande de position' pour l'émission ou la réception des données de position GPS respectivement à destination ou en provenance d'autres stations.
- Le répertoire téléphonique pour effectuer automatiquement les appels ASN
- La fonction Quick Call pour émettre des Appels Individuels ou des Appels de Groupe directement depuis le répertoire téléphonique, exactement comme la fonction 'renuméroter' d'un téléphone.
- Trois numéros de Groupe pour émettre des appels ASN uniquement en direction des stations de votre groupe, tel qu'une flottille ou une flotte de pêche

Les fonctions ASN sont décrites en détail dans le Chapitre 5.

81297.book Page 15 Mercredi, 16. avril 2008 11:27 11

15

# **Chapitre 2 : Installation**

# 2.1 Déballage et Contrôle du contenu

Sortez l'appareil de l'emballage d'origine avec précaution pour éviter de l'endommager. Il est également recommandé de conserver l'emballage d'origine et la garniture intérieure dans l'éventualité d'un besoin futur de réexpédition de l'appareil.

## Dépose du capot pare-soleil

Le capot pare-soleil a été conçu pour rester fermement accroché à la VHF même par mer forte. Pour enlever le capot pare-soleil :

- 1. Posez le pouce sur l'encoche et appuyez vers le bas.
- 2. Tirez simultanément sur l'onglet de décrochage avec l'index.
- 3. Resserrez les deux doigts en soulevant le capot.

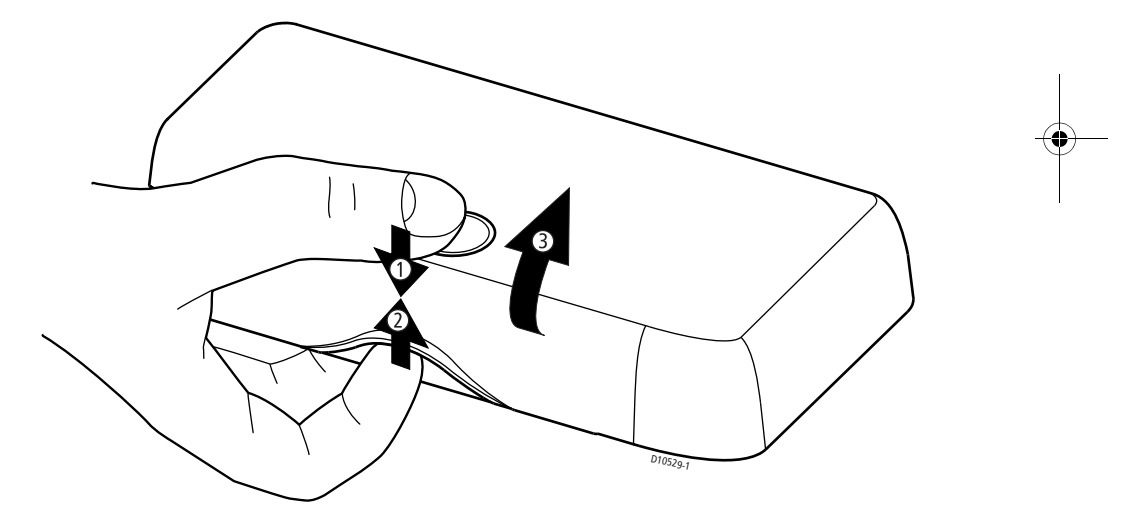

# Liste de colisage

La Ray49E est disponible en deux coloris : gris ou blanc. Chaque modèle est livré avec les accessoires suivants :

#### Ray49E Grise

| Réf.    | Description                                                  |
|---------|--------------------------------------------------------------|
| E43035  | VHF Ray49E (grise)                                           |
| R49216  | Capot pare-soleil (gris) pour Ray49E                         |
| R49218  | Étrier de fixation pour Ray49E                               |
| R49165  | Bouton d'étrier pour Ray218E/Ray55E/Ray49E                   |
| R49166  | Support de microphone Ray218E/Ray55E                         |
| R49241  | Cordon d'alimentation pour Ray218E/Ray55E/Ray49E             |
| 81297   | Manuel d'utilisation Ray49E                                  |
|         | Vis de fixation (x5) de l'étrier et du support de microphone |
|         | Vis/rondelle frein (x1) pour la mise à la masse              |
| OPTION: |                                                              |
| A46053  | Kit arrière de montage encastré pour Ray218E/Ray55E/Ray49E   |
| E46006  | Haut-parleur externe 10 W                                    |

#### **Ray49E Blanche**

| Part No | Description                                                  |
|---------|--------------------------------------------------------------|
| E43039  | VHF Ray49E (blanche)                                         |
| R49217  | Capot pare-soleil (blanc) pour Ray49E                        |
| R49218  | Étrier de fixation pour Ray49E                               |
| R49165  | Bouton d'étrier pour Ray218E/Ray55E/Ray49E                   |
| R49166  | Support de microphone Ray218E/Ray55E                         |
| R49241  | Cordon d'alimentation pour Ray218E/Ray55E/Ray49E             |
| 81297   | Manuel d'utilisation Ray49E                                  |
|         | Vis de fixation (x5) de l'étrier et du support de microphone |
|         | Vis/rondelle frein (x1) pour la mise à la masse              |
| OPTION: |                                                              |
| A46053  | Kit arrière de montage encastré pour Ray218E/Ray55E/Ray49E   |
| E46006  | Haut-parleur externe 10 W                                    |

16

81297.book Page 17 Mercredi, 16. avril 2008 11:27 11

# 2.2 Préparation de l'installation

Posez l'émetteur-récepteur à un emplacement facile d'accès depuis le poste de navigation habituel du navire. Sélectionnez une surface non métallique, sèche, protégée, bien ventilée, et à l'abri des températures élevées et des vibrations excessives. Laissez un espace suffisant derrière l'émetteur-récepteur pour faciliter le raccordement des câbles aux connecteurs de la face arrière. Placez l'émetteur-récepteur aussi près que possible de la source de l'alimentation électrique et cependant aussi loin que possible de tout appareil susceptible de générer des interférences (moteurs, générateurs, autres appareils électroniques embarqués, etc.). La VHF doit être protégée de toute exposition prolongée à la pluie ou aux embruns.

La Ray49E n'est pas conçue pour être installée dans un compartiment moteur. Ne pas installer pas la VHF à un emplacement susceptible de l'exposer à des vapeurs inflammables (telles que dans le compartiment moteur ou une soute à réservoirs), à l'aspersion d'eau ou d'embruns en provenance des cales ou des panneaux de pont, à des risques de dommages physiques causés par des objets lourds (tels que panneaux de cale, boîtes à outils, etc.), ou là où elle risque d'être recouverte par d'autres équipements.

Placez la VHF à au moins 1,5 m de l'antenne.

La distance de sécurité du compas est de 1 mètre pour un compas ordinaire. Par mesure de sécurité, il est recommandé de placer la VHF aussi loin que possible du compas. Testez le fonctionnement de votre compas pendant l'utilisation de la VHF.

La Ray49E peut être facilement posée sur une table à cartes, contre une cloison, en plafond, ou à n'importe quel autre emplacement. Voir les méthodes de pose standard dans l'illustration suivante.

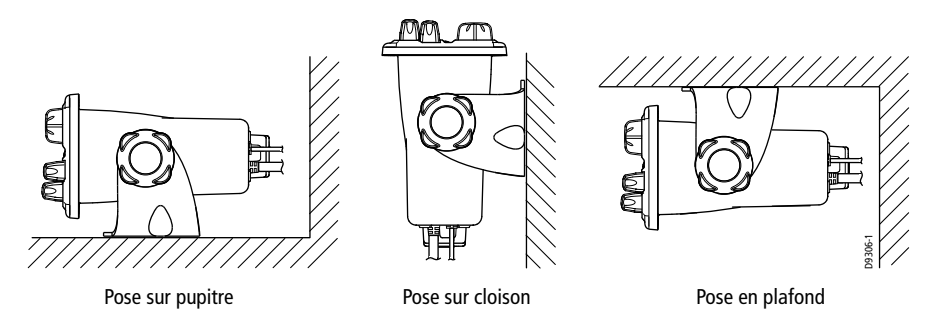

En plus des méthodes de pose standard, la Ray49E peut également être encastrée à l'aide du Kit de montage encastré optionnel A46053. Les instructions spécifiques de pose sont fournies avec le kit disponible auprès de votre revendeur Raymarine.

۲ 81297.book Page 18 Mercredi, 16. avril 2008 11:27 11

 $(\mathbf{\bullet})$ 

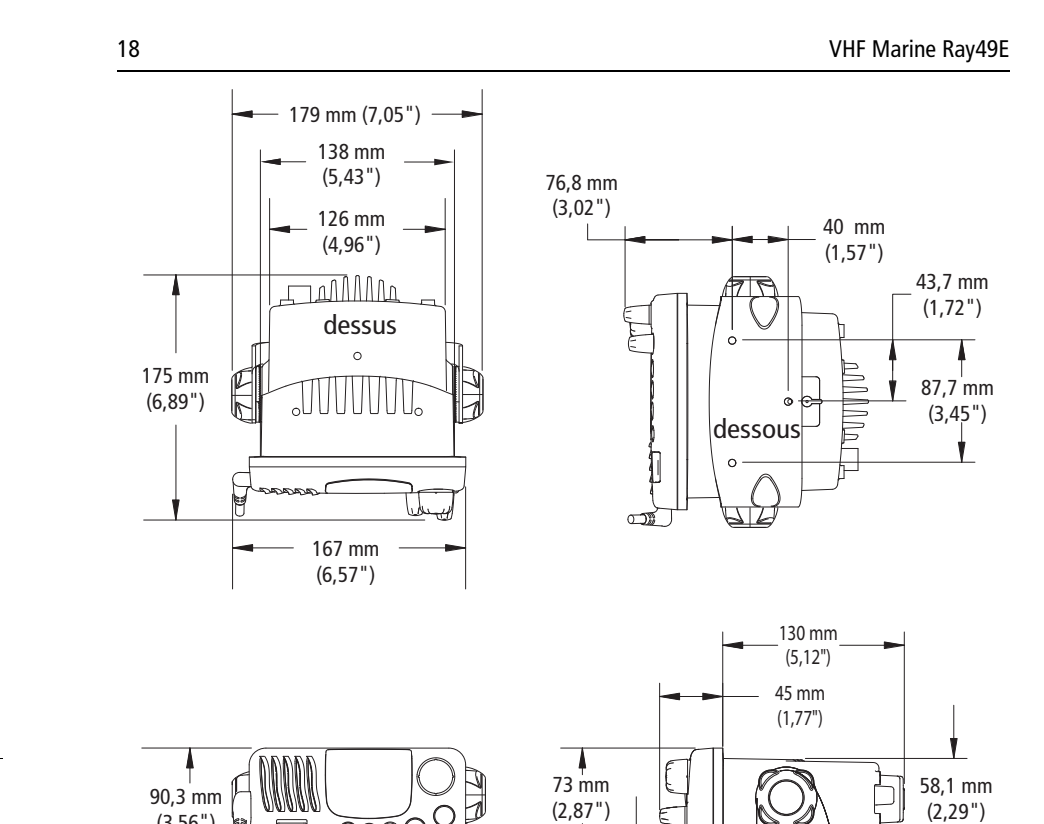

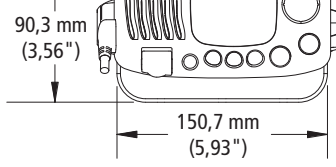

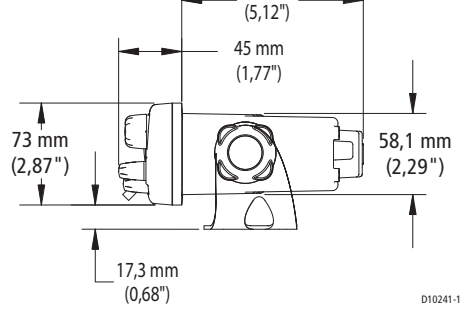

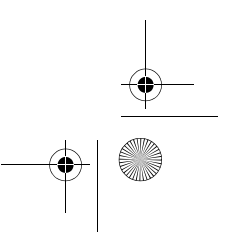

• 81297.book Page 19 Mercredi, 16. avril 2008 11:27 11

 $( \blacklozenge )$ 

# 2.3 Connexions des câbles

| Couleur        | Signal                   | Connexion à                                                   |
|----------------|--------------------------|---------------------------------------------------------------|
| Gris<br>Violet | NMEA IN +<br>NMEA IN -   | GPS                                                           |
| Bleu<br>Marron | NMEA OUT +<br>NMEA OUT - | Écran traceur de cartes (Série A, Série C, etc.).             |
| Jaune<br>Vert  | SPEAKER +<br>SPEAKER –   | Haut-parleur déporté en option, référence Raymarine<br>E46006 |

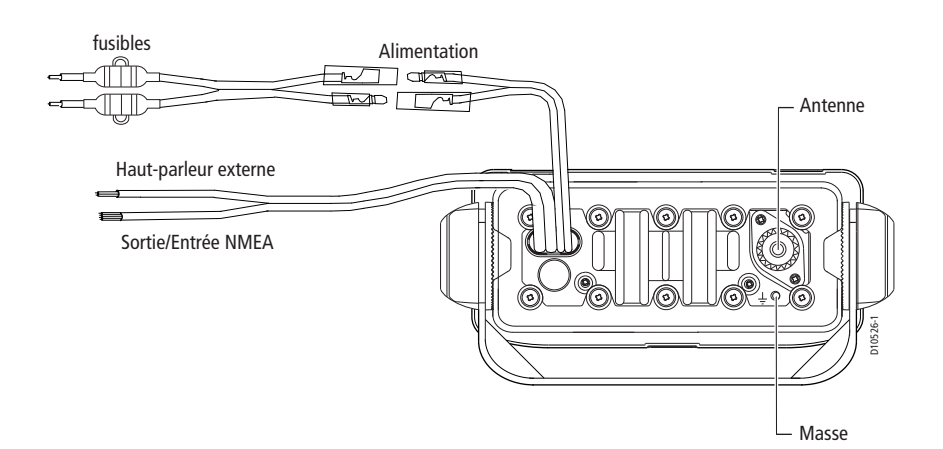

#### Alimentation

20

Le cordon d'alimentation rouge et noir permet la connexion à l'alimentation CC. Glissez les cosses rondes du cordon sur les cosses correspondantes (avec la même couleur de câble) sur la face arrière de la VHF. Connectez les extrémités dénudées des fils du cordon d'alimentation à la source primaire du réseau CC du bord, la plus proche. Une source standard peut être un disjoncteur sur le tableau d'alimentation ou un boîtier de fusibles proche de l'appareil, calibré à 10 A. Connectez le fil rouge à la borne positive de l'alimentation et le fil noir à la borne négative (masse) de la source d'alimentation. Chacun des deux conducteurs (noir et rouge) est protégé par un fusible en ligne (10 A, 250 V) à fusion lente. Veillez à respecter le type et le calibre des fusibles en cas de remplacement.

Le cordon d'alimentation doit être suffisamment long pour atteindre la source de courant continu. Si une longueur supplémentaire est nécessaire, prolongez le câble d'alimentation en tant que de besoin. Cependant, si la longueur totale du câble d'alimentation est supérieure à 5 mètres (15'), il faut employer un câble de section plus importante pour éviter toute chute de tension dans le câble. Pour assurer une alimentation suffisante de l'appareil, Raymarine recommande d'utiliser des cosses serties et soudées pour la connexion du câble d'alimentation au réseau électrique du bord.

La Ray49E est conçue pour fonctionner sous une tension nominale de 12 V. Si la tension de la batterie chute en dessous de 10,5 V CC (environ), l'indicateur BATTE-RY LOW apparaît à l'écran LCD. En cas de chute de tension importante, les performances de la VHF peuvent être significativement altérées et il est recommandé d'en interrompre l'utilisation. Si la tension atteint 15,8 V CC, l'indicateur BATTERY HIGH apparaît à l'écran LCD.

#### **Haut-parleur externe**

Connectez les fils jaune (+) et vert (–) au haut-parleur en respectant la polarité indiquée sur le haut-parleur.

#### Données NMEA

La Ray49E est compatible pour la réception de données de position GPS en Latitude et Longitude au format NMEA 0183 (V3.01). L'écran LCD de la VHF, affiche ces données qui sont également incluses dans l'émission éventuelle d'un appel de détresse ASN. À détection d'un signal NMEA valide, l'indicateur GPS est affiché de manière fixe à l'écran LCD. En l'absence de réception d'un signal NMEA, la mention "NO GPS" s'affiche à l'écran. 81297.book Page 21 Mercredi, 16. avril 2008 11:27 11

Connectez respectivement les broches NMEA OUT + et NMEA OUT - du positionneur aux fils NMEA IN + (gris) et NMEA IN - (violet) de la VHF. Le schéma ci-dessous montre le raccordement d'un boîtier de connexion approprié. Pour des instructions spécifiques de connexion de votre GPS, reportez-vous au manuel fourni avec celui-ci.

21

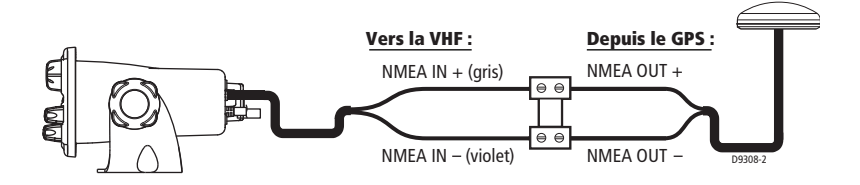

#### **Alarme NMEA**

Quand l'appareil ne reçoit pas de données de position valides, l'alarme NMEA retentit (sous réserve que le numéro MMSI ait été programmé) : l'icône de satellite GPS clignote et l'écran à matrice de points affiche le message NO POS DATA. Une alarme retentit pendant 5 secondes ou jusqu'à ce que vous en accusiez réception en appuyant sur une touche quelconque. L'alarme se répète toutes les quatre heures tant que les conditions d'alarme persistent.

Au besoin, vous pouvez saisir manuellement l'heure et les données de position à l'aide de la fonction Paramétrage GPS/Heure décrite en page 46. L'alarme se répète toutes les quatre heures tant qu'aucune donnée de position n'est saisie manuellement. Lorsque les données de position saisies manuellement n'ont pas été mises à jour au cours des 23,5 heures précédentes, tous les champs de caractères d'affichage de la position (lat/lon) affichent le chiffre 9, et tous les champs de caractères d'affichage de l'heure affichent le chiffre 8 et l'écran affiche à nouveau le message NO POS DATA.

#### Antenne

Raymarine recommande d'installer une antenne de bande VHF marine d'une longueur minimale de 2,40 m (8 pieds) avec un gain minimum de 3 dB.

Le câble coaxial d'antenne VHF est connecté à la prise d'antenne sur la face arrière de la Ray49E à l'aide d'un connecteur PL259. La longueur du câble d'antenne peut être critique pour les performances de la VHF. En cas de doute, confiez la pose de l'antenne à un installateur professionnel ou appelez le Service Client de Raymarine. Si vous devez prolonger le câble d'antenne jusqu'à une longueur totale de 15 m (50') au maximum, utilisez un câble coaxial marine de type RG-8x (50 ohms) ou équivalent. Pour les longueurs supérieures à 15 m (50'), Raymarine recommande l'utilisation d'un câble à faible perte RG-213 ou équivalent sur toute la longueur de câble pour éviter l'altération excessive de la puissance rayonnée.

81297.book Page 22 Mercredi, 16. avril 2008 11:27 11

Si le connecteur d'antenne RF est susceptible d'être exposé à l'environnement marin, enduisez-le d'une couche de graisse de protection (Dow Corning DC-4 ou similaire) avant de le connecter à la VHF. Tous les autres prolongateurs ou adaptateurs de câble doivent également être enduits de graisse silicone puis protégés à l'aide d'un ruban adhésif étanche.

#### Suggestions de pose de l'antenne

Il est capital d'installer l'antenne correctement car la qualité de cette installation affecte directement les performances de votre émetteur-récepteur VHF. Utilisez une antenne VHF de qualité marine. Puisque l'émission VHF se propage essentiellement à vue, il est important d'installer l'antenne à un emplacement libre de toute obstruction sur le navire pour obtenir une portée maximale.

Si vous devez prolonger le câble coaxial entre l'antenne et la VHF, utilisez, sur toute la longueur, un câble coaxial conçu pour limiter le plus possible la perte de puissance rayonnée.

Pour des performances radio optimales et une exposition minimale des personnes à l'énergie électromagnétique des fréquences radioélectriques, veillez à ce que l'antenne soit :

- installée aussi haut que possible, et à au moins 1,5 m (5') de la VHF.
- connectée à la radio avant toute émission

#### **DANGER : Pose de l'antenne et exposition aux rayonnements électromagnétiques**

Veillez à installer l'antenne de sorte que personne ne puisse s'approcher à moins de la distance d'exposition sans risque aux radiofréquences. Consultez la consigne de sécurité intitulée "Pose de l'Antenne et Exposition au Rayonnement Électromagnétique (EME)" en page 11.

#### Raccordement à la masse

Alors qu'aucune connexion à la masse particulière n'est généralement nécessaire pour un radiotéléphone VHF, il est cependant recommandé de connecter correctement tous les appareils électroniques au circuit de raccordement à la masse du navire. La Ray49E peut être connectée à la masse en fixant la vis et la rondelle frein livrées d'origine au trou taraudé, identifié par l'icône  $\frac{1}{2}$ , sur la face arrière de l'unité centrale, adjacent au jack d'antenne. Raccordez ensuite cette vis au plus proche point de connexion de la masse du navire, à l'aide d'un fil électrique de 6 mm<sup>2</sup> de section.

# ATTENTION : Ne pas raccorder ce fil de masse à la borne négative de la batterie.

81297.book Page 23 Mercredi, 16. avril 2008 11:27 11

# Chapitre 3 : Utilisation générale

# 3.1 Clavier et boutons rotatifs

L'émetteur-récepteur est doté de plusieurs touches multifonctions sur la face avant. Dans la plupart des cas, la fonction indiquée sur la première ligne de la touche est accessible par une pression de moins de 3 secondes sur ladite touche. La fonction indiquée sur la seconde ligne de la touche est accessible par une pression prolongée de plus de 3 secondes.

23

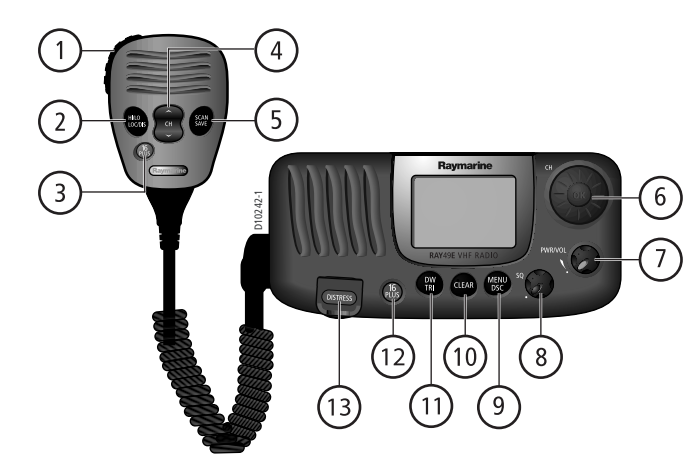

# Touches du microphone

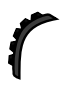

## 1. PTT («Appuyez pour parler»)

Appuyez sur cette touche pour émettre.

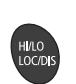

## 2. HILO / LOC DIST

Appuyez brièvement pour régler alternativement la puissance d'émission sur HI (Forte) et LO (faible). Cette touche permet également de sélectionner les rubriques dans le mode menu. Exercez une pression continue pour alterner le réglage de sensibilité du récepteur entre élevé (Mode distant) et atténuée (Mode local).

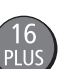

## 3.16/PLUS

Utilisez cette touche pour accéder directement au canal prioritaire ou modifier la valeur du réglage de canal prioritaire secondaire (PLUS).

81297.book Page 24 Mercredi, 16. avril 2008 11:27 11

VHF Marine Ray49E

## 4. HAUT/BAS

Utilisez les touches fléchées pour changer le numéro de canal actif. Exercez une pression continue pour parcourir rapidement les canaux. Cette touche permet également de parcourir les rubriques de menu et les modes de programmation.

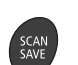

24

#### 5. SCAN / SAVE

Appuyez brièvement sur cette touche pour accéder au menu du mode Balayage, décrit en page 37. En cours de balayage, appuyez sur cette touche pour interrompre la fonction. Appuyez pendant 3 secondes pour enregistrer un canal dans la mémoire de la VHF. Cette fonction est décrite en section "Enregistrement des canaux en mémoire" en page 41.

## Commandes de l'émetteur-récepteur

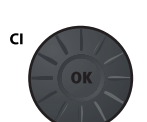

### 6. CH/OK

Tournez ce bouton pour changer le numéro de canal actuel et pour modifier les valeurs en mode Menu ou en cours de programmation (CH). Appuyez sur le bouton pour saisir les valeurs sélectionnées en mode Menu ou en cours de programmation (OK).

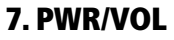

Utilisez ce bouton pour allumer ou éteindre la VHF et pour régler le volume.

## 8. SQ

Utilisez ce bouton pour régler le seuil de silencieux, qui coupe la réception quand le signal est faible pour permettre uniquement la réception des signaux autres que le bruit de fond.

## Touches de l'émetteur-récepteur

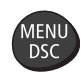

#### 9. MENU/DSC

Appuyez brièvement sur cette touche pour sélectionner le mode Menu utilisé pour paramétrer la VHF. Les fonctions du menu sont décrites en détail dans le Chapitre 4.

Appuyez pendant 3 secondes pour ouvrir le mode Appel ASN (DSC) qui permet d'émettre des appels ASN et d'afficher les journaux d'appels ASN ainsi que le répertoire téléphonique ASN.

Vous devez être titulaire d'un numéro d'identité du service mobile maritime MMSI pour utiliser la fonction d'Appel Sélectif Numérique (ASN) de cet appareil. Ce numéro dirige les appels ASN directement vers votre VHF exactement comme vers un numéro de téléphone. Après obtention du numéro MMSI, vous pouvez le programmer dans votre VHF à l'aide de la procédure décrite dans la rubrique "Mon Numéro MMSI" en page 87. Dans le cas contraire, votre revendeur Raymarine peut programmer ou modifier le numéro pour vous. Tous les détails du fonctionnement des appels ASN sont décrits en Chapitre 5. 81297.book Page 25 Mercredi, 16. avril 2008 11:27 11

#### Chapitre 3 : Utilisation générale

25

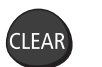

### **10. CLEAR**

Appuyez brièvement pour fermer une fonction et revenir au dernier canal utilisé. Appuyez pendant 3 secondes pour sélectionner le mode Météo (si disponible).

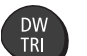

## **11. DW/TRI**

Appuyez brièvement pour lancer la double veille. Appuyez pendant 3 secondes pour lancer la Triple veille.

| 16   |  |
|------|--|
| PLUS |  |

## 12.16/PLUS

Utilisez cette touche pour accéder directement au canal prioritaire ou pour modifier la valeur du réglage de canal prioritaire secondaire (PLUS).

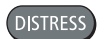

#### **13. DISTRESS**

Soulevez le capot à ressort puis appuyez sur cette touche pour émettre un Appel de Détresse ASN. Les instructions d'émission d'un appel de détresse sont décrites en Section 5.2.

## 3.2 Écran LCD de l'émetteur-récepteur

La section ci-dessous décrit les fonctions des indications affichées à l'écran LCD de la VHF.

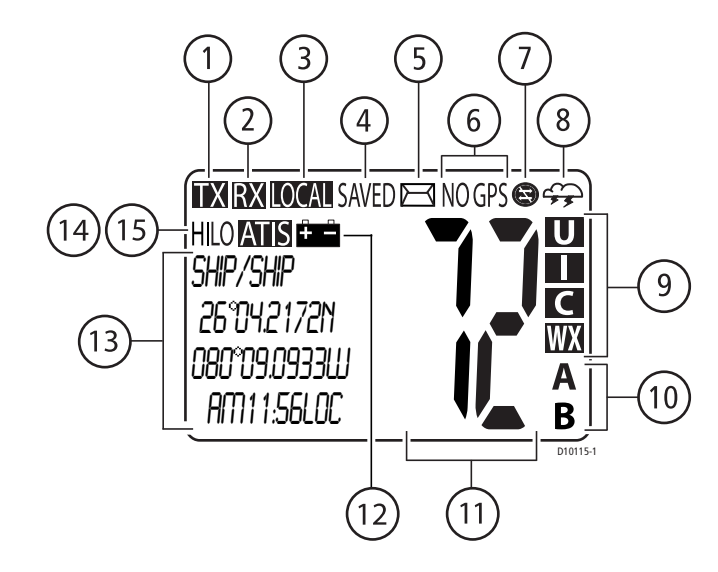

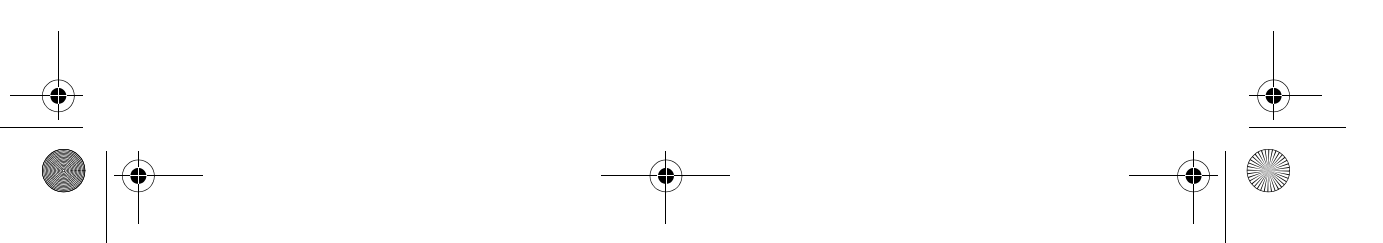

7 81297.book Page 26 Mercredi, 16. avril 2008 11:27 11

## 1. (TX) Émission

Signale l'activation de la touche PTT et du mode émission PTT.

#### 2. (RX) Réception

Indique que la VHF reçoit un signal radio.

#### 3. (LOCAL) Mode Local/Distant

Indique que la VHF est en mode Réception Locale, ce qui diminue la sensibilité du récepteur dans les zones à fort trafic pour réduire la puissance de signaux indésirables en réception.

## 3. (HI/LO) Puissance d'émission

Indique que l'émetteur-récepteur est réglé pour émettre avec une puissance de 25 watts (HI) ou 1 watt (LO).

#### 4. (SAVED) Mode Mémoire

Indique que le canal actuel a été enregistré en mémoire. Apparaît en modes Balayage Mémoire (Memory) et Balayage Mémoire Prioritaire (Priority Saved Scan).

## 5. 🖂 Appel ASN

Ce symbole clignote pour signaler que la VHF a reçu un appel ASN. Les détails de l'appel peuvent être consultés dans le journal d'appels associé. Voir "Appels Reçus (Journaux)" en page 84. L'icône disparaît quand l'appel est accepté, quand il est rejeté ou quand le message associé a été consulté dans le journal.

### 6. (NO) GPS

"GPS" indique que les données de position sont disponibles. "NO GPS" indique que les données de position ne sont pas disponibles.

### 7. 🕲 Inhibition du changement automatique de canal

Signale que le réglage automatique de la VHF sur le canal requis à réception d'un appel ASN est inhibé, et qu'il faut donc accepter ou décliner manuellement la demande de changement de canal. Cette fonction s'applique exclusivement aux Appels de Détresse et aux Appels d'Urgence à Tous les Navires. Cette fonction est réglée via la rubrique AUTO CH CHG du menu de Paramétrage ASN, décrite en page 89. Par défaut, cette icône n'est pas affichée, ce qui signifie que le changement automatique de canal est activé.

7 81297.book Page 27 Mercredi, 16. avril 2008 11:27 11

## 8. 🚓 Bulletin d'alerte météorologique

Signale que la VHF veille les émissions des bulletins d'alerte météorologique. USA et Canada uniquement.

27

#### 9. (U, I, C, WX) Jeu de canaux

Indique le jeu de canaux actuellement sélectionné : USA, INT (internationaux), CAN (canadiens) ou WX (météo).

**Remarque :** Une licence spéciale est nécessaire pour recevoir les canaux américains et canadiens.

## 10. (A, B) État du Canal

Un caractère inférieur suivant le numéro de canal indique des conditions spéciales.

#### (A) Canal Simplex

L'indice **A** signale que le canal US ou canadien actuellement sélectionné est un canal simplex, bien que sa contrepartie dans les canaux internationaux soit semiduplex (5A, par exemple).

Ce canal utilise la fréquence d'émission du canal International à la fois pour l'émission et pour la réception. Si un canal est simplex dans les 3 jeux de canaux (US, canadiens, et internationaux - canal 6, par exemple), le **A** n'apparaît pas.

**Remarque :** Simplex signifie que la VHF émet et reçoit sur la même fréquence sur ce canal. Les canaux semi-duplex utilisent des fréquences séparées pour émettre et pour recevoir.

#### (B) Canal de réception uniquement

L'indice **B** signale que vous ne pouvez pas émettre sur le canal actuellement sélectionné qui fonctionne uniquement en réception. Concerne exclusivement certains canaux canadiens.

#### 11. Numéro de canal

Affiche le numéro de canal actif actuel.

#### 12. 🚔 Alarme de tension de la batterie

La Ray49E est conçu pour être alimentée sous une tenson nominale de 12V CC. Lorsque la tension de la batterie du bord tombe en dessous de 10,5 V ou s'élève au-dessus de 15,8 V, l'écran affiche l'icône de batterie respectivement accompagnée du message BATTERY LOW ou BATTERY HIGH.

#### 13. Écran à matrice de points

Indique les fonctions radio, les données de position GPS ou des conditions spéciales, en fonction de la situation. L'écran est différent lors de l'émission ou de la réception d'un appel ASN (Cf. Chapitre 5) pendant le paramétrage d'une Rubrique de menu (cf. Chapitre 4). La ligne du haut affiche généralement le nom de canal. Le contenu de ce champ est modifiable à volonté.

7 81297.book Page 28 Mercredi, 16. avril 2008 11:27 11

VHF Marine Ray49E

## 14. (HI, LO) Puissance d'émission

Indique si les émissions radio sont effectuées avec une puissance de 25 watts (HI) ou de 1 watt (LO).

## 15. ATIS Actif

Indique que l'émission ATIS est activée. Uniquement disponible dans les pays européens sur les canaux internationaux.

## 3.3 Mise en Marche et Arrêt

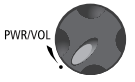

Tournez le bouton **PWR/VOL** dans le sens des aiguilles d'une montre jusqu'à l'audition d'un clic.

Quand l'appareil se met en marche en mode veille, il :

- Émet des bips, active le rétroéclairage à sa plus forte intensité et affiche un auto-test.
- Réactive le dernier canal utilisé ainsi que le dernier réglage de puissance d'émission et de mode de fonctionnement.
  Si aucune donnée de réglage précédemment utilisée n'existe, l'appareil sélectionne automatiquement le canal 16 et la puissance d'émission élevée (HI).
- Quand les données GPS sont disponibles, les données de position étendues sont affichées, ainsi que le décalage horaire. Cette information est affichée quand l'option d'affichage de la position et de l'heure est activée dans le Menu. Voir Section 4.3.
- Quand le numéro MMSI n'est pas programmé, vous êtes invité à saisir ce numéro comme indiqué en page 87. Il faut ensuite appuyer sur **CH/OK** pour continuer.

Pour éteindre l'appareil, tournez le bouton **PWR/VOL** complètement à gauche jusqu'à l'audition d'un clic.

## 3.4 Réglage du Volume

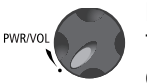

Manœuvrez le bouton **PWR/VOL** pour régler le volume sonore du haut-parleur. Tournez dans le sens des aiguilles d'une montre pour augmenter le volume, et dans le sens opposé pour réduire le volume.

## 3.5 Réglage du Silencieux

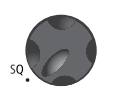

Utilisez ce bouton pour régler le seuil de silencieux, qui coupe le récepteur quand le signal est trop faible pour permettre la réception d'autre chose que le bruit de fond. Pour régler correctement le silencieux, tournez le bouton **SQ** dans le sens opposé aux aiguilles d'une montre jusqu'à audition d'un signal audio. Puis tournez le bouton dans le sens des aiguilles d'une montre jusqu'à extinction du bruit de fond.

81297.book Page 29 Mercredi, 16. avril 2008 11:27 11

Chapitre 3 : Utilisation générale

## 3.6 Sélection d'un canal

#### ....sur l'émetteur-récepteur

Tournez le bouton **CH/OK** dans le sens horaire pour faire défiler les numéros des canaux dans le sens positif.

29

Tournez le bouton **CH/OK** dans le sens anti-horaire pour faire défiler les numéros des canaux dans le sens négatif.

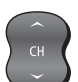

cı

#### ...sur le Microphone

Appuyez brièvement sur la flèche vers le haut (UP) pour augmenter le numéro de canal.

Appuyez brièvement sur la flèche vers le bas (DOWN) pour diminuer le numéro de canal.

Exercez une pression prolongée sur l'une des touches pour accélérer le défilement des canaux.

## 3.7 Sélection d'un Canal Météo (si disponible)

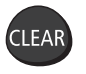

La National Oceanic and Atmospheric Administration (NOAA) américaine diffuse en continu des bulletins météorologiques et, au besoin, les alertes météo graves. Si elle en est équipée, votre Ray49E est programmée pour la réception de 10 canaux météorologiques et déclenche une alarme sonore dès qu'elle reçoit un bulletin d'alerte météorologique.

Pour accéder au mode météo, appuyez pendant 3 secondes sur la touche **CLEAR** de l'émetteur-récepteur.

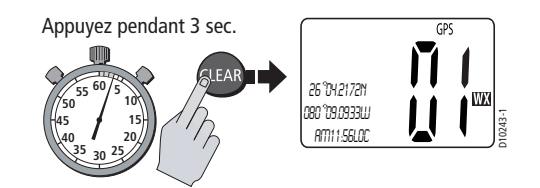

L'indicateur WX apparaît dans le champ de type de canal. Tournez le bouton **CH**/**OK** sur l'émetteur-récepteur ou utilisez les touches de défilement des canaux sur le microphone pour effectuer une sélection parmi les canaux WX01 à WX10.

Appuyez à nouveau brièvement sur **CLEAR** pour revenir en mode normal.

#### **Remarque**:

- 1. Les bulletins météo ne sont disponibles qu'aux États-Unis et au Canada sur les canaux WX.
- 2. La Ray49E ne peut recevoir ces émissions que si elle a été mise en conformité par le distributeur pour l'utilisation des Canaux Météorologiques (WX).
- 3. En mode Météo, les touches PTT, HI/LO, et SCAN/SAVE sont désactivées et un bip d'erreurs retentit lorsqu'elles sont activées.

81297.book Page 30 Mercredi, 16. avril 2008 11:27 11

30

VHF Marine Ray49E

#### Fonction Bulletin d'Alerte Météo (Si Disponible)

La NOAA émet également en continue des bulletins d'alertes météorologiques graves lorsque les circonstances l'exigent. Vous pouvez paramétrer votre Ray49E pour être averti à réception d'une alerte de ce type. Exercez une pression prolongée sur la touche **CLEAR** pour accéder au mode météo. Puis appuyez à nouveau sur la touche **CLEAR** pour activer la fonction d'alerte météo. L'icône d'un nuage apparaît.

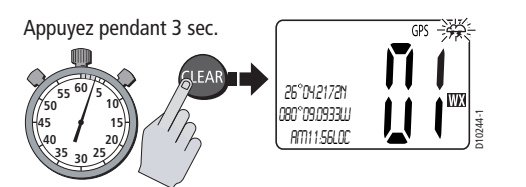

À réception d'une tonalité d'alerte de bulletin d'alerte météorologique sévère, l'écran affiche le message WX ALERT et une alarme retentit. La VHF passe automatiquement sur le canal météorologique actuellement surveillé sur lequel l'alerte météorologique a été captée. L'alerte est détectée sous tous les modes de fonctionnement (Veille, Double et Triple Veille, Balayage, etc.).

**Remarque :** La Ray49E ne peut recevoir ces émissions qu'aux États-Unis et au Canada et à condition d'avoir été modifiée par le distributeur pour l'utilisation des Canaux Météorologiques (WX).

## 3.8 Sélection du Canal Prioritaire

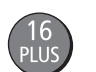

La Ray49E est équipée d'une touche dédiée d'accès direct au canal prioritaire 16. Appuyez brièvement sur la touche **16/PLUS** pour passer sur le canal 16 à haute puissance. L'écran affiche l'étiquette 1ST PRIORITY. Si la VHF est déjà réglée sur le canal 16, appuyez brièvement sur la touche **16/PLUS** pour revenir au dernier canal de travail utilisé.

La touche **16/PLUS** permet également de désactiver tous les autres modes pour passer sur le canal 16.

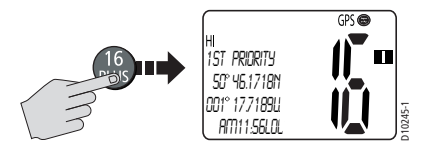

**Remarque :** Quand le canal prioritaire est sélectionné, il est toujours réglé sur la puissance d'émission HI. Au besoin, vous pouvez réduire la puissance d'émission à l'aide de la touche HI/LO.

81297.book Page 31 Mercredi, 16. avril 2008 11:27 11

Chapitre 3 : Utilisation générale

# 3.9 Sélection du Canal Prioritaire Secondaire (PLUS)

16 PLUS La Ray49E permet de programmer la touche **16/PLUS** pour enregistrer un Canal Prioritaire Secondaire (PLUS). Le réglage par défaut est le canal 9. Depuis le canal prioritaire primaire 16 ou le canal de travail, appuyez sur la touche **16/PLUS** pendant plus de 3 secondes pour passer sur le canal Prioritaire Secondaire (PLUS) à la puissance d'émission élevée. L'étiquette 2ND PRIORITY apparaît. Le réglage par défaut est le canal 9.

31

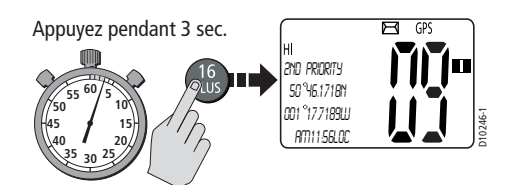

Si l'appareil est déjà syntonisé sur le Canal Prioritaire Secondaire (PLUS), appuyez brièvement sur la touche **16/PLUS** pour passer au Canal Prioritaire 16 à la puissance élevée.

## **Reprogrammation du Canal Prioritaire Secondaire (PLUS)**

- 1. Appuyez pendant 3 secondes sur la touche **16/PLUS** pour passer sur le Canal Prioritaire Secondaire (PLUS) actuel.
- Appuyez à nouveau pendant 3 secondes sur la touche 16/PLUS pour activer le mode Reprogrammation. Le message CHG 2ND PRI? apparaît avec l'option YES en surbrillance.
- 3. Appuyez sur le bouton **CH/OK** pour accepter. Le message de confirmation CHANGE 2ND PRIORITY CH apparaît.
- 4. Tournez le bouton CH/OK jusqu'à l'affichage du nouveau canal secondaire.
- Appuyez sur CH/OK pour valider la sélection du nouveau Canal Prioritaire Secondaire (PLUS).

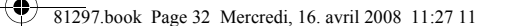

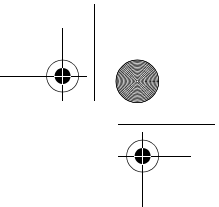

4

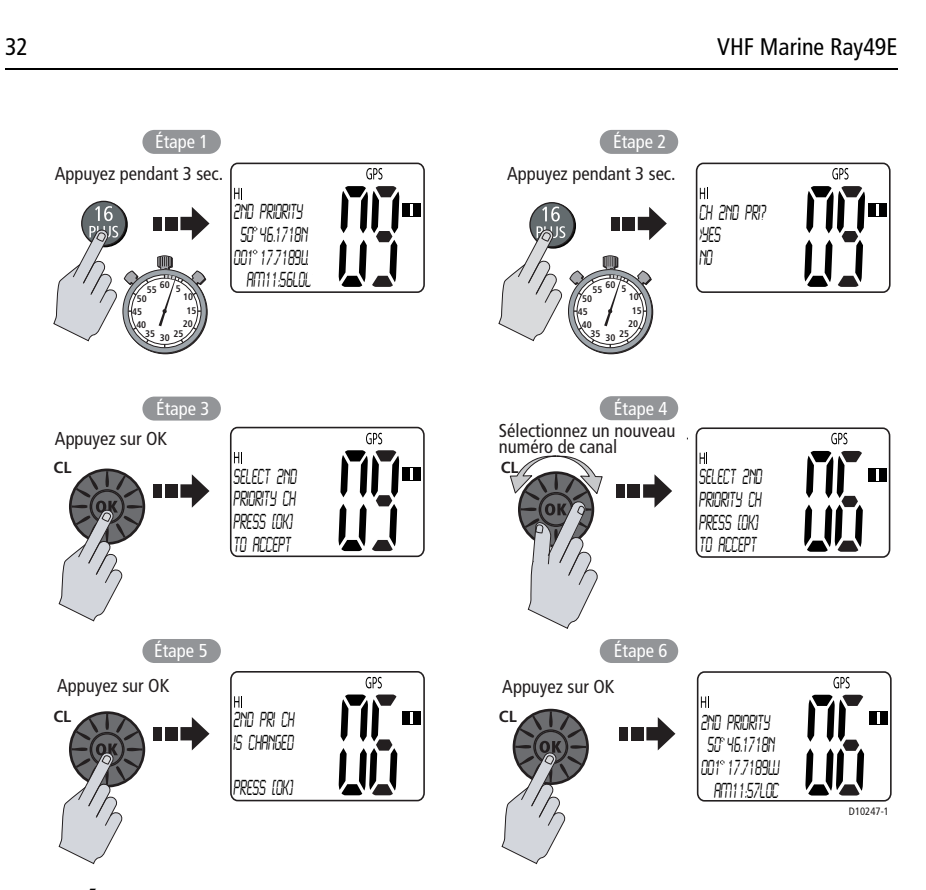

## 3.10 Émission

r

Exercez une pression continue sur la touche (**PTT**) du microphone pour émettre sur le canal sélectionné ; relâchez pour recevoir. L'indicateur TX est affiché pendant l'émission.

**Remarque :** La réglementation internationale et les règles de bonne pratique imposent de veiller à ne pas perturber les autres communications. Restez à l'écoute quelques instants sur le canal sélectionné avant d'émettre, pour vérifier qu'il est libre.

La VHF est dotée d'une coupure temporisée en cas de blocage d'une touche en position enfoncée. Après une pression continue de 5 minutes sur la touche **PTT**, l'émission est interrompue automatiquement, le message TX TIMEOUT apparaît et une alarme sonore retentit.

Après l'interruption automatique, l'alarme continue de retentir tant que la touche **PTT** n'a pas été relâchée. Le délai d'interruption automatique de l'émission est réinitialisé et la VHF revient en mode réception, dès que la touche **PTT** est relâchée.

**Remarque :** Si le canal actuel est un canal de réception uniquement, une tonalité d'alarme retentit à chaque activation de la touche pour indiquer que l'émission n'est pas possible sur ce canal. 81297.book Page 33 Mercredi, 16. avril 2008 11:27 11

Chapitre 3 : Utilisation générale

# 3.11 Utilisation du Mode Menu

MENU DSC

Appuyez brièvement sur la touche **MENU/DSC** en mode Veille pour ouvrir le Mode Menu.

33

Le Mode Menu est décrit en détail en Chapitre 4.

# 3.12 Fonctionnement de l'Appel ASN

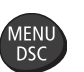

Appuyez pendant plus de 3 secondes sur la touche **MENU/DSC** en mode veille pour ouvrir le Mode Appel ASN.

Le mode Appel ASN est décrit en détail en Chapitre 5.

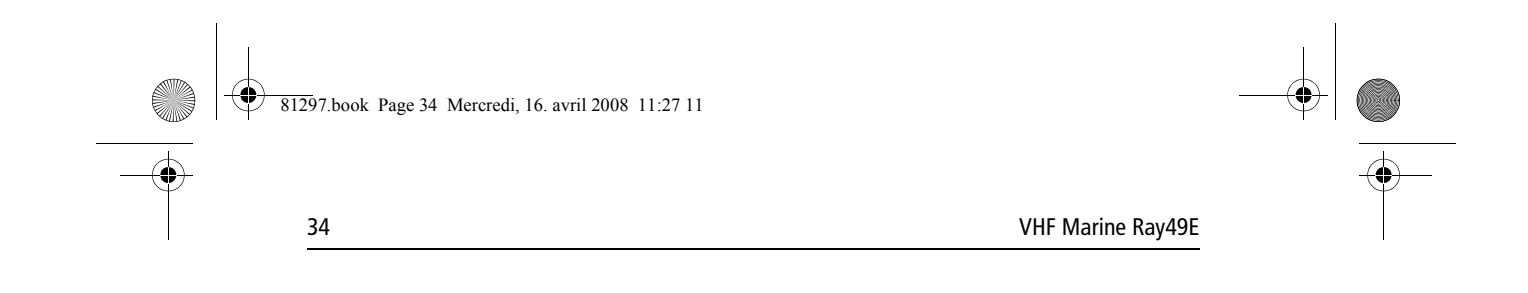

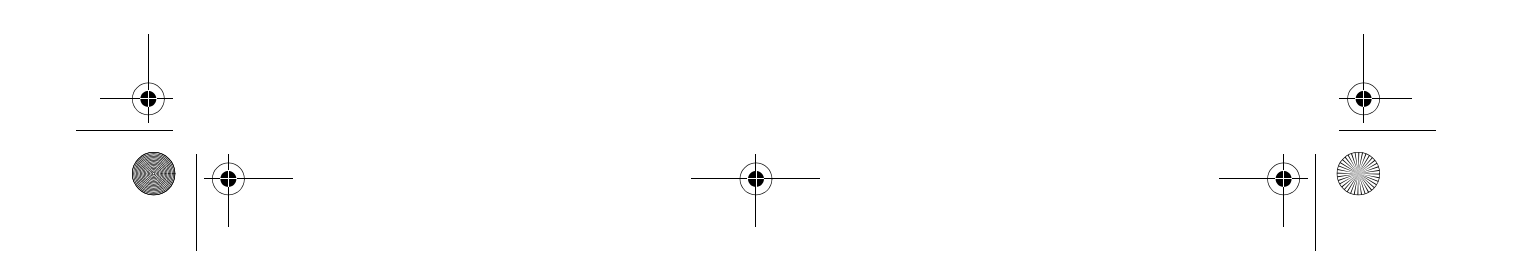

81297.book Page 35 Mercredi, 16. avril 2008 11:27 11

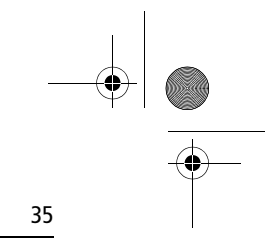

# Chapitre 4 : Réglages via le Menu

## 4.1 Fonction Menu

La plupart des fonctions de la VHF sont accessibles via le menu principal, qui s'ouvre à l'aide de la touche **MENU/DSC**. L'Annexe C contient un diagramme de la structure du menu.

## Sélection du Menu et de la Programmation

Cette VHF permet deux modes de sélection des rubriques de menu et des caractères :

- 1. Dans la plupart des exemples illustrant ce chapitre la sélection est effectuée à l'aide du bouton **CH/OK** de l'émetteur-récepteur.
- Vous pouvez également utiliser les touches de défilement ▲/▼ du microphone pour effectuer les sélections et puis appuyer sur la touche HI/LO du même microphone pour valider la saisie.

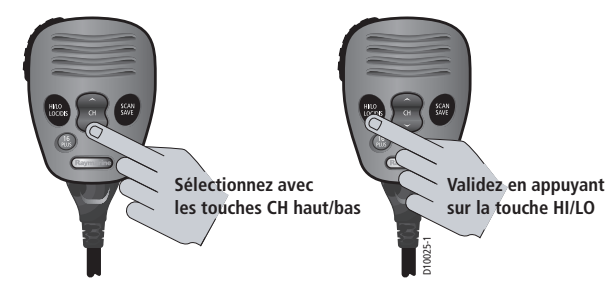

#### Comment effectuer les sélections dans le menu :

1. Appuyez brièvement sur la touche **MENU/DSC** pour ouvrir le mode Menu. La liste des groupes de menus disponibles apparaît.

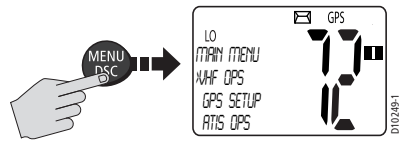

2. Utilisez le bouton **CH/OK** de l'émetteur-récepteur ou les touches ▲/▼ du microphone pour parcourir la liste et afficher le menu désiré en surbrillance.

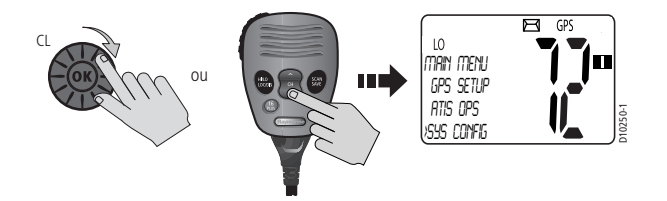

81297.book Page 36 Mercredi, 16. avril 2008 11:27 11

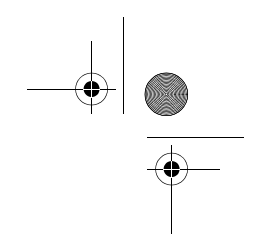

VHF Marine Ray49E

 Appuyez sur le bouton CH/OK de l'émetteur-récepteur ou sur les touches ▲/ ▼ du microphone pour valider votre choix. L'écran affiche les rubriques de sous-menu.

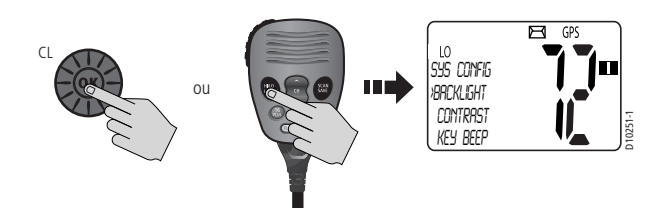

Tournez le bouton CH/OK de l'émetteur-récepteur ou appuyez sur les touches
▲/▼du microphone pour afficher le sous-menu désiré en surbrillance.

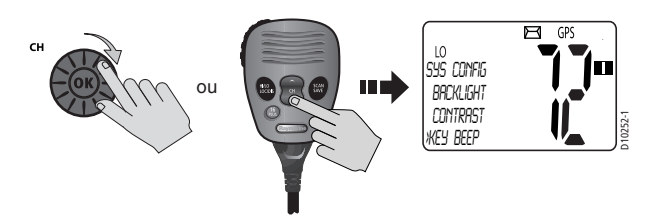

5. Appuyez sur le bouton **CH/OK** de l'émetteur-récepteur ou sur la touche **HI/LO** du microphone pour valider. Les options de ce sous-menu s'affichent.

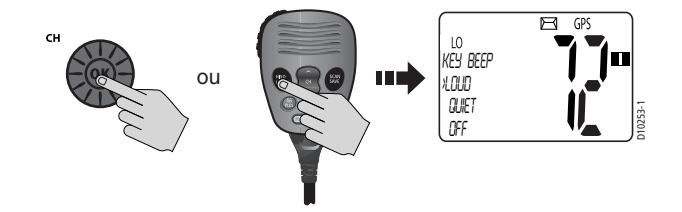

6. Tournez le bouton CH/OK de l'émetteur-récepteur ou appuyez sur les touches
▲/▼ du microphone pour mettre en surbrillance l'option désirée.

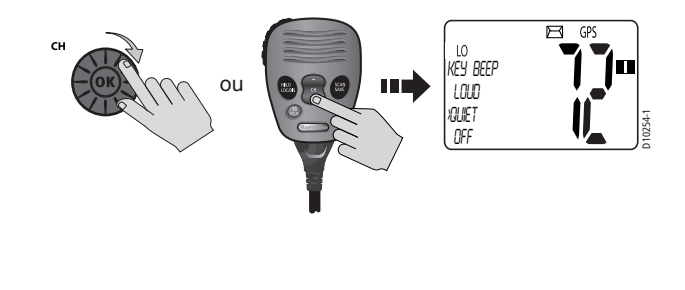

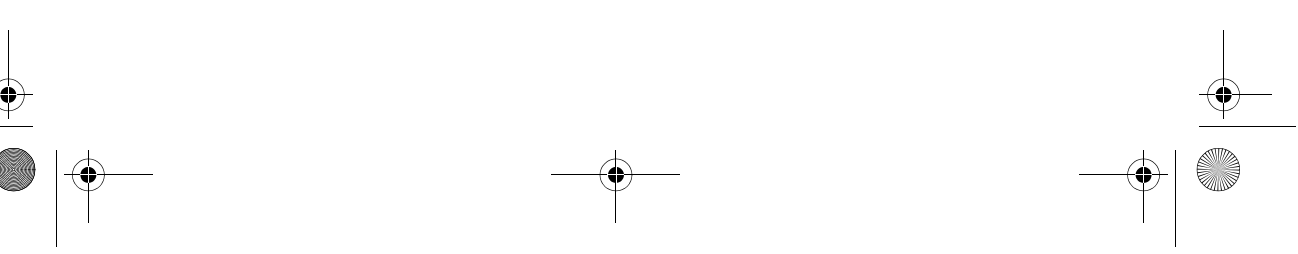

36

•
81297.book Page 37 Mercredi, 16. avril 2008 11:27 11

Chapitre 4 : Réglages via le Menu

 Appuyez sur le bouton CH/OK de l'émetteur-récepteur ou sur la touche HI/LO du microphone pour valider. Le réglage est modifié en conséquence. Procédez de la même manière pour les autres modifications de réglages.

37

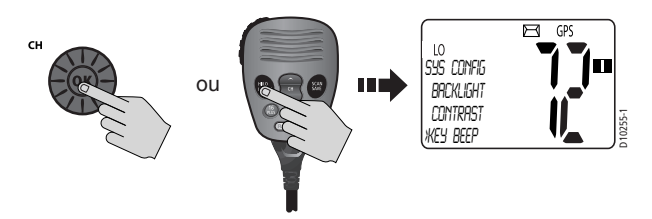

Sélectionnez l'option de menu [BACK] ou appuyez sur la touche **CLEAR** pour revenir au niveau de menu précédent.

Pour quitter le mode Menu, appuyez à nouveau sur la touche **CLEAR** ou appuyez, au besoin, sur la touche **16/PLUS** pour passer sur le canal prioritaire en mode veille.

# 4.2 Fonctions VHF

Ce groupe de menus commande les fonctions de base de la VHF. L'accès aux fonctions VHF se fait via la touche **MENU**.

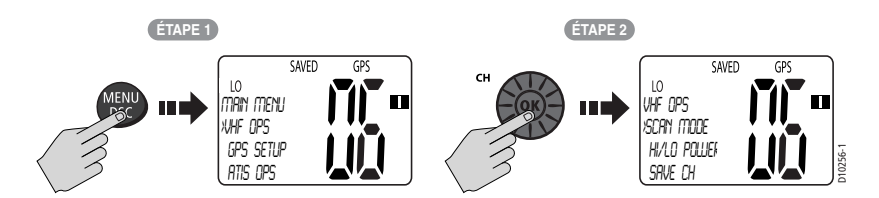

#### **Mode Balayage**

Cette fonction recherche automatiquement les émissions sur tous les canaux du jeu sélectionné. À réception d'une émission, le balayage s'arrête sur le canal de réception tant que l'appareil y détecte une porteuse. Le balayage reprend dès que le signal disparaît pendant cinq secondes consécutives.

SCAN SAVE Pour accéder directement au menu du mode Balayage appuyez brièvement sur la touche **SCAN/SAVE** du microphone. Quand un mode Balayage est actif, vous pouvez interrompre le balayage et revenir en mode veille en appuyant à nouveau brièvement sur la touche.

En cours de balayage, appuyez sur les touches **CH**  $\blacktriangle$ / $\bigtriangledown$  ou tournez le bouton **CH**/**OK** de l'émetteur-récepteur pour inverser le sens du balayage. L'activation de la touche  $\blacktriangle$  ou  $\checkmark$  et la rotation du bouton **CH** vers la droite ou la gauche lancent respectivement le balayage des canaux dans l'ordre croissant et décroissant.

81297.book Page 38 Mercredi, 16. avril 2008 11:27 11

Votre Ray49E est dotée de quatre types d'options de balayage : All Scan (Balayage général), Saved Scan (Balayage mémoire), Priority All Scan (Balayage général prioritaire) et Priority Saved Scan (Balayage mémoire prioritaire). L'illustration suivante montre comment lancer le Balayage général mais la procédure est la même pour tous les modes de balayage.

**Remarque :** quand la veille météorologique est activée, le canal d'alerte météorologique est également surveillé pendant l'utilisation des modes balayage. Si la tonalité d'alerte météorologique est détectée, le balayage est arrêté pour permettre la réception du bulletin d'alerte météorologique.

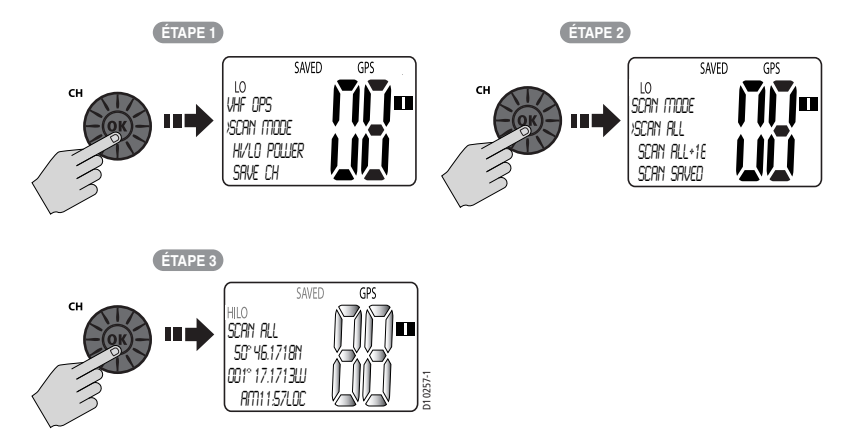

Pour interrompre le mode BALAYAGE et revenir en mode veille, appuyez sur :

- la touche SCAN/SAVE du microphone
- la touche CLEAR de l'émetteur-récepteur

#### **Balayage général**

En mode Balayage général, tous les canaux du jeu de canaux sont balayés en séquence. Le cycle se répète après le balayage du dernier numéro de canal. Quand ce balayage est actif, l'écran affiche l'indicateur SCAN ALL.

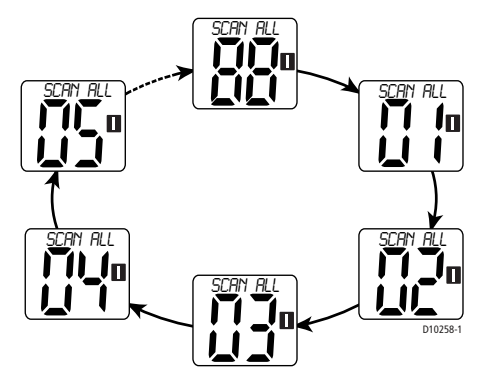

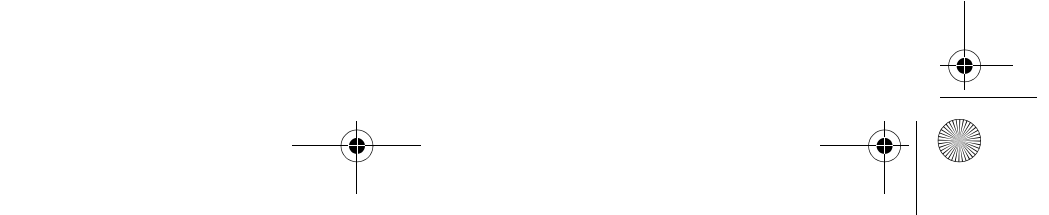

38

•

• 81297.book Page 39 Mercredi, 16. avril 2008 11:27 11

39

4

Chapitre 4 : Réglages via le Menu

### **Balayage Général Prioritaire**

Le balayage prioritaire veille les signaux sur l'ensemble des canaux mais balaye alternativement le canal prioritaire 16 après chaque canal.

L'écran affiche l'indicateur SCAN ALL + 16 pour signaler l'activation de ce mode de balayage.

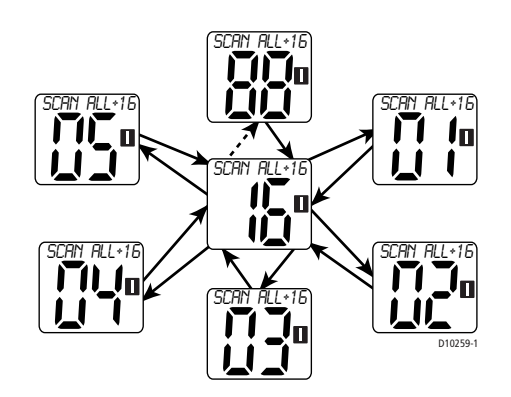

#### **Balayage Mémoire**

En mode Balayage Mémoire, seuls les canaux enregistrés en mémoire sont balayés en séquence. Le cycle se répète après le balayage du dernier numéro de canal.

L'écran affiche l'indicateur SCAN SAVED pour signaler l'activation de ce mode de balayage. Lorsque aucun canal n'a été enregistré en mémoire, une tonalité d'erreur retentit quand l'opérateur sélectionne cette fonction.

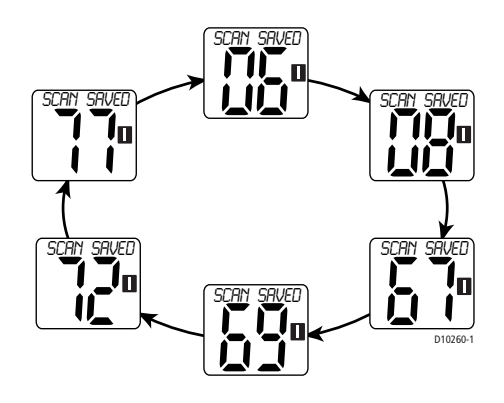

81297.book Page 40 Mercredi, 16. avril 2008 11:27 11

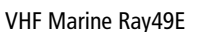

#### **Balayage Mémoire Prioritaire**

Le Balayage Mémoire Prioritaire est largement similaire au Balayage Général Prioritaire, cependant seuls les canaux enregistrés en mémoire sont balayés en alternance avec le canal prioritaire.

L'écran affiche l'indicateur SCAN SAVD + 16 pour signaler l'activation de ce mode de balayage.

**Remarque :** Lorsque aucun canal n'a été enregistré en mémoire, une tonalité d'erreur retentit quand l'opérateur sélectionne cette fonction.

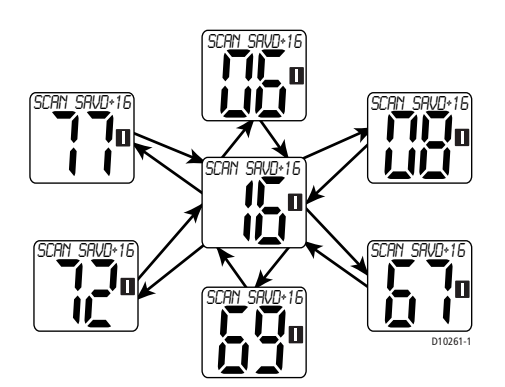

### Réglage de la puissance d'émission (HI/LO)

Le choix de la puissance en sortie dépend de la distance de la station appelée et des conditions d'émission. Au titre de la courtoisie des communications marines, il faut toujours tenter d'établir le premier contact à faible puissance. Il est recommandé d'utiliser la puissance élevée uniquement quand le contact s'avère impossible à faible puissance ou en situation d'urgence. La Réglementation Internationale stipule qu'il faut utiliser la puissance minimale possible permettant d'établir une communication satisfaisante.

Tournez le bouton **CH/OK** pour activer alternativement la puissance d'émission LOW (faible : 1 watt) et HIGH (élevée : 25 watts). L'écran affiche l'indicateur correspondant LO ou HI.

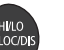

Vous pouvez également appuyer brièvement sur la touche **HI/LO–LOC/DIS** du microphone pour sélectionner la puissance d'émission.

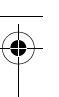

81297.book Page 41 Mercredi, 16. avril 2008 11:27 11

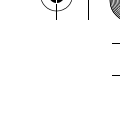

41

#### Chapitre 4 : Réglages via le Menu

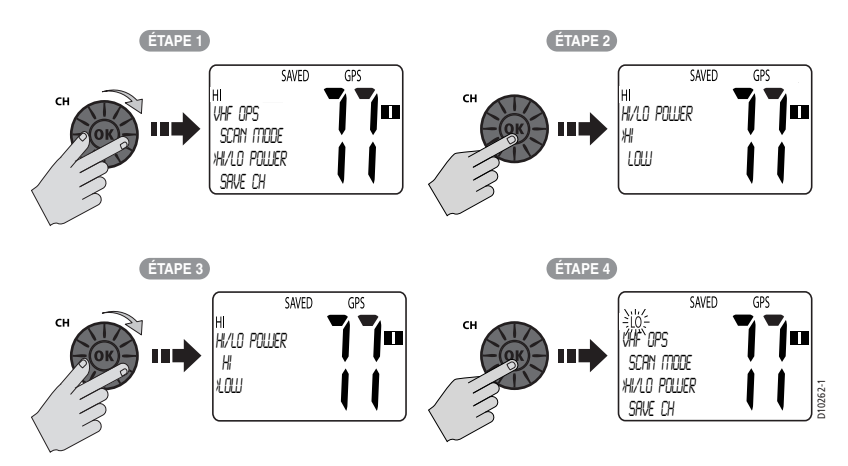

La puissance de certains canaux est réglementairement limitée à la puissance faible. En cas de rejet de la fonction HILO, l'appareil émet des bips d'erreur.

Les canaux dont la puissance est réglementairement limitée au niveau faible sont les suivants :

- Jeu de canaux canadiens : 13, 15, 17, 77
- Jeu de canaux internationaux : 15, 17, 75, 76
- Jeu de canaux US : 13, 17, 67, 77

#### Enregistrement des canaux en mémoire

La Ray49E peut enregistrer n'importe quel canal en mémoire (y compris les canaux privés). Les canaux enregistrés sont ceux balayés en mode Balayage Mémoire (voir page 39). Tous les numéros de canaux peuvent être enregistrés comme canaux mémoire.

Des groupes de canaux séparés existent dans les jeux de fréquences américains, internationaux et canadiens.

Pour ajouter ou effacer un canal en mémoire :

- 1. Sélectionnez la rubrique SAVE CHANNEL dans le menu VHF OPS.
- 2. Appuyez sur CH/OK pour sélectionner SAVE CH.
- 3. Tournez le bouton **CH/OK** pour sélectionner le canal à ajouter ou effacer dans la mémoire.
- 4. Appuyez sur CH/OK pour valider (ou sur CLEAR pour annuler).
- 5. Pour ajouter le canal sélectionné en mémoire, vérifiez que la flèche est positionnée sur SAVE et appuyez sur **CH/OK**.

81297.book Page 42 Mercredi, 16. avril 2008 11:27 11

Pour supprimer le canal sélectionné de la mémoire, sélectionnez CLEAR puis appuyez sur **CH/OK**.

L'icône SAVED apparaît pour indiquer le canal en cours a été enregistré en mémoire ou disparaît pour indiquer que ce canal a été supprimé de la mémoire.

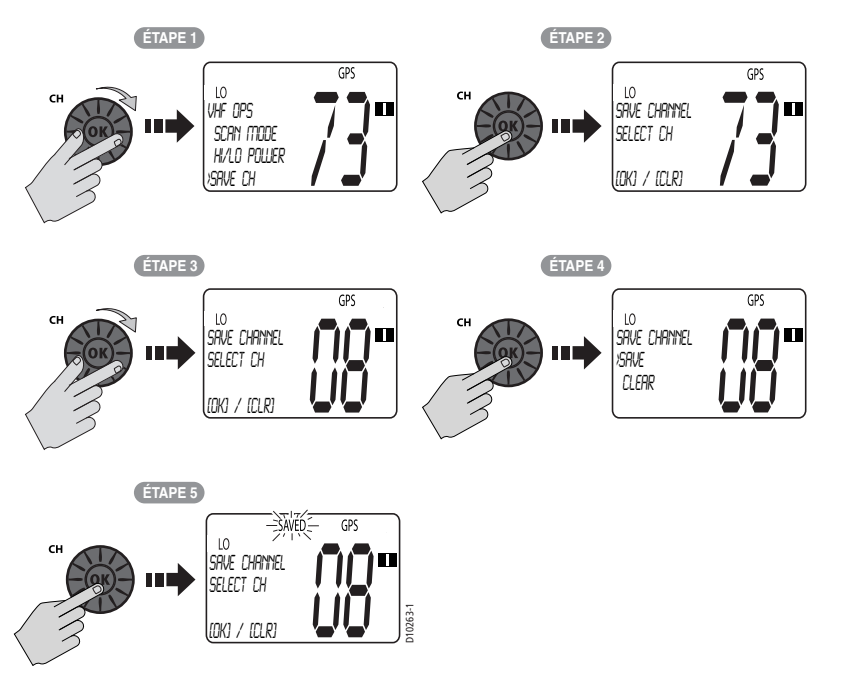

SCAN SAVE Vous pouvez également ajouter le canal actuel dans la mémoire en exerçant une pression prolongée sur la touche **SCAN/SAVE** du microphone. Si le canal est déjà enregistré, une pression prolongée sur cette touche l'efface de la mémoire.

#### **Utilisation des Modes Veille**

Les Modes Veille surveillent le Canal Prioritaire programmé et d'autres canaux sélectionnés par l'utilisateur. La veille est interrompue quand une porteuse est détectée sur un canal surveillé. La Ray49E est dotée de 2 types de fonctions de veille : Double veille et Triple veille.

Remarque : Les modes de veille sont désactivés quand la fonction ATIS est active.

42

•

Chapitre 4 : Réglages via le Menu

•

#### **Double Veille**

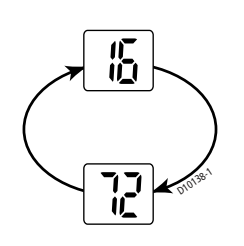

### **Triple Veille**

72

版

09

La Double veille surveille en boucle le canal de travail actuel et le canal 16.

L'indicateur DUAL 16 apparaît dans la ligne supérieure de l'écran.

La Double veille est décrite dans l'illustration ci-contre, dans laquelle le canal 72 est le canal de travail.

La Triple Veille surveille en séquence le canal 16, le canal de travail actuel et le canal que vous avez programmé comme le Canal Prioritaire Secondaire (PLUS).

L'indicateur TRI 16+09 apparaît dans la ligne supérieure de l'écran.

La Triple veille est décrite dans l'illustration ci-contre, dans laquelle le canal 72 est le canal de travail.

Appuyez brièvement sur la touche **16/PLUS** pour fermer le mode Veille et passer sur le Canal Prioritaire.

Appuyez brièvement sur la touche **CLEAR** pour fermer le mode Veille et revenir au dernier canal utilisé.

**Remarque :** *En mode triple veille, la touche CH est inactive et un bip d'erreur retentit si vous l'activez.* 

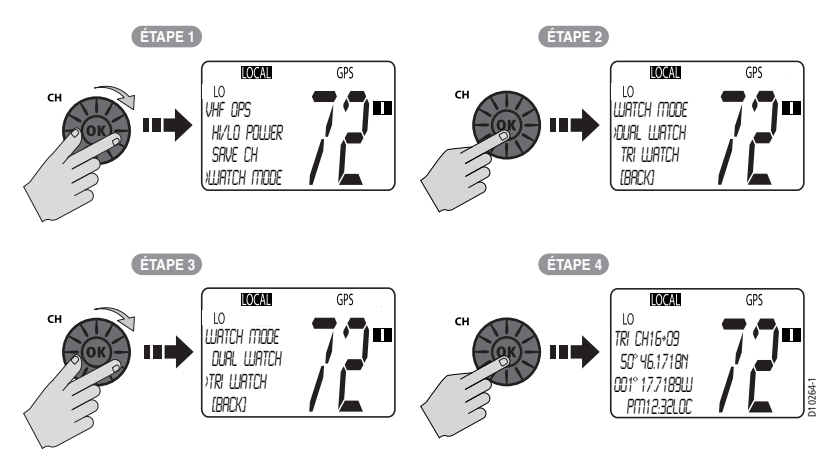

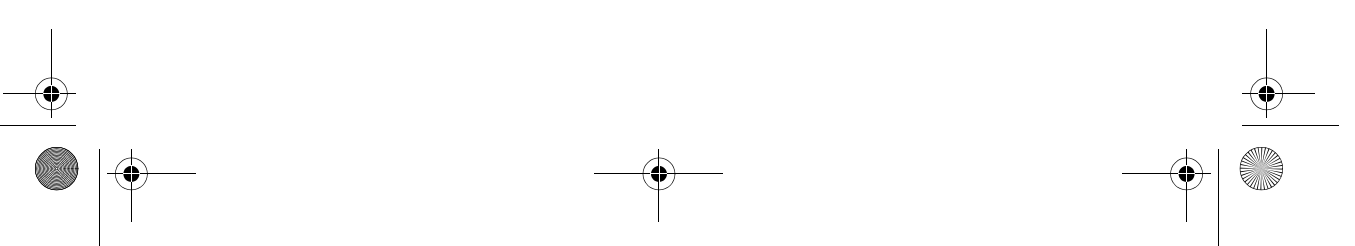

81297.book Page 44 Mercredi, 16. avril 2008 11:27 11

44

#### **Bande de fréquences**

La Ray49E peut émettre et recevoir sur toutes les fréquences américaines, internationales et canadiennes, si disponibles. Ce réglage détermine le jeu de canaux utilisé. L'indicateur approprié apparaît à l'écran LCD : **U** pour USA, **I** pour International ou **C** pour le jeu de canaux canadiens.

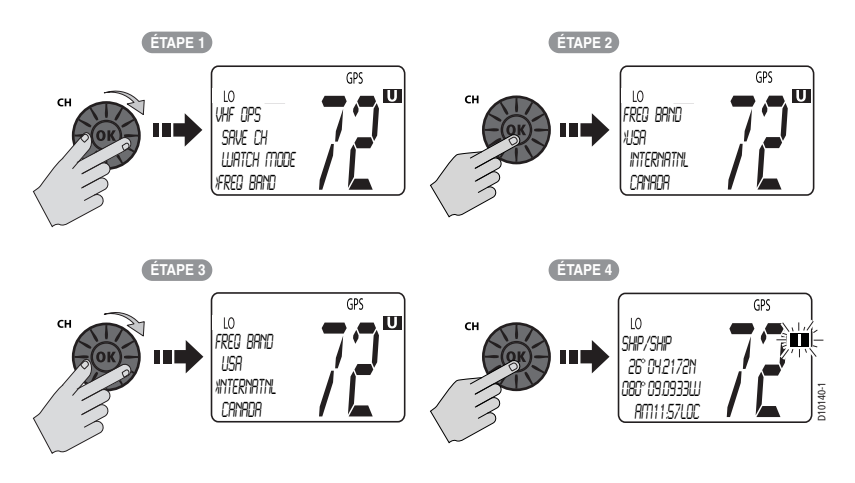

### Nom de canal

La Ray49E affiche aun nom descriptif pouvant contenir jusqu'à 9 caractères sur la ligne supérieure de l'écran à matrice de points, à gauche du numéro de canal. Cette option permet d'attribuer un nom différent du nom par défaut au canal actuellement sélectionné.

Pour modifier le nom de canal par défaut :

- 1. Dans le menu VHF OPS, sélectionnez CH NAME.
- 2. Appuyez sur CH/OK pour opérer la sélection.
- 3. Tournez le bouton **CH/OK** pour afficher le nom de canal à modifier.
- 4. Appuyez sur **CH/OK** pour opérer la sélection. Deux options sont proposées : la modification ou la suppression.
- Appuyez à nouveau sur CH/OK pour sélectionner EDIT. Le nom du canal actuellement sélectionné s'affiche. Le premier caractère est souligné et clignote indiquant que vous pouvez le modifier.
- A l'aide du bouton CH/OK, modifiez le premier caractère du champ NAME en appliquant la technique décrite en section "Ajout d'un nouvel enregistrement" en page 68.
- 7. Appuyez sur CH/OK pour valider et passer au caractère suivant.
- 8. Appuyez pendant 3 secondes sur **CH/OK** après avoir saisi les modifications. Le nouveau nom de canal est affiché.

81297.book Page 45 Mercredi, 16. avril 2008 11:27 11

 $(\mathbf{\bullet})$ 

Chapitre 4 : Réglages via le Menu

Pour effacer complètement le nom de canal, tournez le bouton **CH/OK** pour sélectionner l'option DELETE en étape 5 ci-dessus puis appuyez sur **CH/OK** pour valider. Après suppression du nom, aucun nom n'est affiché conjointement à ce canal.

45

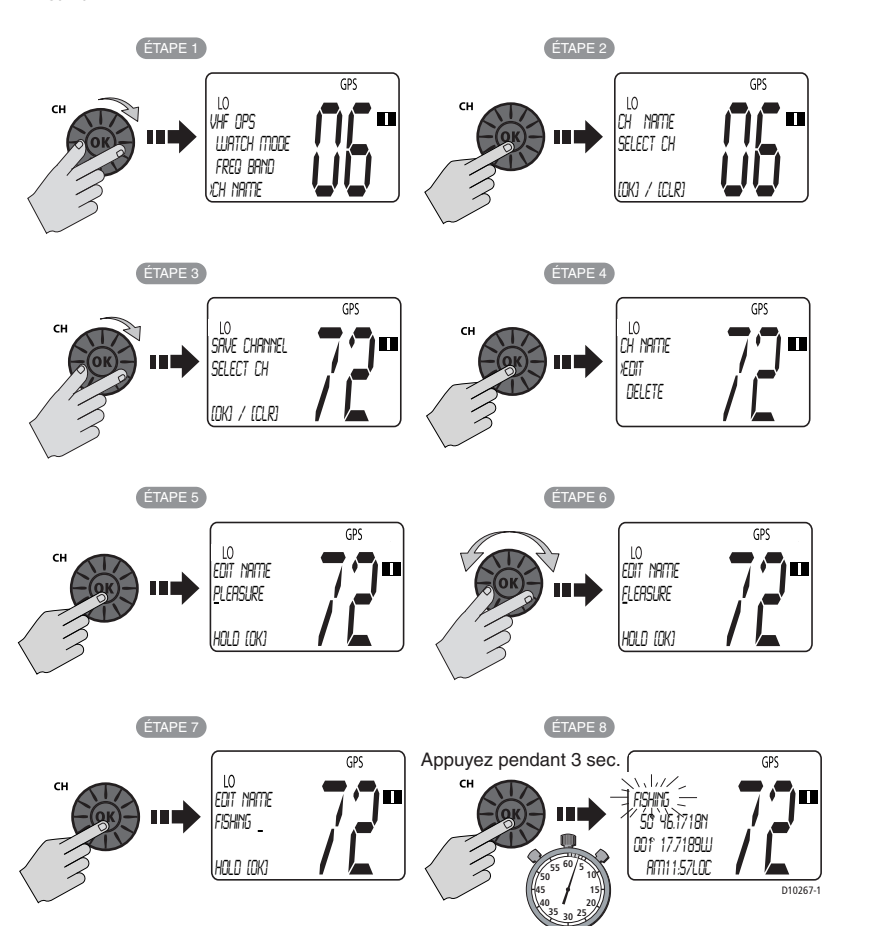

) 81297.book Page 46 Mercredi, 16. avril 2008 11:27 11

### Sensibilité

46

Utilisez ce réglage pour sélectionner la puissance d'émission de la VHF sur faible. Tournez le bouton **CH/OK** pour alterner le réglage de sensibilité du récepteur entre élevée (Mode distant) et atténuée (Mode local). L'indicateur LOCAL apparaît en Mode local et disparaît en Mode distant.

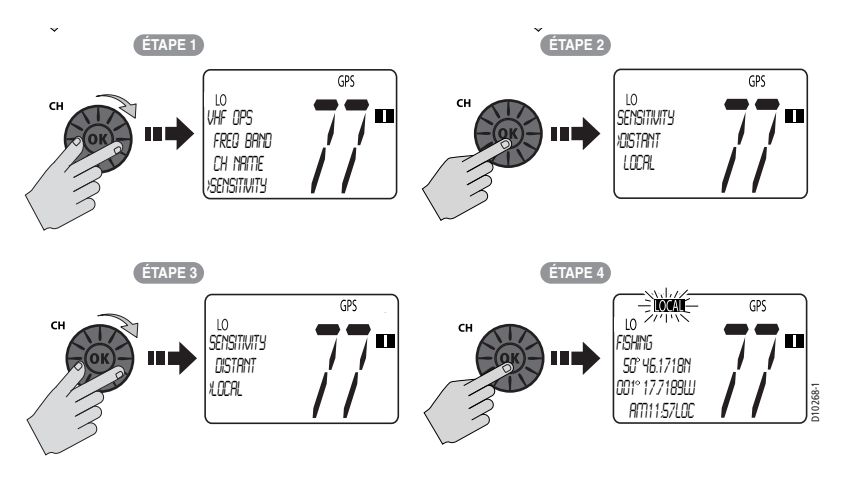

## 4.3 Paramétrage GPS/Heure

Par défaut, la Ray49E détecte automatiquement les chaînes de caractères NMEA 0183 et décode les phrases appropriées de position en latitude/longitude et d'heure. Dès que la VHF dispose de données de position, l'icône "GPS" apparaît dans la ligne supérieure de l'écran LCD. Si le récepteur GPS n'est pas connecté ou ne fonctionne pas, il est possible de saisir manuellement la position en latitude/ longitude et l'heure et de les utiliser dans le message d'appel de détresse ASN émis.

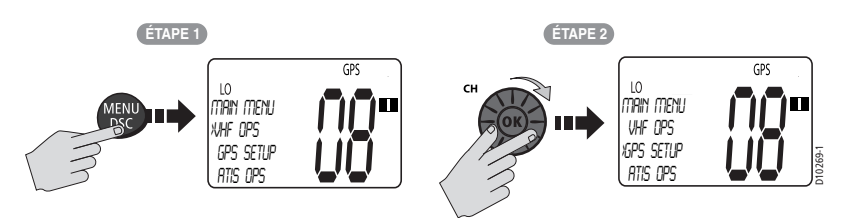

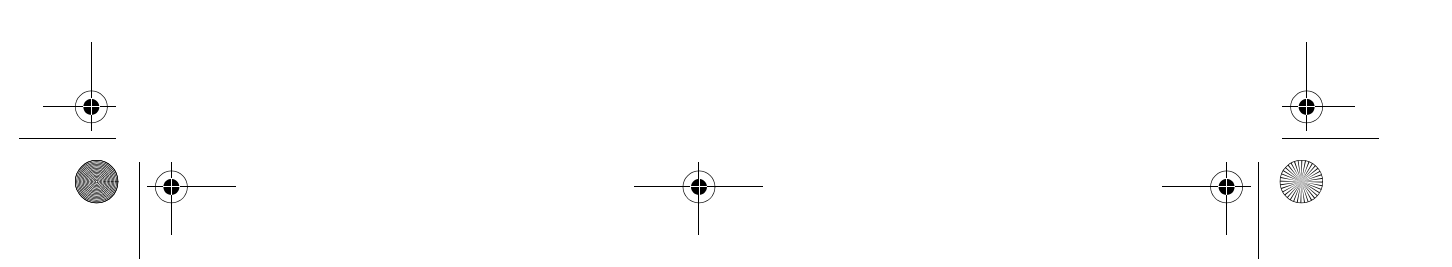

**Réglage manuel de la Position** 

Lorsque les données GPS ne sont pas disponibles et que le numéro MMSI a été programmé, l'icône GPS n'apparaît pas, et l'écran à matrice de points affiche le message POS DATA REQ (données de position requises), suivi de NO POS DATA (pas de données de position). Une alarme retentit pendant 5 secondes ou jusqu'à confirmation par pression sur une touche quelconque.

L'alarme se répète toutes les quatre heures tant qu'aucune donnée de position n'est saisie manuellement. Lorsque les données de position saisies manuellement n'ont pas été mises à jour au cours des 23,5 heures précédentes, tous les champs des caractères d'affichage de la position (lat/lon) affichent le chiffre 9, et tous les champs des caractères d'affichage de l'heure affichent le chiffre 8 et l'écran affiche à nouveau le message NO POS DATA.

**Remarque :** La fonction Lat/Lon Manuelle est valide uniquement quand votre VHF n'est pas connectée à un récepteur GPS.

#### Pour saisir manuellement la position GPS et les réglages de l'heure :

- 1. Dans le menu GPS SETUP, positionnez la flèche sur MANUAL POS.
- Appuyez sur CH/OK pour valider. L'écran de saisie manuelle de position apparaît. Le premier caractère du champ Latitude est mis en surbrillance avec un tiret clignotant.

La saisie manuelle des caractères est décrite en détail dans la rubrique "Ajout d'un nouvel enregistrement" en page 68.

- 3. À l'aide du bouton CH/OK, faites défiler les caractères disponibles.
- 4. Quand le caractère recherché apparaît, appuyez sur **CH/OK** pour valider. Le caractère suivant à saisir en séquence est souligné (\_).
  - Répétez cette procédure pour saisir la totalité de la donnée de latitude.
  - Quand le caractère d'orientation clignote, tournez le bouton CH/OK pour alterner, si nécessaire, entre N et S.
  - Après saisie des données de latitude, le premier caractère du champ Longitude est souligné et clignote.
- 5. À l'aide du bouton CH/OK, faites défiler les caractères disponibles.
- 6. Quand le caractère recherché apparaît, appuyez sur **CH/OK** pour valider. Le caractère suivant à saisir en séquence est souligné (\_).
  - Répétez cette procédure pour saisir la totalité de la donnée de longitude.
  - Quand le caractère d'orientation clignote, tournez le bouton CH/OK pour alterner, si nécessaire, entre E et W.
  - Après saisie des données de latitude, le premier caractère du champ Heure est souligné et clignote.
- 7. À l'aide du bouton CH/OK, faites défiler les caractères disponibles.
- 8. Quand le caractère recherché apparaît, appuyez sur **CH/OK** pour valider. Le caractère suivant à saisir en séquence est souligné (\_).

81297.book Page 48 Mercredi, 16. avril 2008 11:27 11

•

 $( \blacklozenge )$ 

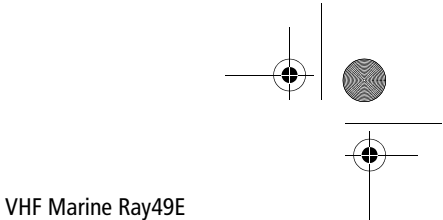

- Appliquez cette procédure jusqu'à saisie de toutes les données d'heure.
- Quand les données d'heure ont été saisies manuellement, l'indicateur MAN apparaît devant l'heure, qui est affichée en UTC.
- Une fois les réglages effectués, la VHF affiche les données manuelles de latitude et longitude et les données d'heure.

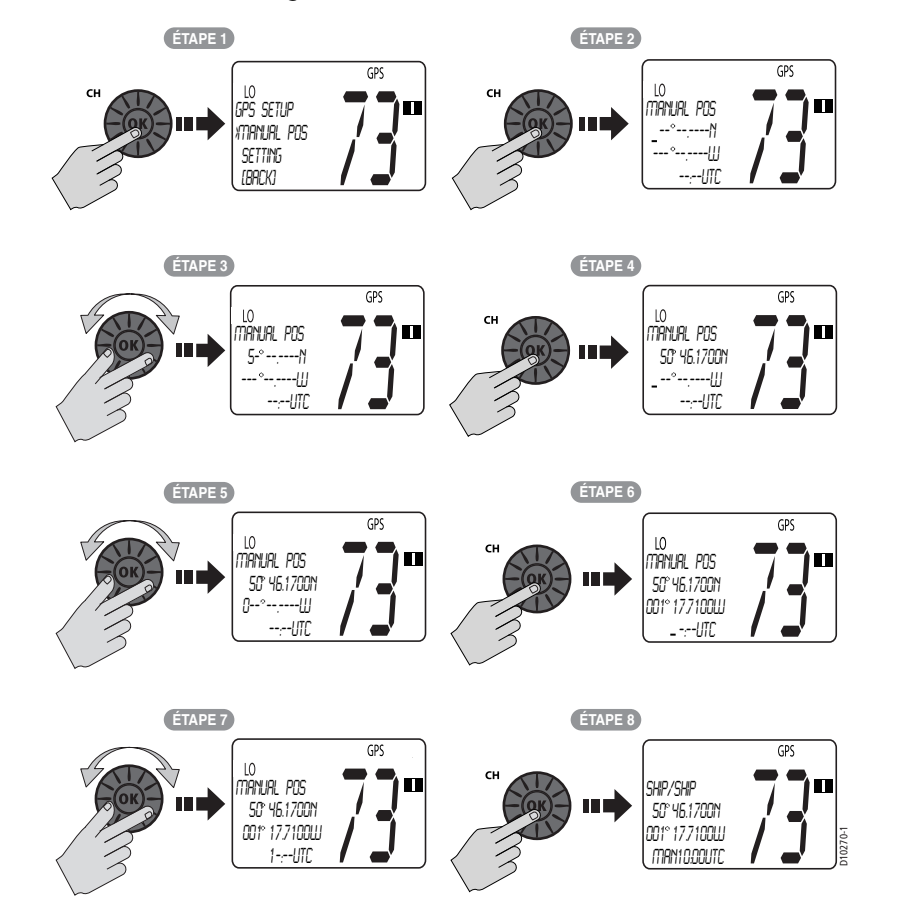

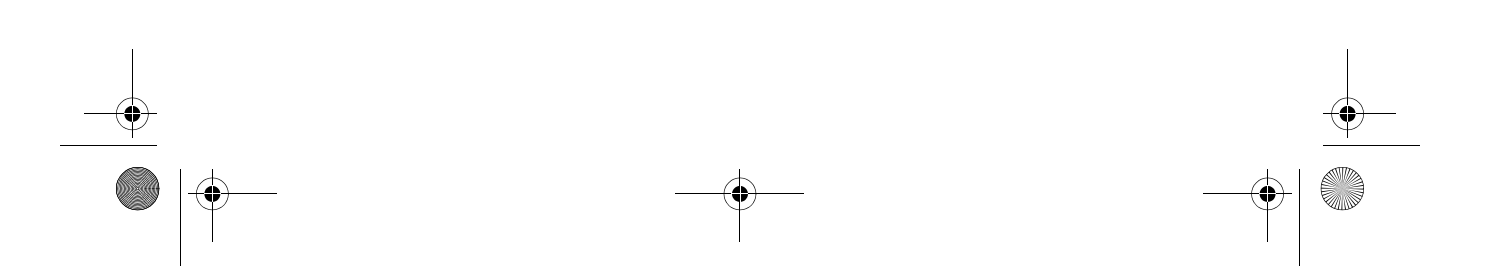

81297.book Page 49 Mercredi, 16. avril 2008 11:27 11

```
49
```

Chapitre 4 : Réglages via le Menu

### Réglages

Vous pouvez également régler le mode d'affichage de la position et de l'heure. Effectuez votre sélection parmi les options de la liste.

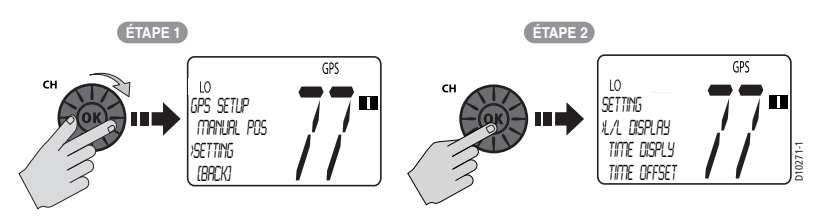

#### Affichage Latitude/Longitude

Le réglage L/L DISPLAY permet d'activer ou de désactiver l'affichage des données de position en Latitude et Longitude en mode veille.

#### Affichage de l'heure

Le réglage TIME DISPLY permet d'activer ou de désactiver l'affichage de l'heure en mode veille. Quand l'heure manuelle est utilisée, elle est toujours affichée en heure TU, même si vous avez saisi un décalage horaire.

**Remarque :** Si l'affichage de l'heure (TIME DISPLY) est activé, les données COG/SOG (cap et vitesse sur le fond) sont automatiquement masquées. Parce qu'elles occupent la même ligne à l'écran LCD, ces données ne peuvent pas être affichées simultanément.

#### Décalage horaire

Le réglage TIME OFFSET (Décalage horaire) indique le nombre d'heures à ajouter ou à retrancher de l'heure TU pour connaître l'heure locale. Tournez le bouton **CH**/ **OK** pour sélectionner une valeur de +13 à -13 heures par rapport à l'heure TU puis appuyez sur ACCEPT pour confirmer. Une fois que le décalage horaire a été programmé, l'indicateur "LOC" apparaît à droite du champ d'affichage de l'heure pour indiquer qu'il s'agit de l'heure locale.

#### Format de l'heure

Le réglage TIME FORMAT (Format de l'heure) sélectionne l'affichage de l'heure au format 12 heures ou 24 heures.

#### Affichage COG/SOG

Ce réglage permet d'activer ou de désactiver l'affichage des données de cap et vitesse sur le fond (COG et SOG) au lieu de l'heure, sur la ligne inférieure de l'écran à matrice de points. La rubrique de menu "Mode d'affichage du cap" en page 57 règle l'affichage de la donnée COG en valeur Vraie ou Magnétique. Le réglage Unité de Vitesse règle l'affichage de la donnée de vitesse SOG en nœuds, Mille / heure ou km/h. 81297.book Page 50 Mercredi, 16. avril 2008 11:27 11

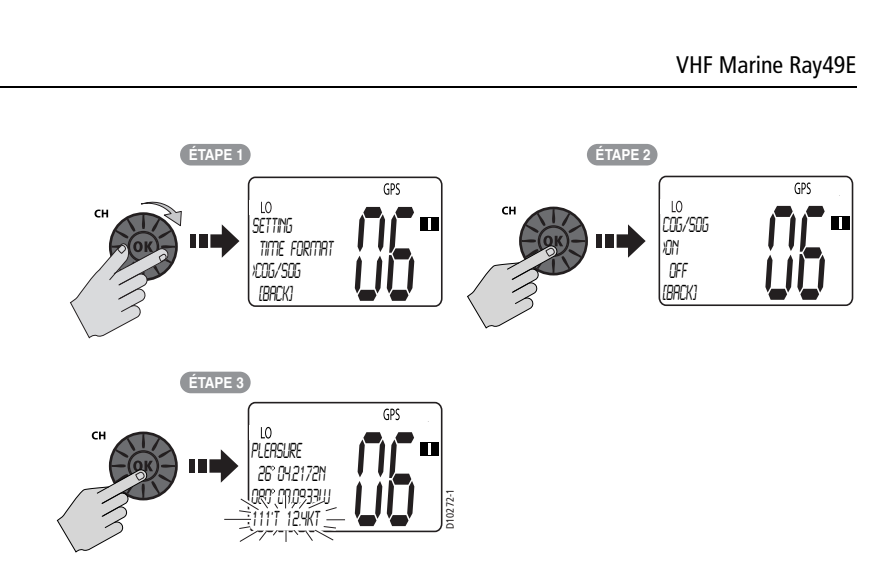

**Remarque :** L'affichage de l'heure est automatiquement désactivé quand vous activez l'affichage des valeurs COG et SOG. Parce qu'elles occupent la même ligne à l'écran LCD, ces données ne peuvent pas être affichées simultanément.

#### **Sortie NMEA**

À réception d'un appel de détresse accompagné de données de position (lat/lon) en provenance d'autres stations, votre Ray49E permet de transférer ces données vers d'autres afficheurs via le port NMEA, de sorte à ce qu'elles apparaissent sur cet écran. Vous pouvez activer (ON) ou désactiver (OFF) cette option.

### 4.4 Fonction ATIS

Si votre Ray49E doit également être utilisée sur les voies navigables intérieures des pays signataires de l'Accord de Bâle, votre VHF a été programmée par votre revendeur pour être dotée de la fonction ATIS (Système Automatique d'Identification de l'Émetteur). (Les pays signataires de l'Accord de Bâle sont l'Allemagne, l'Australie, la Belgique, la Bulgarie, la Croatie, la France, la Hongrie, le Luxembourg, la Moldavie, les Pays-Bas, la Pologne, la Roumanie, la Fédération de Russie, la Slovaquie, la Suisse, la République Tchèque, l'Ukraine et la République Fédérale de Yougoslavie).

Cette section décrit comment paramétrer et activer la fonction ATIS de votre VHF.

#### **Mon Numéro ATIS**

La fonction ATIS insère automatiquement les données d'identification de votre station en fin d'émission. Votre numéro ATIS est dérivé de l'indicatif d'appel de votre navire. Si votre indicatif d'appel est correct, votre revendeur agréé

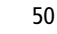

Chapitre 4 : Réglages via le Menu

Raymarine vous aidera à décoder votre numéro ATIS. Vous pourrez ensuite le programmer dans votre Ray49E à l'aide de la procédure décrite dans cette section. Si la réglementation en vigueur dans votre pays n'autorise pas la programmation du numéro ATIS par vous-même, demandez à votre revendeur Raymarine d'effectuer l'opération.

**Remarque :** Le numéro ATIS est un nombre à dix chiffres, débutant par un "9". La procédure de saisie de votre numéro ATIS ne vous demande de saisir que les 9 derniers chiffres. Le "9" est saisi automatiquement mais ne s'affiche pas à l'écran.

Cette opération ne peut être effectuée qu'une seule fois. Une fois que le numéro ATIS a été programmé :

- vous ne pouvez plus le modifier, seul votre revendeur/distributeur peut effectuer cette opération
- cette rubrique de menu vous permet uniquement d'afficher le numéro programmé

#### Pour saisir ou afficher le numéro ATIS :

- 1. Depuis la rubrique Menu Principal, pointez sur ATIS OPS.
- 2. Appuyez sur **CH/OK** pour sélectionner la rubrique. La rubrique de menu ATIS OPS s'affiche avec la flèche orientée vers MY ATIS ID.
- Appuyez sur CH/OK pour sélectionner MY ATIS ID.
   Si un indicatif ATIS est déjà enregistré, il s'affiche à l'écran. Si le champ ATIS ID est vierge, des tirets apparaissent, indiquant qu'il faut le renseigner.
- Pour saisir le numéro ATIS, tournez le bouton CH/OK pour afficher le premier chiffre du numéro ATIS (Dans la réalité, il s'agit du deuxième chiffre, le "9" d'entête étant automatiquement saisi mais non affiché).
- 5. Appuyez sur **CH/OK** pour valider et passer au chiffre suivant.
- 6. Poursuivez ainsi jusqu'à sélection de tous les chiffres.
- La saisie manuelle des caractères est décrite en détail dans la rubrique "Ajout d'un nouvel enregistrement" en page 68.
- 7. Quand vous avez sélectionné tous les chiffres, appuyez sur **CH/OK** pour valider la saisie.
- 8. Exercez une pression prolongée sur **CH/OK** pour valider. Un message s'affiche vous demandant de saisir à nouveau votre numéro ATIS.
- Saisissez à nouveau tous les chiffres composant votre numéro ATIS. Si la seconde saisie n'est pas conforme à la première, l'écran affiche un message d'avertissement et vous êtes invité à appuyer sur BACK et à recommencer la procédure.
- 10. Appuyez sur CH/OK pour valider.
- 11. Quand vous avez terminé, exercez une pression prolongée sur CH/OK pour valider.
- Appuyez sur CH/OK une dernière fois pour enregistrer le numéro d'identification et revenir à l'écran ATIS OPS.

81297.book Page 52 Mercredi, 16. avril 2008 11:27 11

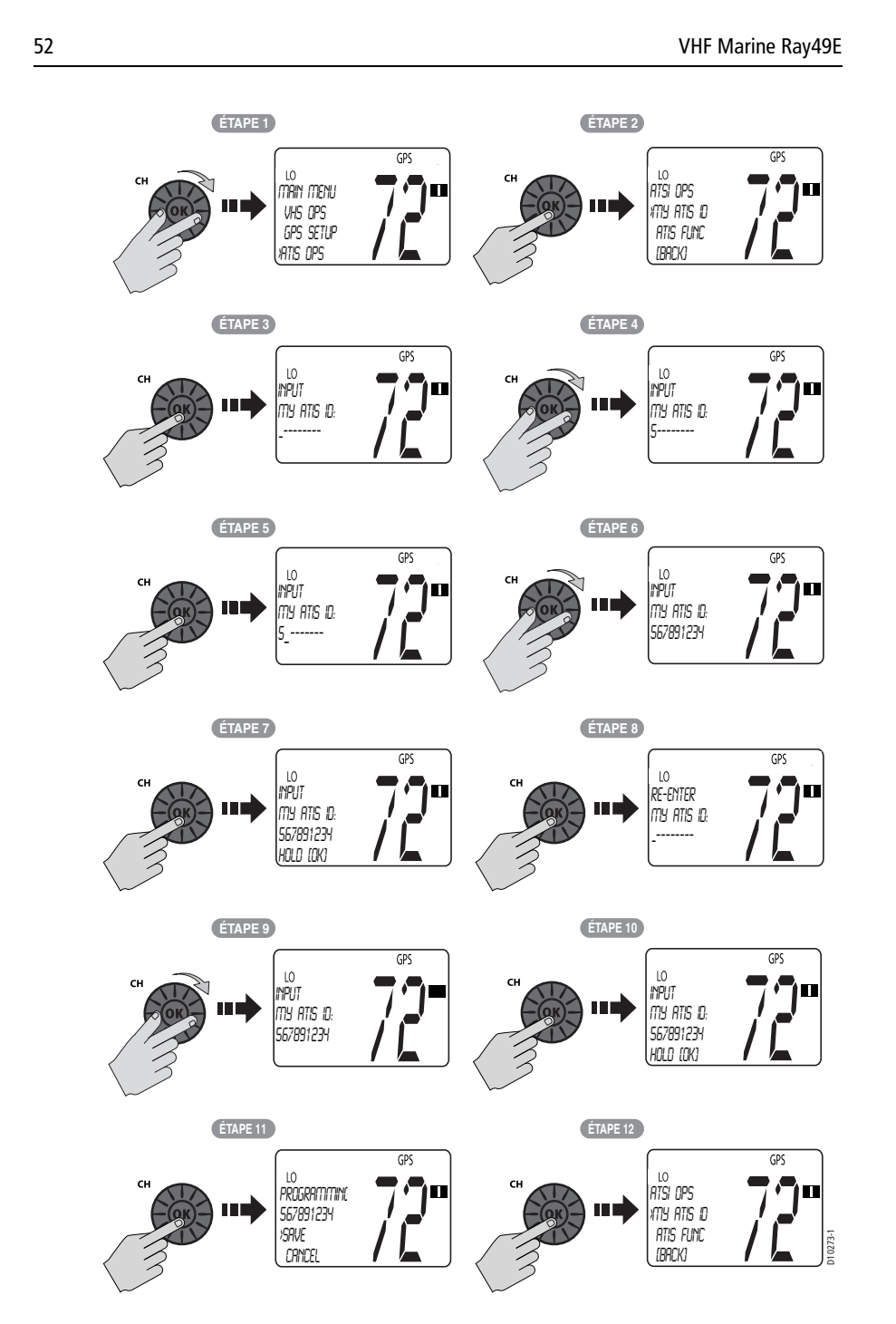

۲

ge 52 Mercredi, 16.

•

Chapitre 4 : Réglages via le Menu

### **Fonction ATIS**

Cette opération active ou désactive la fonction ATIS de la VHF. Il permet aux utilisateurs qui quittent les voies navigables intérieures, d'inhiber la fonction ATIS.

53

**Remarque :** Si votre Ray49E doit également être utilisée sur les voies navigables intérieures des pays signataires de "l'Accord Régional sur l'Utilisation du Radiotéléphone sur les Voies Navigables Intérieures" (également appelé Accord de Bâle), votre VHF a été programmée par votre revendeur pour être dotée de la fonction ATIS (Système Automatique d'Identification de l'Émetteur). Quand la fonction ATIS est activée dans la programmation de votre VHF, certaines fonctions, dont le blocage des fonctions ASN, ont été implémentées pour respecter les dispositions de l'Accord de Bâle.

L'activation de l'ATIS a les conséquences suivantes :

- Les fonctions ASN sont désactivées.
- Les fonctions Double veille, Triple veille et Balayage général sont désactivées.
- La puissance d'émission des Canaux Internationaux suivants est limitée à 1 watt : 6, 8, 10, 11, 12, 13, 14, 15, 17, 71, 72, 74, 75, 76, 77 (et 31, si activé).

#### Pour activer ou désactiver la fonction ATIS :

- 1. Depuis le Menu Principal, pointez sur ATIS OPS.
- Appuyez sur CH/OK pour opérer votre sélection. La rubrique de menu ATIS OPS s'affiche avec la flèche orientée sur MY ATIS ID.
- 3. Tournez le bouton **CH/OK** jusqu'à ce que la flèche pointe sur ATIS FUNC.
- 4. Appuyez sur **CH/OK** pour opérer votre sélection. Un message vous demande d'activer (ON) ou de désactiver (OFF) la fonction ATIS.
- 5. Tournez le bouton CH/OK jusqu'à ce que la flèche pointe sur ON.
- 6. Appuyez sur **CH/OK** pour sélectionner. Un message vous prévient que l'activation de la fonction ATIS entraîne la désactivation des fonctions ASN.
- 7. Appuyez sur CH/OK pour valider.
  - Quand la fonction est activée (ON), l'indicateur ATIS apparaît et les fonctions ASN sont désactivées.
  - Quand la fonction est désactivée (OFF), l'indicateur ATIS disparaît et les fonctions ASN sont activées.

81297.book Page 54 Mercredi, 16. avril 2008 11:27 11

۲

54

VHF Marine Ray49E

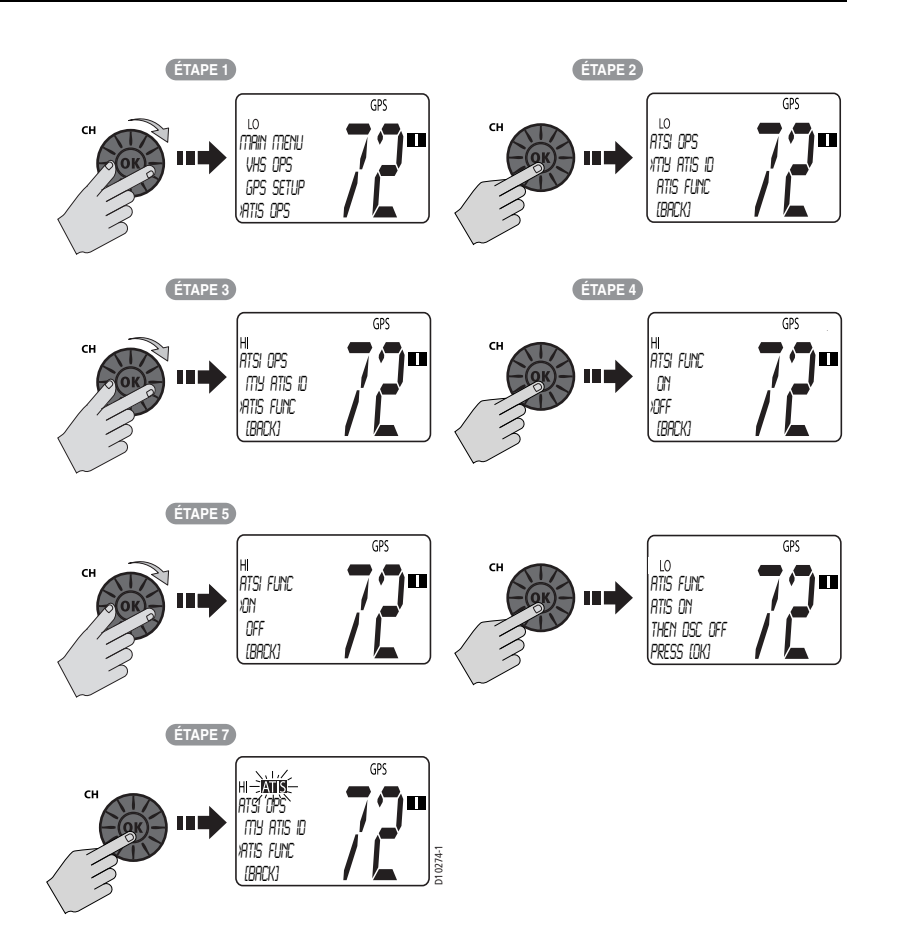

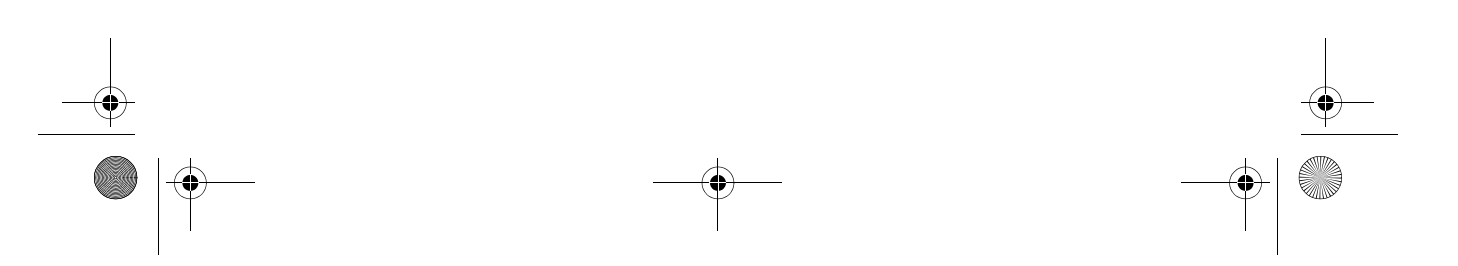

81297.book Page 55 Mercredi, 16. avril 2008 11:27 11

(\$

.

55

Chapitre 4 : Réglages via le Menu

# 4.5 Paramétrage Système

Utilisez ces rubriques de menu pour sélectionner les réglages généraux qui s'appliquent à l'ensemble du système.

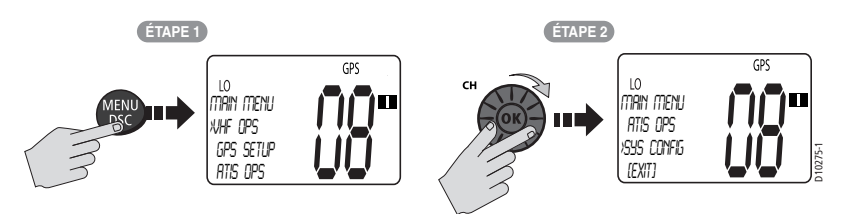

### Réglage du Rétroéclairage

Cette fonction permet d'ajuster la luminosité du rétroéclairage de l'écran LCD et du clavier du microphone et de l'émetteur-récepteur. Sélectionnez un des 10 niveaux d'intensité disponibles ou OFF.

Tournez le bouton **CH/OK** ou utilisez les touches de fonction  $\blacktriangle / \lor du$ microphone pour sélectionner le niveau de rétroéclairage désiré. Le nombre de rectangles affichés dans la barre indique le niveau, de 1 à 10. Sur le réglage HI les 10 rectangles sont affichés. Sur OFF aucun rectangle n'est affiché.

Appuyez sur le bouton **CH/OK** de l'émetteur-récepteur ou sur la touche **HI/LO** du microphone pour valider.

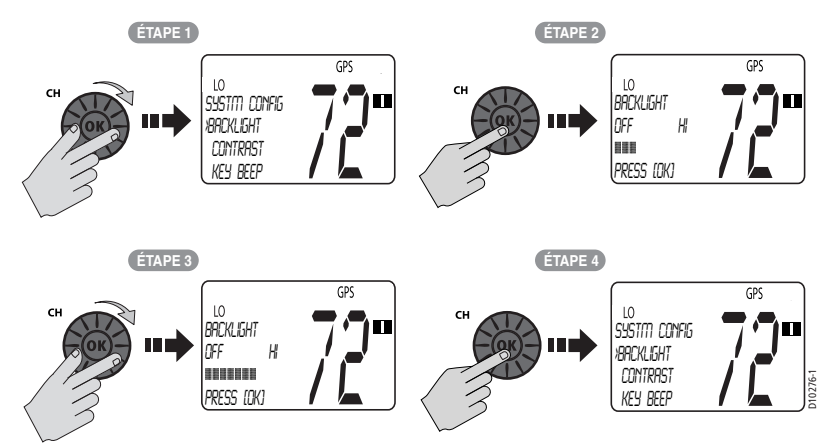

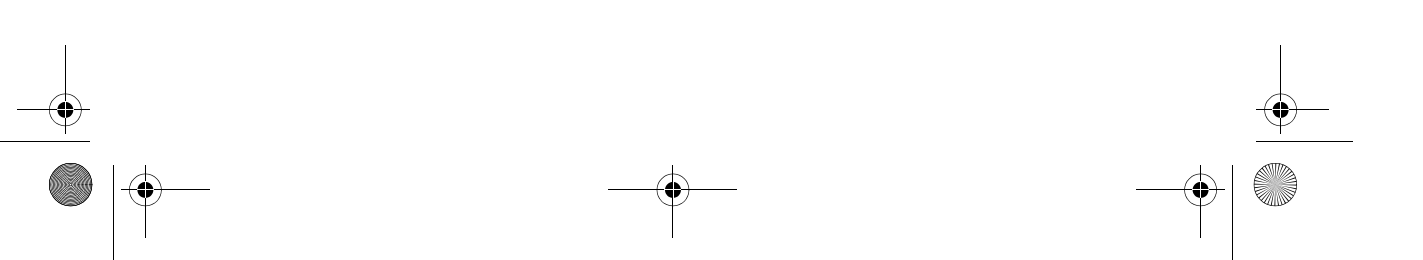

81297.book Page 56 Mercredi, 16. avril 2008 11:27 11

(•

56

4

## **Réglage du Contraste**

Cette fonction permet de régler le contraste de l'écran LCD. Vous disposez de 10 réglages.

Tournez le bouton **CH/OK** pour sélectionner le niveau de contraste recherché. Le nombre de rectangles affichés dans la barre indique le niveau. Plus le nombre de rectangle est élevé, plus l'écran est sombre. Sur le réglage HI les 10 rectangles sont affichés. Sur LO aucun rectangle n'est affiché.

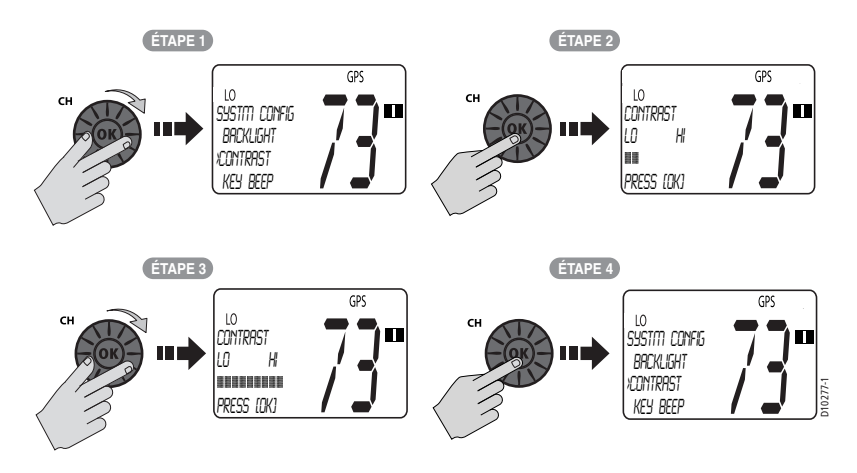

### **Sonorisation des Touches**

Cette fonction permet de régler le volume des bips émis à chaque pression sur une touche. Sélectionnez LOUD (fort), QUIET (moyen) ou OFF (désactivé).

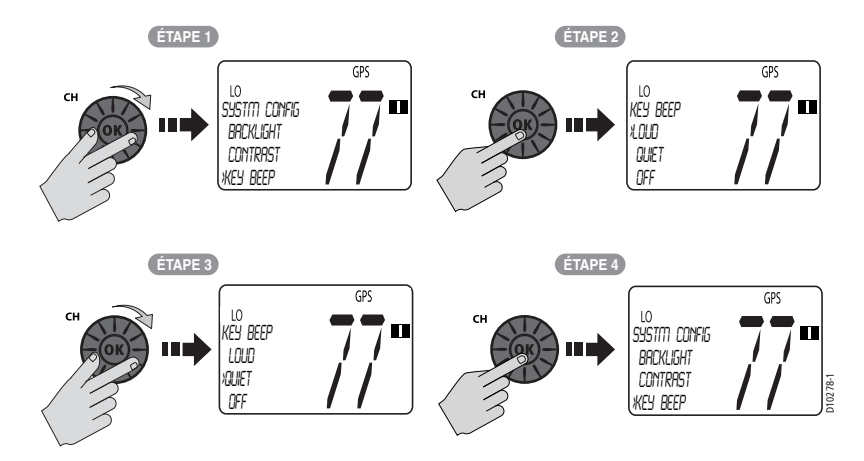

• 81297.book Page 57 Mercredi, 16. avril 2008 11:27 11

57

Chapitre 4 : Réglages via le Menu

# Mode d'affichage du cap

Ce réglage permet de régler le mode d'affichage du cap quand les données COG/SOG sont affichées (voir page 49). Sélectionnez MAGNETIC ou TRUE (vrai). Un "M" ou un "T" apparaît respectivement quand l'option MAGNETIC ou TRUE est sélectionnée.

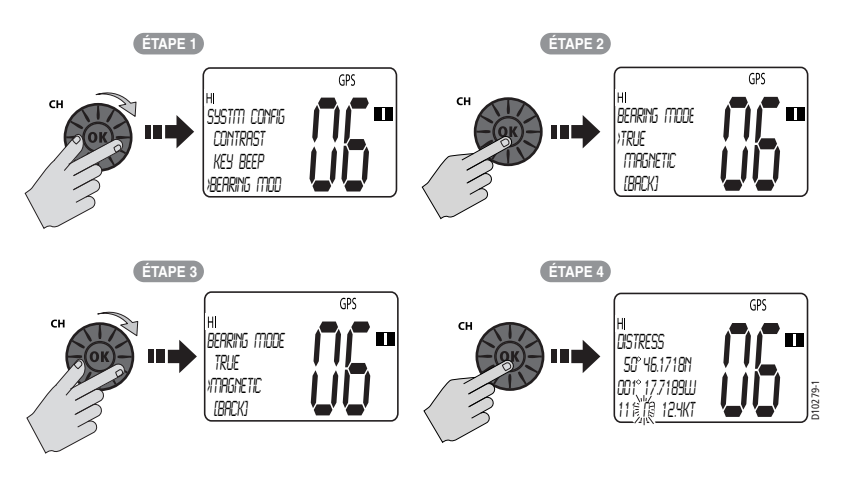

### Unité de Vitesse

Ce paramètre détermine l'unité de mesure de vitesse utilisée pour afficher toutes les données, y compris les informations en provenance d'autres instruments du système. L'unité de vitesse est affichée à l'écran LCD lorsque les données COG et SOG sont affichées (voir page 49).

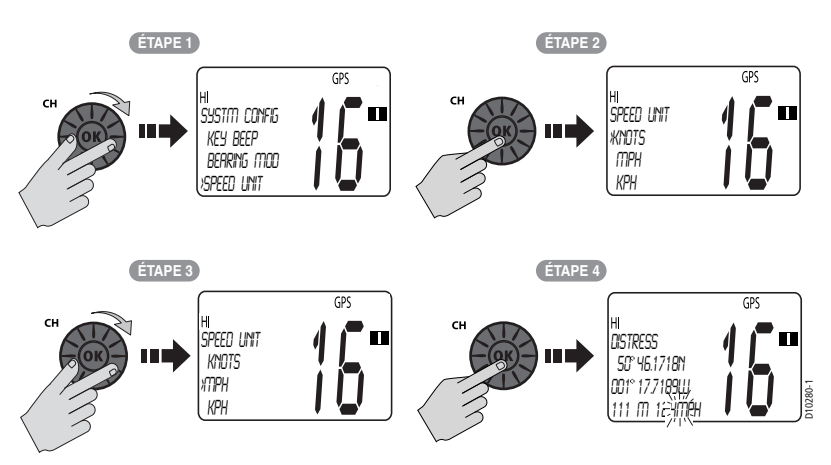

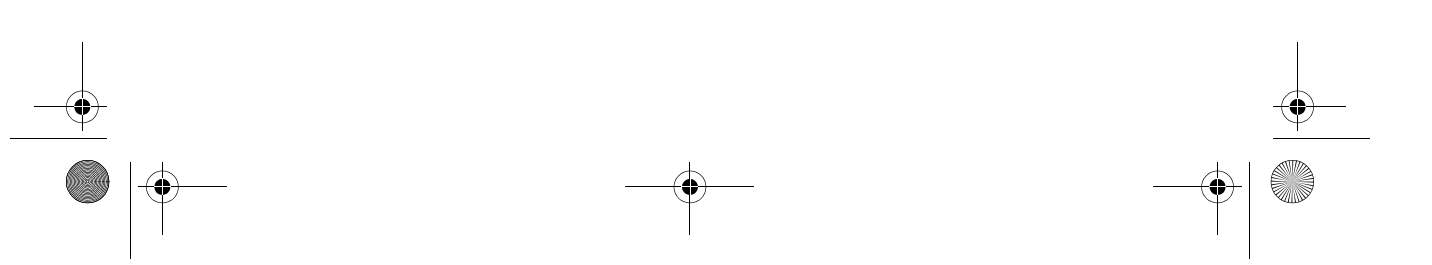

81297.book Page 58 Mercredi, 16. avril 2008 11:27 11

۲

58

 $(\mathbf{0})$ 

VHF Marine Ray49E

4

# Test du Système

Cette rubrique de menu affiche l'état de trois éléments séparés :

| Rubrique | État | Signification                                                                     |
|----------|------|-----------------------------------------------------------------------------------|
| GPS      | OK   | Signal NMEA valide reçu                                                           |
|          | NO   | Pas de signal NMEA reçu                                                           |
| BATTERY  | ОК   | Tension de la batterie à l'intérieur de s limites nominales<br>(10,5 à 15,8 V CC) |
|          | NO   | Tension de la batterie < 10,5 V CC ou supérieure à 15, 8 V CC.                    |
| DSC      | OK   | Le processeur ASN fonctionne correctement.                                        |
|          | NO   | Le processeur ASN ne fonctionne pas correctement.                                 |

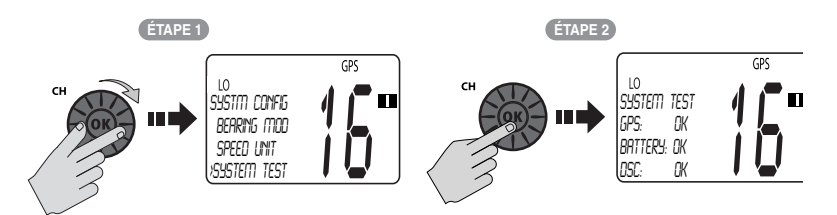

# Numéro de version

Cette rubrique de menu affiche les versions du matériel et du logiciel de la VHF.

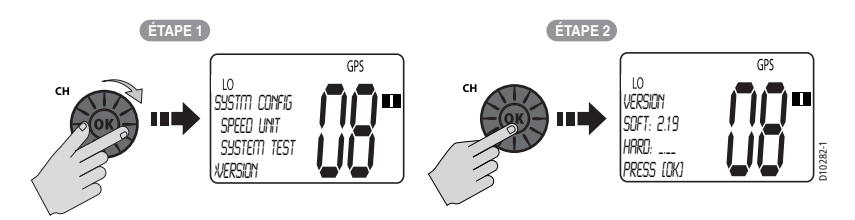

• 81297.book Page 59 Mercredi, 16. avril 2008 11:27 11

↓ | ●

59

Chapitre 4 : Réglages via le Menu

## Réinitialisation

Cette rubrique de menu permet de rétablir les réglages d'usine par défaut de la VHF. Les rubriques suivantes sont réinitialisées. Les autres réglages ne sont pas affectés par cette réinitialisation.

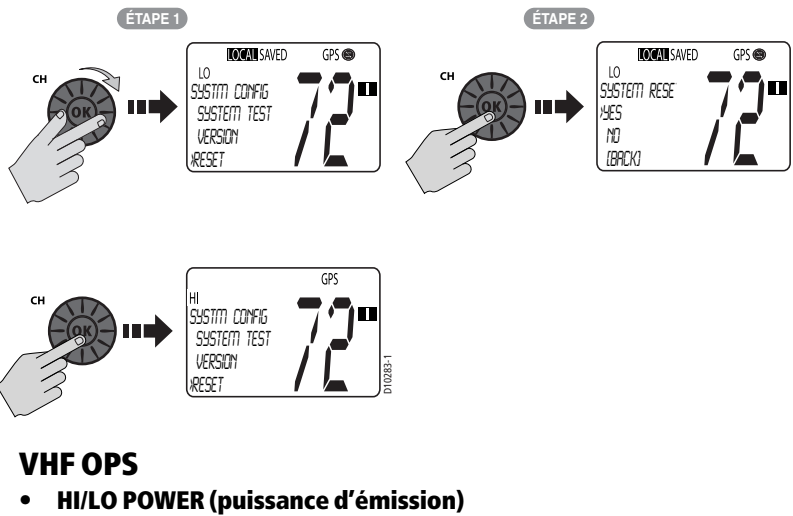

Réglage sur HI.

- SAVE CH (canaux mémoire) La liste de canaux enregistrés en mémoire est effacée.
- SENSITIVITY (sensibilité) Réglée sur DISTANT.

#### **GPS SETUP (Paramétrage GPS)**

• SETTING (Réglages) L/L DISPLAY réglé sur ON. TIME DISPLY réglé sur ON. TIME OFFSET réglé sur 0. TIME FORMAT réglé sur 12 HR. COG/SOG réglé sur OFF.

#### SYSTEM CONFIG (paramétrage Système)

• **KEY BEEP (Sonorisation des touches)** Réglé sur QUIET. 81297.book Page 60 Mercredi, 16. avril 2008 11:27 11

60

 $( \blacklozenge )$ 

VHF Marine Ray49E

- **BEARING MODE (Mode d'affichage du cap)** Réglé sur MAGNETIC.
- SPEED UNIT (Unité de vitesse) Réglé sur KNOTS.

### DSC MENU (Menu ASN)

- **RECV'D CALLS (Appels reçus)** Tous les journaux sont effacés.
- DSC SETUP (Paramétrage ASN) AUTO CH CHG réglé sur AUTO.

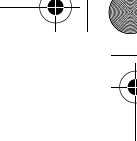

61

# Chapitre 5: Appel Sélectif Numérique (ASN)

#### **Remarque :**

qui délivre les licences de stations radio ou stations radio de navire. (Ndt. : En France : Agence Nationale des Fréquences.) Après l'obtention du numéro MMSI, vous pouvez le programmer dans votre radiotéléphone à l'aide de la procédure décrite dans la rubrique "Mon Numéro MMSI" en page 87. Dans le cas contraire, votre revendeur Raymarine peut programmer ou modifier le numéro pour vous.

La Ray49E comprend un récepteur séparé exclusivement dédié aux communications ASN sur le Canal 70. À réception d'un appel ASN, la VHF répond automatiquement sur la base du type d'appel. À réception d'un appel ASN en provenance d'un autre navire ou d'une station côtière, une alarme retentit et les données ASN, telles que l'appelant ainsi que l'heure, le type et la priorité d'un appel, apparaissent à l'écran LCD.

**Remarque :** Si votre Ray49E doit également être utilisée sur les voies navigables intérieures des pays signataires de "l'Accord Régional sur l'Utilisation du Radiotéléphone sur les Voies Navigables Intérieures" (également appelé Accord de Bâle), elle a été programmée par votre revendeur pour être dotée de la fonction ATIS (Système Automatique d'Identification de l'Émetteur). Quand la fonction ATIS a été activée dans la programmation de votre VHF, certaines fonctions, dont le blocage des fonctions ASN, ont été implémentées pour respecter les dispositions de l'Accord de Bâle. Voir "Fonction ATIS" en page 53.

### 5.1 Menu d'Appel ASN

Les fonctions ASN sont accessibles via le menu DSC. Appuyez pendant 3 secondes sur la touche MENU/DSC pour activer le mode appel ASN.

Remarque : Les appels de détresse sont émis à l'aide de la touche DISTRESS.

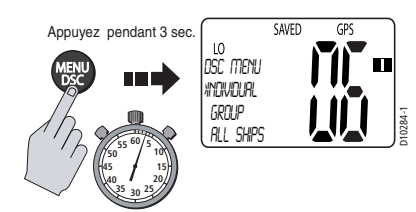

La Ray49E peut effectuer les types d'appels ASN suivants :

81297.book Page 62 Mercredi, 16. avril 2008 11:27 11

62

•

VHF Marine Ray49E

| Typed'appel<br>ASN  | Description                                                                                                    |
|---------------------|----------------------------------------------------------------------------------------------------|
| DISTRESS            | Émet votre numéro MMSI et la nature de la Détresse accompagnés des<br>données de position et d'heure collectées via l'entrée de données<br>NMEA. Cette information numérique permet aux autres navires et aux<br>stations côtières équipées d'appareils ASN appropriés de savoir que<br>vous êtes dans une situation de détresse et à quelle position vous vous<br>trouvez. Les appels de détresse sont émis à l'aide de la touche DISTRESS.                                                                             |
| INDIVIDUAL          | Les appels de ROUTINE sont émis en direction d'une station spécifique identifiée par son numéro MMSI.                                                                                                    |
| GROUP               | Les appels de GROUPE ne peuvent être reçus que par les VHF qui par-<br>tagent le même numéro de groupe MMSI. L'appareil peut enregistrer<br>et appeler jusqu'à 3 numéros de groupe MMSI.                                                                                                    |
| ALL SHIPS           | Les appels À TOUS LES NAVIRES émettent un message à l'attention de<br>tous les navires à portée d'émetteur pour signaler que vous avez une<br>information importante à transmettre sans que la gravité de la situation<br>ne justifie un Appel de Détresse. Il existe deux types d'Appels à Tous les<br>Navires : SÉCURITÉ pour les avis d'alertes et URGENCE pour les deman-<br>des d'assistance quand la vie humaine n'est pas en danger immédiat.                                                                     |
| POSITION<br>REQUEST | Cette option vous permet de demander les données de position GPS de tout<br>navire dont le numéro MMSI est connu. Vous pouvez préciser le navire cible<br>soit en le sélectionnant dans votre répertoire téléphonique MMSI soit en<br>saisissant manuellement son numéro MMSI. Il peut également vous être<br>demandé d'émettre votre position en direction d'une autre station.                                                                                                    |
| RECEIVED<br>CALLS   | Trois journaux séparés établissant la liste des appels ASN reçus de<br>tous types, classés par numéro et heure de l'appel. Les enregistre-<br>ments sont répartis dans les différents journaux comme : Journal<br>d'appels de détresse, journal d'appels pour tous les autres types<br>d'appels ASN, et journal de positions.<br>Depuis un journal d'appels, vous pouvez appeler directement la sta-<br>tion actuellement affichée. Vous pouvez également ajouter la station<br>affichée au répertoire téléphonique ASN. |

**Remarque :** Pour assurer la conformité à la réglementation issue de l'Accord de Bâle sur l'utilisation des radiotéléphones sur les voies navigables, la fonction ASN est désactivée quand la fonction ATIS est en service. Voir "Fonction ATIS" en page 53.

#### Sélection du Menu et de la Programmation

Cette VHF permet deux modes de sélection des rubriques de menu et des caractères :

- 1. Dans la plupart des exemples illustrant ce chapitre, la sélection est effectuée à l'aide du bouton **CH/OK** de l'émetteur-récepteur.
- 2. Vous pouvez également utiliser les touches ▲/▼ du microphone pour effectuer les sélections, appuyez ensuite sur la touche HI/LO du même microphone pour valider la saisie.

81297.book Page 63 Mercredi, 16. avril 2008 11:27 11

63

Chapitre 5 : Appel Sélectif Numérique (ASN)

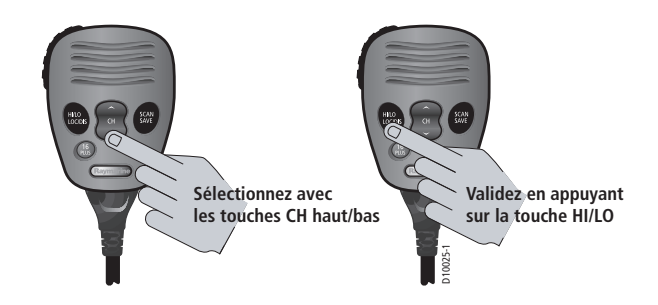

# 5.2 Appels de détresse

Pour émettre un Appel de Détresse, la Ray49E récupère les données de position et d'heure en provenance de l'entrée NMEA ainsi que votre numéro MMSI et transforme ces données en "paquet" numérique. Cette information numérique signale votre situation de détresse aux autres navires et aux stations côtières équipées d'appareils ASN et leur indique votre position.

Votre appel peut spécifier la nature de la Détresse (appel défini) ou non (appel non défini).

### Émission d'un Appel de Détresse

Soulevez le capot à ressort sur la face avant de l'émetteur-récepteur.

### Appel de détresse non défini (Rapide)

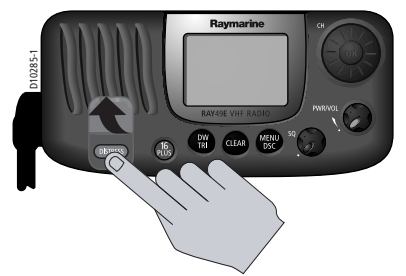

- Pour émettre un appel de détresse sans préciser sa nature :
- Appuyez pendant 3 secondes sur la touche DISTRESS rouge pour initier l'appel. Pendant ce délai le haut-parleur émet des bips, l'écran clignote et un compte à rebours décompte les secondes 03...02...01.

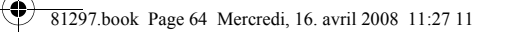

# 64

VHF Marine Ray49E

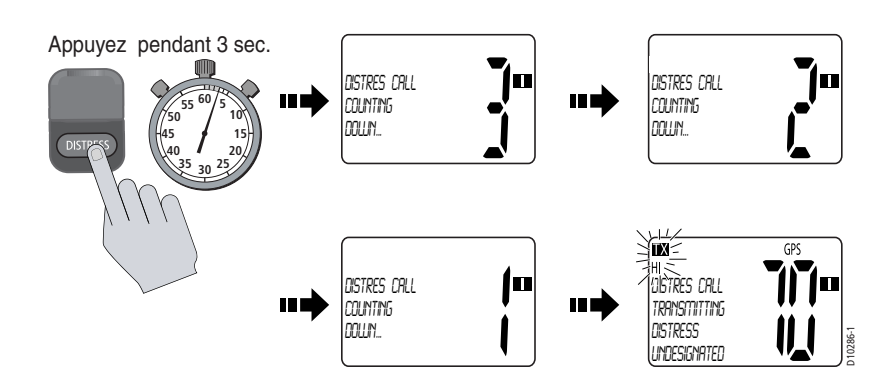

## Appel de Détresse Défini

Pour émettre un appel de détresse en précisant sa nature :

- 1. Appuyez sur la touche **DISTRESS** rouge.
- 2. Relâchez la touche DISTRESS. L'écran d'Appel de Détresse apparaît.

- 3. Tournez le bouton CH/OK pour afficher en surbrillance le type de Détresse que vous voulez sélectionner :
  - UNDESIG(NATED) (non défini) SINKING (en train de couler)
  - FIRE (Incendie) •

LISTING (Gîte)

•

•

•

ADRIFT (À la dérive) ABANDONING (Abandon du navire) •

MANOVERBD (Homme à la mer)

- FLOODING (Voie d'eau) • COLLISION (Abordage)
- PIRACY (piraterie) •
- GROUNDING (Échouement) •
  - EXIT (quitter) ٠
- 4. Appuyez sur SELECT pour choisir ce type de Détresse.
- 5. Appuyez pendant 3 secondes sur la touche **DISTRESS** pour initier l'appel. Pendant ce délai le haut-parleur émet des bips, l'écran clignote et un compte à rebours décompte les secondes 03...02...01..., exactement comme dans le cas d'un appel non défini décrit plus haut.

9 81297.book Page 65 Mercredi, 16. avril 2008 11:27 11

Chapitre 5 : Appel Sélectif Numérique (ASN)

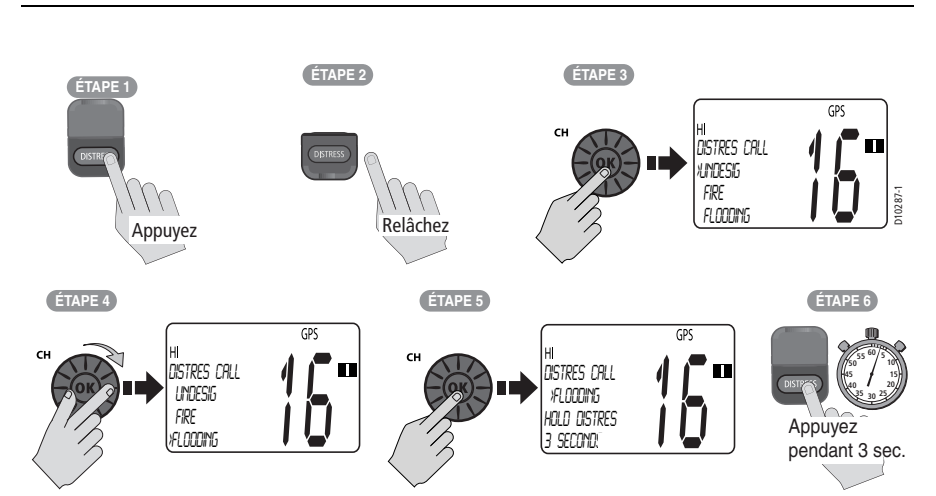

65

**Remarque :** Pour assurer la conformité à la réglementation issue de l'Accord de Bâle sur l'utilisation des radiotéléphones sur les voies navigables, les fonctions ASN sont désactivées quand la fonction ATIS est en service. Voir "Fonction ATIS" en page 53.

#### Émission

À la fin de l'émission de l'Appel de Détresse, la VHF passe automatiquement à la puissance d'émission élevée sur le canal 16 pour écouter et répondre aux réponses vocales provenant des Services de Recherche et de Sauvetage ou d'autres navires ayant reçu votre Appel de Détresse.

#### Pour interrompre l'alarme :

Appuyez sur la touche **CLEAR**.

#### Pour annuler la réémission automatique d'un Appel de Détresse :

#### Appuyez sur **CLEAR** une seconde fois.

L'Appel de Détresse est réémis en l'air toutes les 3'30 à 4'30 jusqu'au retour d'un accusé de réception ou jusqu'à l'annulation manuelle de l'appel.

#### Réception d'un Avis de réception

Après l'émission de l'appel, la VHF reste en attente d'un avis de réception. Le clignotement de l'écran s'arrête et l'alarme retentit continuellement jusqu'à interruption volontaire ou retour d'un accusé de réception ACK.

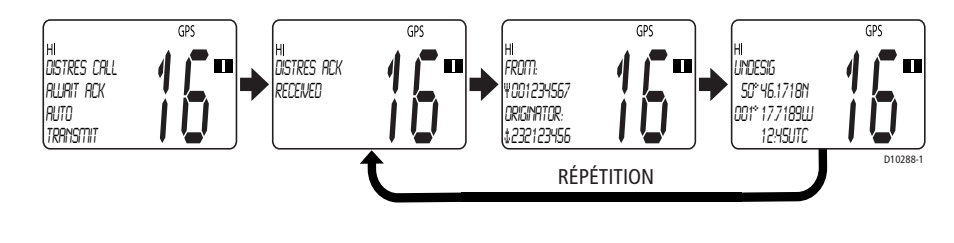

### Annulation d'un Appel de Détresse Émis par Erreur

Si le compte à rebours n'est pas terminé, relâchez la touche DISTRESS avant la fin du compte à rebours.

Si le compte à rebours est terminé, il est nécessaire d'émettre dans les plus brefs délais, une annonce indiquant la non-existence de la situation de détresse.

- 1. Appuyez immédiatement deux fois sur **CLEAR** pour annuler l'Appel de Détresse. La VHF revient à l'état antérieur à l'appel de détresse.
- 2. Appuyez sur la touche 16/PLUS. La VHF se règle sur le canal prioritaire .
- 3. Émettez un appel à toutes les stations en précisant le nom, l'indicatif d'appel et le numéro MMSI de votre navire et annulez l'appel de détresse erroné. Par exemple :

"À toutes les stations, À toutes les stations, À toutes les stations. Ici NOM, INDICATIF, N° MMSI, POSITION. Annulation de mon appel de détresse de DATE, HEURE, NOM, INDICATIF."

#### Réception d'un Appel de Détresse

La Ray49E reçoit les messages de détresse envoyés par un autre navire et/ou les accusés de réception (ACK) envoyées par une station côtière pour un autre navire en détresse. La VHF reçoit également les relais d'appel de détresse.

**Remarque :** Les VHF ASN Classe "D" telle que la Ray49E ont une interdiction réglementaire d'émettre automatiquement un accusé de réception ou un relais d'appel de détresse ASN. À Réception d'un Appel de Détresse, vous pouvez appeler le navire en détresse sur le Canal 16 et rester en veille pour répondre à toute demande d'assistance.

À réception d'un Appel de Détresse, la Ray49E passe automatiquement sur le canal 16 et produit une Tonalité d'Alarme de Détresse. (Si le changement automatique de canal est désactivé, comme indiqué en page 89, le système vous invite à accepter l'appel).

Deux écrans s'affichent alternativement. Quand le signal contient les données de position et d'heure, celles-ci apparaissent dans le premier écran dans la zone de texte de l'écran LCD. Le second écran indique la nature de la détresse et l'heure de l'appel.

Les 2 pages de données affichées en alternance sont enregistrées dans le Journal d'Appels de Détresse. L'icône enveloppe () clignote jusqu'à ce que vous acceptiez ou refusiez l'appel, ou que vous ouvriez le message consécutif non lu, enregistré dans le journal. Voir section "Appels Reçus (Journaux)" en page 84.

#### Pour couper la sonnerie d'alarme :

Appuyez sur CLEAR.

#### Pour ignorer l'appel de détresse :

Appuyez sur **CLEAR** une deuxième fois. L'icône enveloppe disparaît, l'appel est interrompu et l'écran LCD revient en affichage normal.

 $( \bullet )$ 

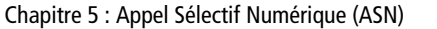

# Pour accepter un appel de détresse quand le changement automatique de canal est désactivé

- 1. Appuyez sur le bouton **CH/OK**. La tonalité d'alarme s'interrompt, l'icône enveloppe disparaît et la VHF passe sur le canal 16.
- 2. Appuyez à nouveau sur **CH/OK** pour confirmer le changement de canal. La VHF revient en mode veille. Appuyez sur la touche **PTT** pour communiquer sur le Canal 16.

# Pour accepter un appel de détresse quand le changement automatique de canal est activé

Appuyez sur **CH/OK**. La tonalité d'alarme s'interrompt, l'icône enveloppe disparaît et la VHF passe sur le canal 16. Appuyez sur la touche **PTT** pour communiquer.

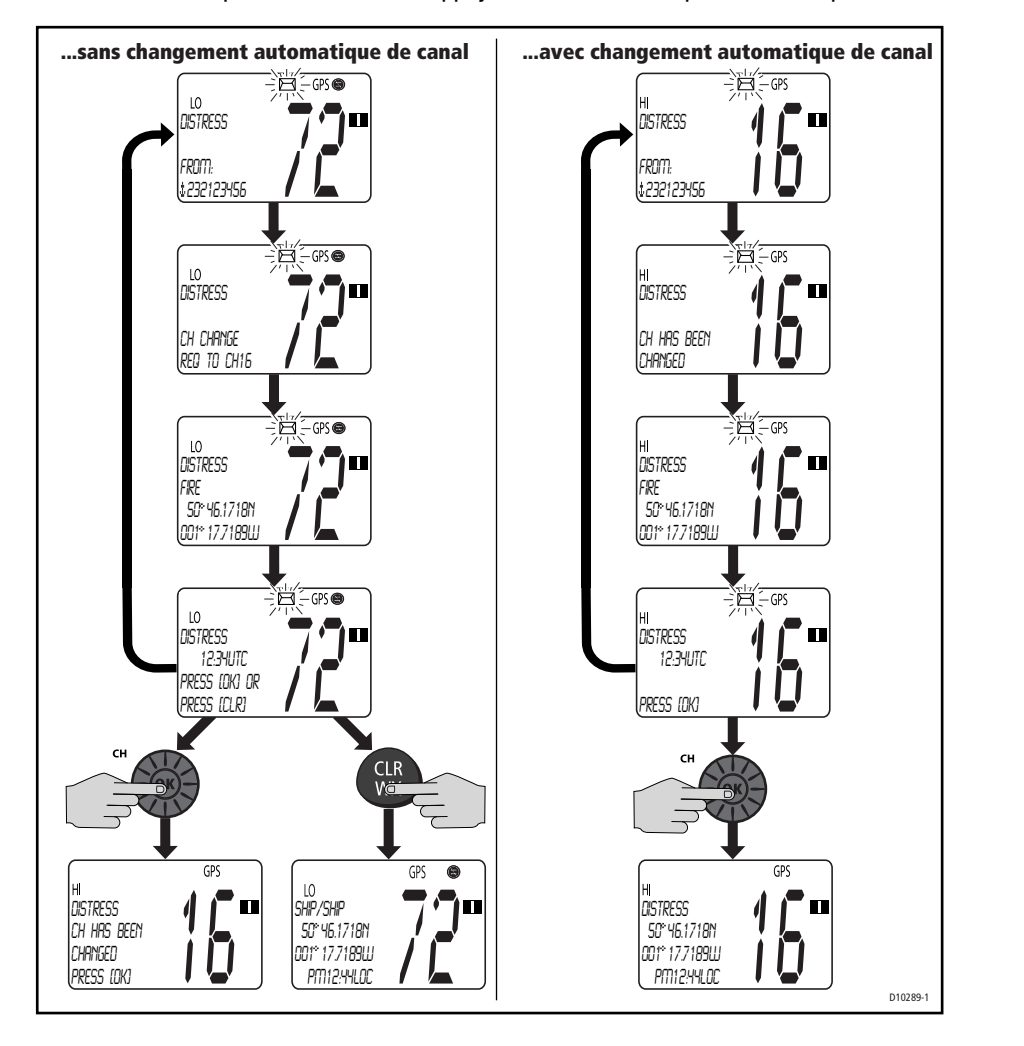

•

81297.book Page 68 Mercredi, 16. avril 2008 11:27 11

**Remarque :** L'option AUTO CH CHG détermine si vous voulez que votre VHF passe automatiquement sur le canal 16 pour la réception de l'appel ou si vous voulez être invité à effectuer le changement de canal manuellement avec la possibilité de le refuser. Voir page 89.

### Réception d'un relais d'appel de détresse émis par une autre station

À réception d'un Relais d'Appel de Détresse émis par une autre station, une alarme retentit, l'icône enveloppe clignote et deux écrans s'affichent alternativement. La première page affiche le Nom ou le Numéro MMSI de la station émettant le message. La seconde page indique le Nom ou le Numéro MMSI du navire en détresse et sa position. Votre VHF ne réémet pas de message de relais d'appel de détresse.

### 5.3 Répertoire téléphonique ASN

Le Répertoire Téléphonique peut contenir jusqu'à 30 numéros MMSI utilisables pour émettre un appel individuel. Les enregistrements sont classés par nom et comprennent le numéro MMSI de la station. Vous pouvez ajouter, modifier et supprimer les enregistrements du Répertoire téléphonique, de manière très similaire à l'utilisation d'un téléphone portable. Le champ NAME peut comporter jusqu'à 11 caractères alphanumériques (en majuscules). 13 symboles sont également disponibles. Tournez le bouton **CH/OK** pour afficher une rubrique sur l'écran à matrice de points puis appuyez sur **CH/OK** pour sélectionner cette rubrique.

#### Ajout d'un nouvel enregistrement

- 1. Depuis le menu DSC, tournez le bouton **CH/OK** jusqu'à ce que la flèche pointe sur PHONEBOOK.
- Appuyez sur le bouton CH/OK pour opérer votre sélection. L'écran affiche la liste des stations enregistrées dans le répertoire téléphonique. La flèche est pointée sur <NEW>. Cette option est la seule disponible lorsque le répertoire est vide.
- Appuyez à nouveau sur CH/OK. Le système vous invite à saisir le numéro MMSI du nouvel enregistrement. Le premier caractère à modifier est indiqué par un tiret de soulignement clignotant.

81297.book Page 69 Mercredi, 16. avril 2008 11:27 11

Chapitre 5 : Appel Sélectif Numérique (ASN)

•

•

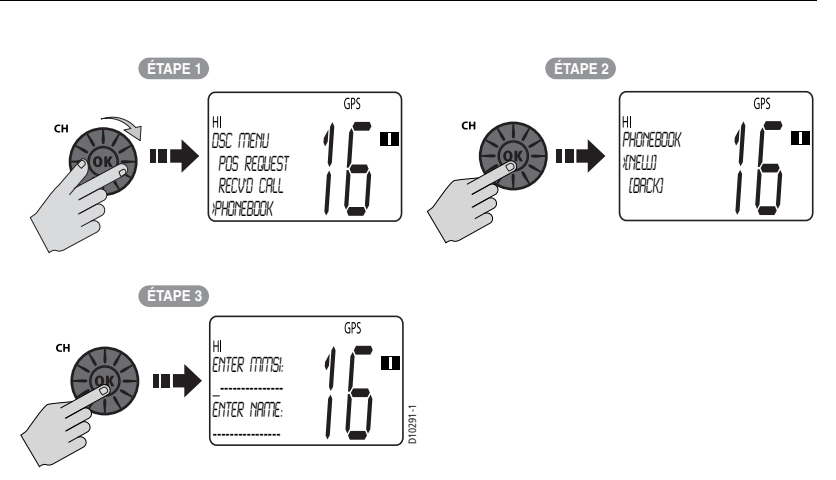

69

- 4. Tournez le bouton **CH/OK**. Le tiret de soulignement clignotant est remplacé par un caractère numérique. Tournez le bouton pour parcourir les sélections disponibles.
- 5. Quand le chiffre recherché apparaît, appuyez sur le bouton **CH/OK** pour valider. Le tiret de soulignement se déplace alors sous le caractère suivant à saisir.

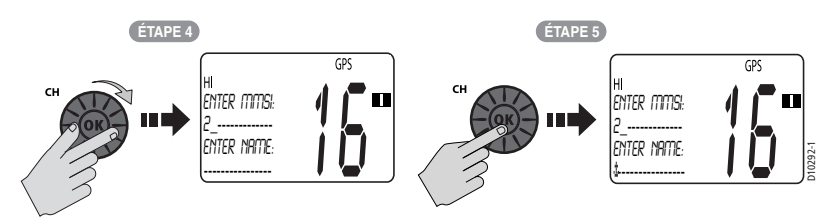

- 6. Continuez la procédure pour terminer la saisie du numéro MMSI.
- Quand vous appuyez sur le bouton CH/OK pour valider le chiffre final de l'indicatif MMSI, le curseur se déplace sur le champ NAME. Le premier caractère dans cette ligne est un symbole attribué par la VHF sur la base du numéro MMSI que vous avez saisi.

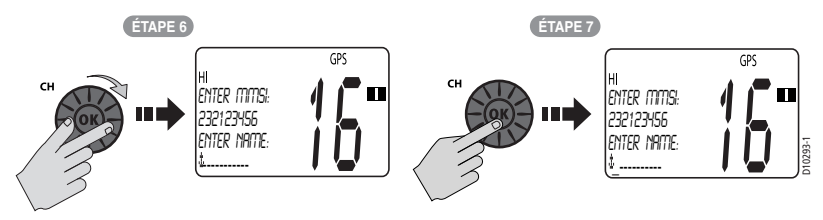

Le numéro MMSI des stations côtières débute par les chiffres "00". Si vous saisissez 00 comme premiers chiffre de l'indicatif MMSI d'une station, la VHF l'identifie comme station côtière et insère automatiquement le symbole de tour ( $\Psi$ ).

70

Si le premier chiffre du numéro MMSI saisi est autre qu'un "0", un symbole d'ancre (1) est automatiquement inséré comme préfixe du nom de la station, identifiant celle-ci comme une station de navire.

- 8. Le premier caractère à modifier est indiqué par un tiret de soulignement clignotant. En appliquant la procédure indiquée plus haut, utilisez le bouton CH/OK pour sélectionner les caractères composant le NOM de la station. Vous disposez de tous les caractères alphanumériques, plus 13 symboles :

  # % ' () : ? / . , + -
- 9. Appuyez sur **CH/OK** pour valider. Saisissez un à un chacun des caractères composant le nom de la station.

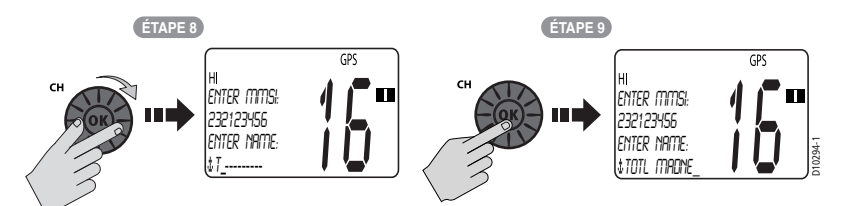

- 10. Quand vous avez terminé, appuyez sur CH/OK pour valider.
- 11. Appuyez à nouveau sur **CH/OK** pour enregistrer la nouvelle entrée qui s'affiche dans la liste.

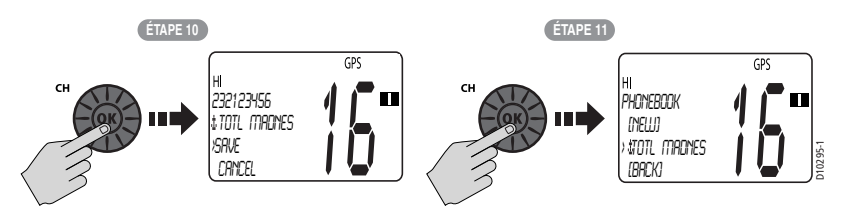

#### Modification d'un enregistrement existant

- 1. Depuis le répertoire téléphonique, tournez le bouton **CH/OK** jusqu'à ce que la flèche pointe sur l'enregistrement à modifier.
- 2. Appuyez sur CH/OK. La liste des options s'affiche.
- 3. Tournez le bouton CH/OK jusqu'à ce que la flèche pointe vers EDIT
- 4. Appuyez sur CH/OK pour opérer votre sélection.
- 5. Modifiez les champs NAME et/ou MMSI ID, à l'aide du bouton CH/OK.
- 6. Quand vous avez terminé, appuyez sur **CH/OK** pour enregistrer les modifications. Le nom ou le numéro MMSI modifié apparaît dans la liste.

7 81297.book Page 71 Mercredi, 16. avril 2008 11:27 11

### Effacement d'un enregistrement

1. Depuis le répertoire téléphonique, tournez le bouton **CH/OK** jusqu'à ce que la flèche pointe sur l'enregistrement à modifier.

71

- 2. Appuyez sur CH/OK. La liste des options s'affiche.
- 3. Tournez le bouton CH/OK jusqu'à ce que la flèche pointe vers DELETE.
- 4. Appuyez sur **CH/OK** pour valider votre choix. L'enregistrement est supprimé de la liste.

## 5.4 Appels individuels

La Ray49E peut émettre des Appels Individuels de Routine.

#### Appels ASN vers les stations côtières

Les exemples développés dans ce manuel illustrent les appels ASN en direction de stations de navires. Cependant, les procédures d'Appel Individuel en direction d'une Station Côtière sont différentes. Les appels en direction d'une Station de Navire nécessitent que vous sélectionniez le canal de travail à utiliser dans une liste préprogrammée proposée par la Ray49E. Les appels en direction d'une Station Côtière éliminent cette étape de la procédure. La Station Côtière sélectionne le canal de travail à utiliser et vous en informe dans l'accusé de réception.

La Ray49E détecte automatiquement la procédure correcte à partir du type de numéro MMSI saisi manuellement ou depuis le répertoire téléphonique. Lorsque le numéro MMSI appelé commence par le préfixe "00", la VHF initie automatiquement la procédure d'appel d'une Station Côtière.

**Remarque :** Lors de l'appel d'une station côtière, il ne vous est pas demandé de sélectionner un canal de travail, car celui-ci est fourni directement par la station côtière.

### Émission d'un Appel Individuel

Pour émettre un appel individuel vers une station de navire ou une station côtière, vous devez sélectionner le numéro MMSI de la station et le canal de travail à utiliser pour l'appel. Le numéro MMSI peut être saisi manuellement ou sélectionné via la fonction MENU, dans un Répertoire téléphonique de numéros préprogrammés :

- Depuis le menu DSC, tournez le bouton CH/OK jusqu'à ce que la flèche pointe vers INDIVIDUAL.
- Appuyez sur CH/OK. Le menu Individual Routine s'ouvre et affiche la liste des stations enregistrées dans le Répertoire téléphonique, précédée de l'option <MANUAL> permettant la saisie manuelle d'un numéro.
- 3. Tournez le bouton **CH/OK** jusqu'à ce que la flèche pointe vers le nom de la station recherchée.

81297.book Page 72 Mercredi, 16. avril 2008 11:27 11

•

72

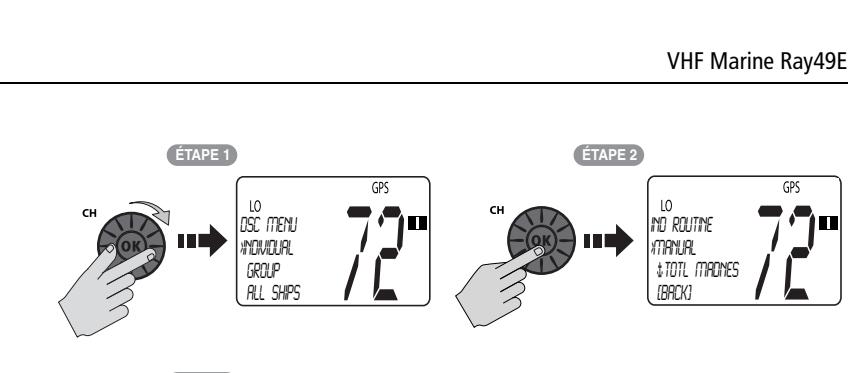

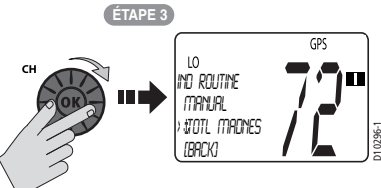

#### Pour saisir un numéro MMSI manuellement :

Saisissez le numéro MMSI à l'aide du bouton **CH/OK**. Tournez le bouton **CH/ OK** pour sélectionner chaque caractère et appuyez dessus pour valider la saisie. La position suivante à modifier est indiquée par un tiret clignotant. La saisie manuelle des caractères est décrite en détail en section *"Ajout d'un nouvel enregistrement"* en page 68.

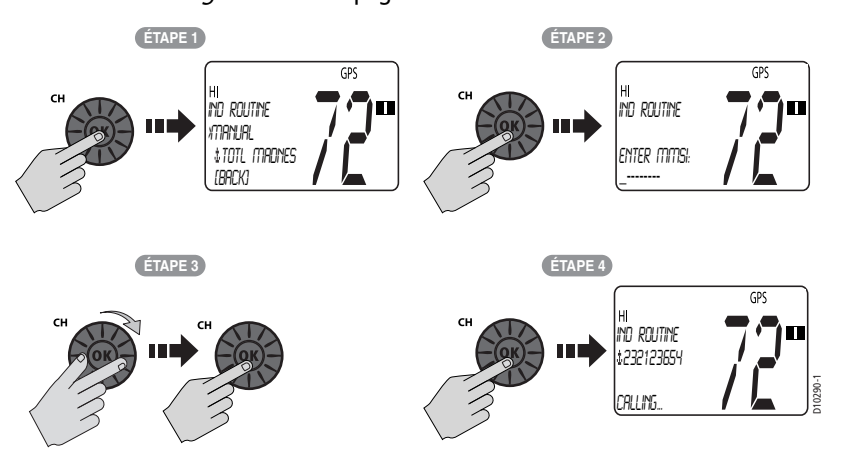

- 4. Une fois le nom recherché mis en surbrillance, appuyez sur SELECT.
- Tournez le bouton CH/OK pour sélectionner le canal de travail à utiliser pour l'Appel Individuel et appuyez sur CH/OK pour valider. Les canaux disponibles sont les suivants : 06, 08, 09, 10, 13, 15, 16, 17, 67, 68, 69, 71, 72, 73 ou 77.

**Remarque :** Cette étape de la procédure est éliminée dans les appels individuels en direction d'une Station Côtière. La station côtière choisit un canal de travail et l'indique dans l'accusé de réception.
Chapitre 5 : Appel Sélectif Numérique (ASN)

 Appuyez sur CH/OK pour émettre l'appel. L'Appel Individuel est émis sur le Canal 70, puis la VHF revient au canal d'origine dans l'attente d'un avis de réception. Pendant ce délai, vous pouvez toujours recevoir des appels.

73

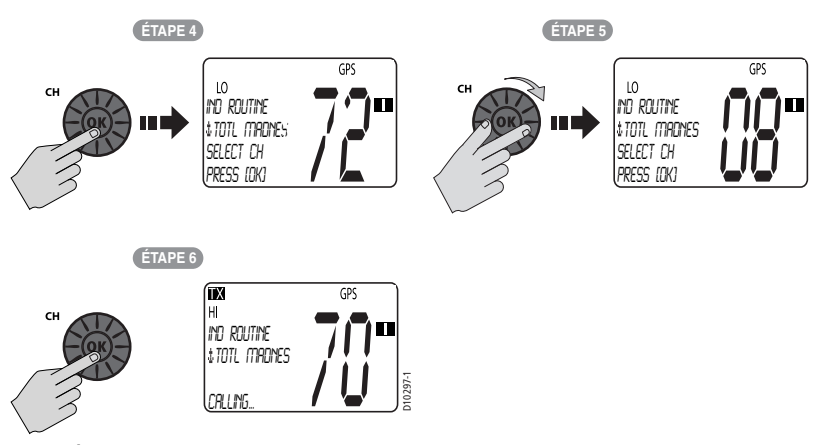

 À réception de l'accusé de réception, la VHF passe automatiquement sur le canal de travail sélectionné et produit une sonnerie d'appel ASN. Appuyer sur CH/OK pour confirmer.

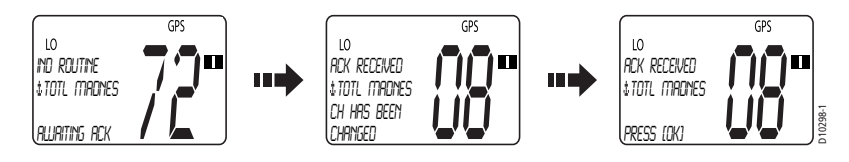

Appuyez sur la touche **PTT** pour communiquer sur le canal spécifié. Toute pression sur la touche **PTT**, avant réception d'un accusé de réception, annule l'appel individuel.

## **Réception d'appels individuels**

À réception d'un appel individuel, une tonalité retentit, l'icône enveloppe clignote, et l'écran LCD affiche en alternance 3 écrans comportant le nom (ou le numéro MMSI) de la station appelante et la demande de changement de canal de travail. Le changement de canal ne se produit que lorsque vous l'acceptez.

Les 3 pages de données affichées en alternance sont enregistrées dans le journal d'appels. L'icône enveloppe () clignote jusqu'à ce que vous acceptiez ou rejetiez l'appel ou que vous ouvriez le message consécutif non lu enregistré dans le journal. Voir section "Appels Reçus (Journaux)" en page 84.

7 81297.book Page 74 Mercredi, 16. avril 2008 11:27 11

74

VHF Marine Ray49E

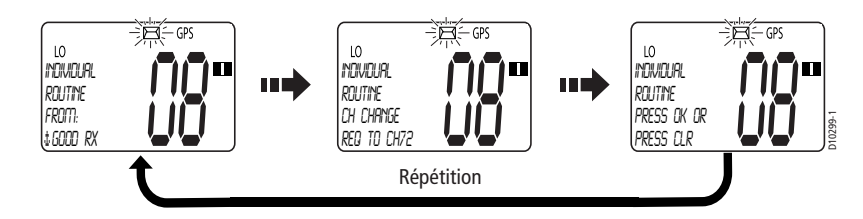

#### Pour couper la sonnerie d'appel :

Appuyez sur CLEAR. L'annulation automatique intervient après 2 minutes.

#### Pour ignorer l'appel individuel :

Appuyez une deuxième fois sur **CLEAR**. L'icône enveloppe disparaît, l'appel est interrompu et l'écran LCD revient en affichage normal.

### Pour accepter un appel individuel :

- 1. Appuyez sur **CH/OK** pour passer sur le canal indiqué par l'appelant. La tonalité de sonnerie s'interrompt et l'icône enveloppe disparaît.
- 2. Si l'appelant demande un avis de réception, appuyez sur **CH/OK** pour accepter.
- Quand l'appelant répond à l'avis de réception, appuyer sur CH/OK pour revenir en mode veille. Établissez la communication vocale sur le canal désigné en appuyant sur la touche PTT.

Si l'appelant vous demande de passer sur un canal de travail non accessible par votre VHF, l'écran LCD affiche le message INVALID CHANNEL . En cas d'émission d'un avis de réception, la station appelante reçoit le message UNABLE TO COMPLY, indiquant que votre VHF ne peut pas effectuer le changement de canal demandé.

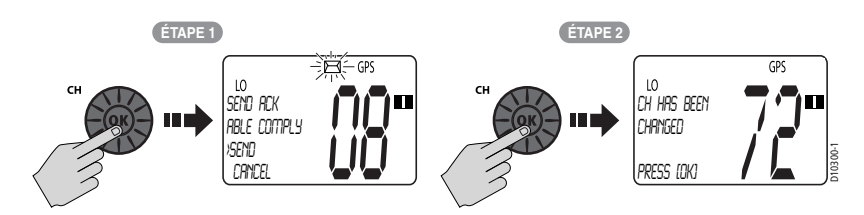

81297.book Page 75 Mercredi, 16. avril 2008 11:27 11

75

# 5.5 Appels de groupe

La fonction Appel de Groupe permet d'établir des communications exclusivement en direction des VHF partageant un numéro commun de groupe MMSI, tel qu'une flottille de pêche ou en flotte de course. La Ray49E émet des Appels de Routine de Groupe.

## Paramétrage de Numéro de groupe MMSI

Vous pouvez programmer jusqu'à cinq numéros de groupe MMSI. commençant toujours par le préfixe "0" (zéro). Il faut saisir uniquement les 8 derniers chiffres du numéro d'identification de groupe, le "0" initial est saisi automatiquement.

### Ajout d'un nouveau groupe

- 1. Depuis le menu DSC, tournez le bouton **CH/OK** jusqu'à ce que la flèche pointe vers GROUP.
- 2. Appuyez sur **CH/OK** pour opérer votre sélection. Les options de groupe s'affichent avec la flèche pointant vers CALL.
- 3. Tournez le bouton CH/OK jusqu'à ce que la flèche pointe vers MY GROUP ID.
- 4. Appuyez sur CH/OK pour opérer votre sélection. Si des numéros de groupe MMSI sont déjà enregistrés, ils apparaissent à l'écran. Si aucune identité de groupe n'est enregistrée dans la VHF, l'écran affiche les indicateurs <EMPTY 1>, <EMPTY 2>, etc. pour indiquer que les identifiants de groupe n'ont pas été encore programmés.

Sélectionnez le premier groupe vide disponible.

- 5. Appuyez sur CH/OK pour opérer votre sélection. Le champ GROUP MMSI apparaît. Le "0" de tête, saisi automatiquement indique qu'il s'agit d'un numéro de groupe MMSI. Le premier caractère à modifier est indiqué par un tiret de soulignement clignotant.
- 6. Renseignez les champs de la rubrique GROUP MMSI, chiffre par chiffre, à l'aide du bouton **CH/OK** :
  - Tournez le bouton CH/OK pour afficher le caractère recherché.
  - Appuyez sur CH/OK pour valider et passer au caractère suivant. Renouvelez la procédure pour saisir tous les chiffres composant le numéro MMSI. (Une description plus détaillée de la saisie manuelle de caractère est disponible en section "Ajout d'un nouvel enregistrement" en page 68).
- 7. Appuyez sur CH/OK pour valider.
- 8. Après saisie, appuyez sur **CH/OK** pour valider. Le nouvel enregistrement apparaît dans la liste.

Utilisez la même procédure pour modifier un enregistrement de la liste.

• 81297.book Page 76 Mercredi, 16. avril 2008 11:27 11

76

VHF Marine Ray49E

4

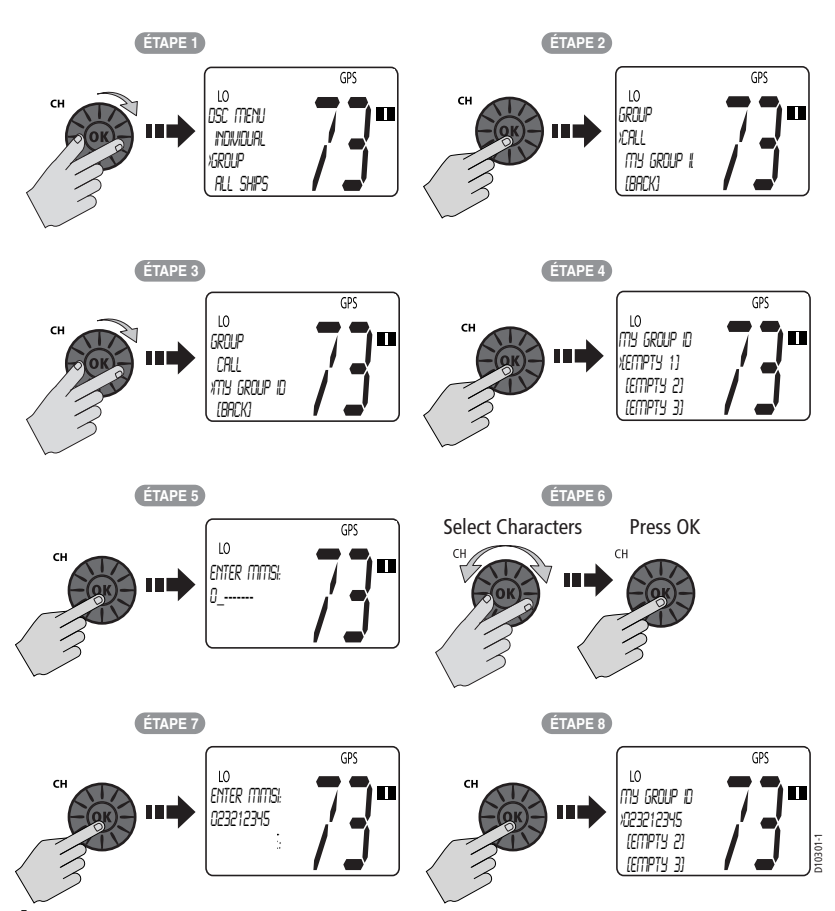

# Émission d'un appel de groupe

Pour appeler un autre navire dans le groupe, sélectionnez dans la liste, décrite en section précédente, le numéro de groupe MMSI à contacter et le canal de travail à utiliser pour l'Appel de Groupe.

- 1. Depuis le menu DSC, tournez le bouton **CH/OK** jusqu'à ce que la flèche pointe vers GROUP.
- 2. Appuyez sur **CH/OK** pour opérer votre sélection. Les options de groupe s'affichant, avec la flèche pointant vers CALL.
- 3. Appuyez sur le bouton **CH/OK** pour sélectionner CALL. Les enregistrements de groupe sauvegardés s'affichent. Pointez le nom du groupe à appeler.
- 4. Appuyez sur CH/OK pour opérer votre sélection.
- 5. Tournez le bouton **CH/OK** pour sélectionner le canal de travail à utiliser pour l'appel.

 $( \blacklozenge )$ 

Chapitre 5 : Appel Sélectif Numérique (ASN)

- 6. Appuyez sur **CH/OK** pour opérer votre sélection. Un message vous demande si vous souhaitez émettre ou annuler l'appel.
- Appuyez sur CH/OK pour émettre l'appel de groupe. L'Appel de Groupe est émis sur le Canal 70, et la VHF se règle sur le canal de travail désigné pour l'appel de groupe.
- 8. Appuyez sur CH/OK pour confirmer le changement de canal de travail.

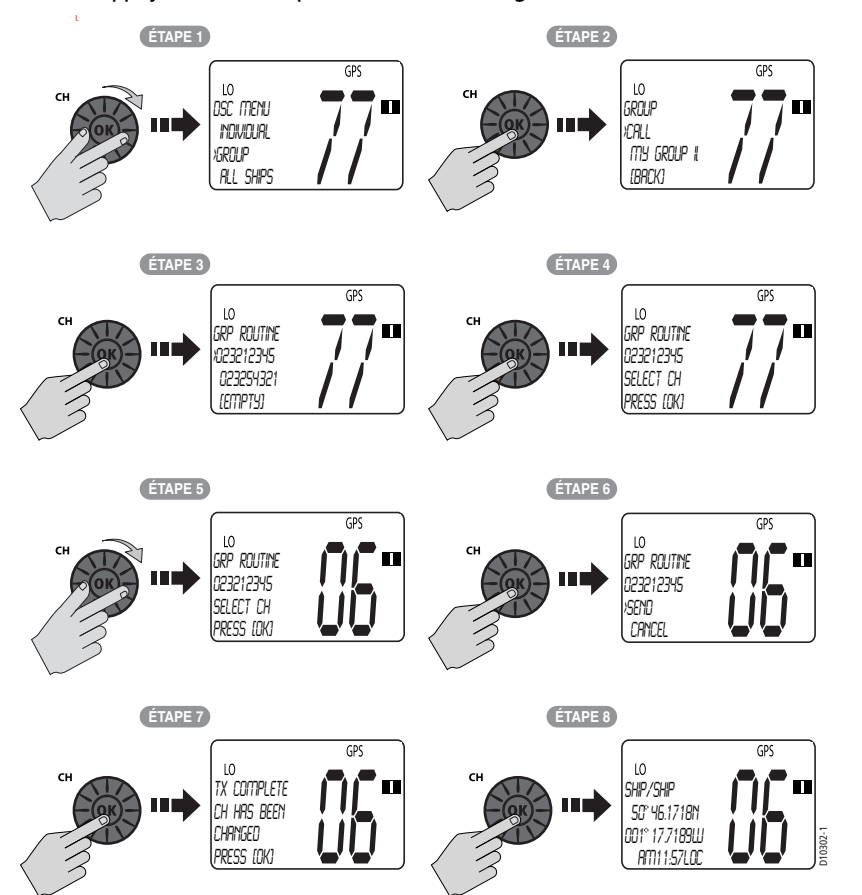

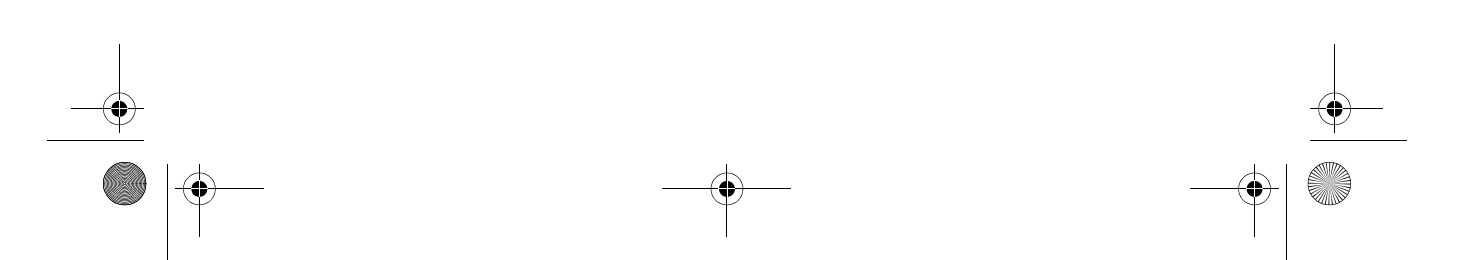

77

81297.book Page 78 Mercredi, 16. avril 2008 11:27 11

78

### **Réception des Appels de Groupe**

La Ray49E peut recevoir les Appels de Routine de Groupe de toutes les stations membres du groupe.

À réception d'un appel de groupe, l'écran LCD affiche en alternance 3 écrans comportant le nom ou le numéro MMSI de la station appelante et la demande de changement de canal de travail.

Les 3 pages de données affichées en alternance sont enregistrées dans le journal d'appel. L'icône enveloppe () clignote jusqu'à ce que vous acceptiez ou refusiez l'appel, ou que vous ouvriez le message consécutif non lu, enregistré dans le journal. Voir section "Appels Reçus (Journaux)" en page 84.

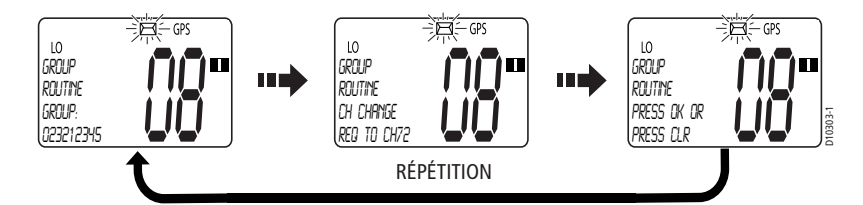

#### Pour couper la sonnerie d'appel :

Appuyez sur CLEAR. L'annulation automatique intervient après 2 minutes.

#### Pour ignorer l'Appel de Groupe :

Appuyez une deuxième fois sur **CLEAR**. L'icône enveloppe disparaît, l'appel est interrompu et l'écran LCD revient en affichage normal.

### Pour accepter l'Appel de Groupe :

- 1. Appuyez sur **CH/OK** pour passer sur le canal indiqué par l'appelant. La tonalité de sonnerie s'interrompt et l'icône enveloppe disparaît.
- 2. Appuyez sur **CH/OK** pour revenir en mode veille. Établissez la communication vocale sur le canal désigné en appuyant sur la touche **PTT**.

Si l'appelant vous demande de passer sur un canal de travail non accessible par votre VHF, l'écran LCD affiche le message INVALID CHANNEL . En cas d'émission d'un avis de réception, la station appelante reçoit le message UNABLE TO COMPLY, indiguant que votre VHF ne peut pas effectuer le changement de canal demandé.

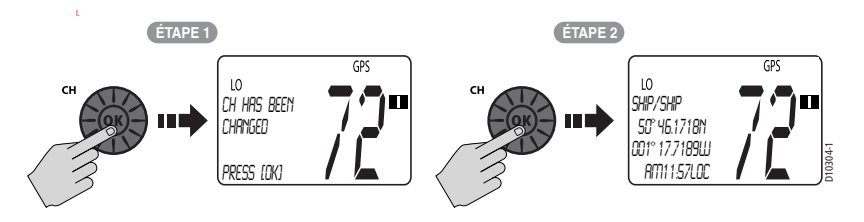

81297.book Page 79 Mercredi, 16. avril 2008 11:27 11

Chapitre 5 : Appel Sélectif Numérique (ASN)

# 5.6 Appels à Tous les Navires

Les Appels à Tous les Navires (ALL SHIPS) émettent un message à l'attention de tous les navires à portée d'émetteur. La Ray49E peut émettre des Appels de Sécurité à Tous les Navires contenant des avis d'alertes et des Appels d'Urgence quand il est demandé assistance mais que la vie humaine n'est pas en danger. Par exemple : Vous pouvez émettre un Appel de Sécurité pour informer les autres navires de la présence d'un grand objet flottant pouvant représenter un danger pour la navigation. La présence d'un malade ou d'un blessé à bord est un exemple d'Appel d'Urgence. L'Appel à Tous les Navires est émis sur le Canal 70, puis la VHF se règle sur la puissance d'émission élevée et passe automatiquement sur le canal 16 pour les communications vocales.

## Émission d'un Appel à Tous les Navires

- 1. Depuis le menu DSC, tournez le bouton **CH/OK** jusqu'à ce que la flèche pointe vers ALL SHIPS.
- 2. Appuyez sur **CH/OK** pour opérer votre sélection. Choisissez le type d'appel à effectuer : URGENCY ou SAFETY (Urgence ou Sécurité).
- 3. Appuyez à nouveau sur **CH/OK** pour émettre l'appel. L'appel est émis sur le canal70 et la VHF se règle sur la puissance d'émission élevée et passe sur le canal 16.
- 4. Appuyez sur **CH/OK** pour reconfirmer l'Appel à Tous les Navires. La VHF revient en mode veille.

Appuyez sur **PTT** pour communiquer sur le canal 16.

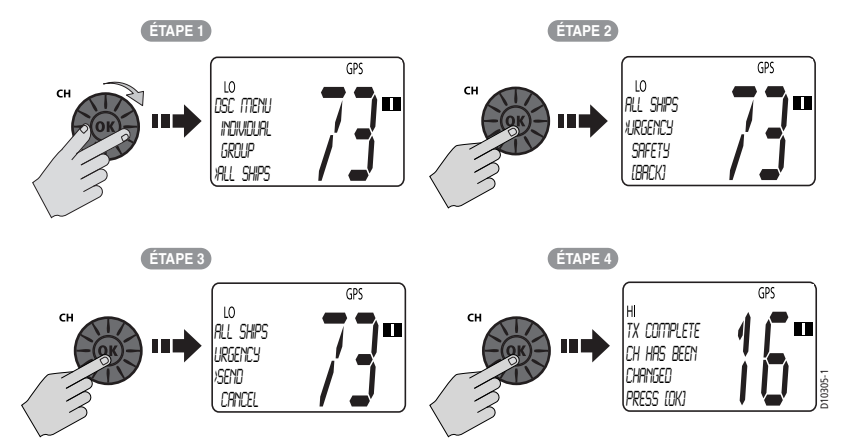

# **Réception d'un Appel à Tous les Navires**

La façon dont la VHF traite la réception d'un Appel à tous les navires dépend de la priorité de l'appel. Les appels de routine et de sécurité ont une priorité moindre que les Appels de détresse et les appels d'urgence à tous les navires.

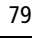

7 81297.book Page 80 Mercredi, 16. avril 2008 11:27 11

80

### Appel de routine ou de sécurité à tous les navires

À réception d'un appel de sécurité ou de routine à tous les navires, l'écran LCD affiche en alternance 3 écrans comportant le nom (ou le numéro MMSI) de la station appelante et la demande de changement de canal de travail. Les 3 pages de données affichées en alternance sont enregistrées dans le journal d'appels. L'icône enveloppe () clignote jusqu'à ce que vous acceptiez ou refusiez l'appel, ou que vous ouvriez le message consécutif non lu, enregistré dans le journal. Voir section "Appels Reçus (Journaux)" en page 84.

#### Pour couper la sonnerie d'appel :

Appuyez sur **CLEAR**. L'annulation automatique intervient après 2 minutes. **Pour ignorer l'Appel à Tous les Navires :** 

Appuyez à nouveau sur **CLEAR**. L'icône enveloppe disparaît, l'appel est interrompu et l'écran LCD revient en affichage normal.

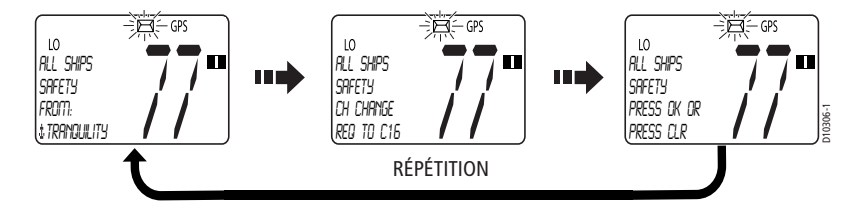

#### Pour accepter un appel de sécurité ou de routine à tous les navires :

- 1. Appuyez sur le bouton **CH/OK**. La tonalité d'alarme s'interrompt, l'icône enveloppe disparaît et la VHF passe sur le canal 16.
- Appuyez à nouveau sur CH/OK pour confirmer le changement de canal. La VHF revient en mode veille. Appuyez sur la touche PTT pour communiquer sur le Canal 16.

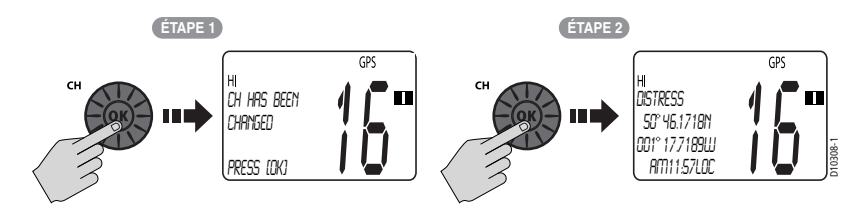

#### Appel de détresse ou d'urgence à tous les navires

Pour un appel d'urgence ou de détresse, l'option de réglage du changement automatique de canal (voir page 89) détermine le mode de gestion de l'appel. Si l'option est activée, la VHF passe automatiquement sur le canal prioritaire 16 pour les communications vocales. Si l'option est désactivée, le système vous invite à accepter ou refuser manuellement l'appel et le changement de canal en appuyant respectivement sur **CH/OK** ou **CLEAR**, L'icône apparaît quand l'option est désactivée. Chapitre 5 : Appel Sélectif Numérique (ASN)

 $\bigcirc$ 

### Pour accepter un appel d'urgence ou de détresse à tous les navires quand le changement automatique de canal est désactivé

1. Appuyez sur **CH/OK**. La tonalité d'alarme s'interrompt, l'icône enveloppe disparaît et la VHF passe sur le canal 16.

81

•

 Appuyez à nouveau sur CH/OK pour confirmer le changement de canal. La VHF revient en mode veille. Appuyez sur la touche PTT pour communiquer sur le Canal 16.

### Pour accepter un appel d'urgence ou de détresse à tous les navires quand le changement automatique de canal est activé

Appuyez sur le bouton **CH/OK**. La tonalité d'alarme s'interrompt, l'icône enveloppe disparaît et la VHF passe automatiquement sur le canal 16. Appuyez sur la touche **PTT** pour communiquer.

Si l'appelant vous demande de passer sur un canal de travail non accessible par votre VHF, l'écran LCD affiche le message INVALID CHANNEL . En cas d'émission d'un avis de réception, la station appelante reçoit le message UNABLE TO COMPLY, indiquant que votre VHF ne peut pas effectuer le changement de canal demandé.

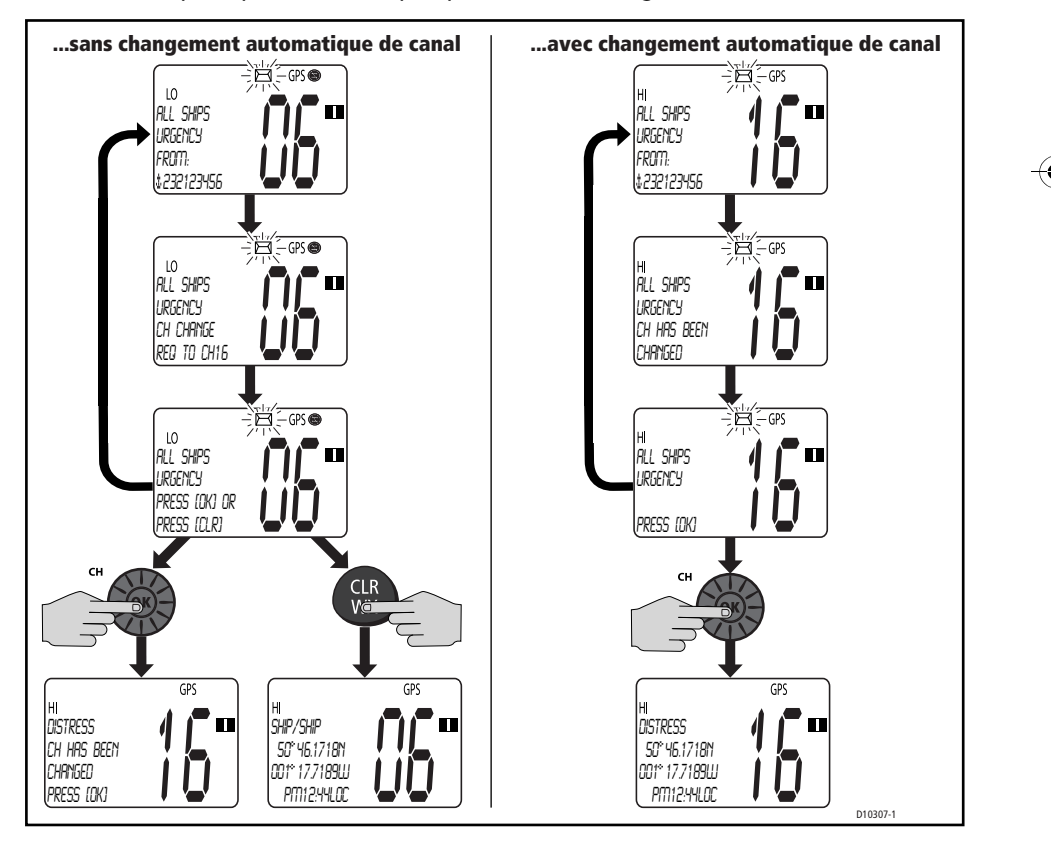

# 5.7 Demande de Position

Cette option vous permet de demander les données de position GPS d'une station capable de répondre à ce type d'appel et dont le numéro MMSI est connu. Vous pouvez indiquer la station cible soit en la sélectionnant dans votre répertoire téléphonique MMSI soit en saisissant manuellement son numéro MMSI.

### **Sélection du Navire Cible**

- 1. Sélectionnez la rubrique POS REQUEST dans le menu DSC.
- Sélectionnez le nom de la station cible dans le répertoire téléphonique ou sélectionnez l'option 
   MANUAL> et saisissez le numéro MMSI de la station cible, comme indiqué en section "Ajout d'un nouvel enregistrement" en page 68.
- Appuyez sur SEND pour émettre l'appel de demande de position. L'appel est émis sur le Canal 70, puis la VHF revient au canal d'origine dans l'attente d'un avis de réception. Pendant ce délai vous pouvez toujours recevoir des appels.

**Remarque :** Pour assurer la conformité à la réglementation issue de l'Accord de Bâle sur l'utilisation des radiotéléphones sur les voies navigables, les fonctions ASN sont désactivées quand la fonction ATIS est en service. Voir "Fonction ATIS" en page 53.

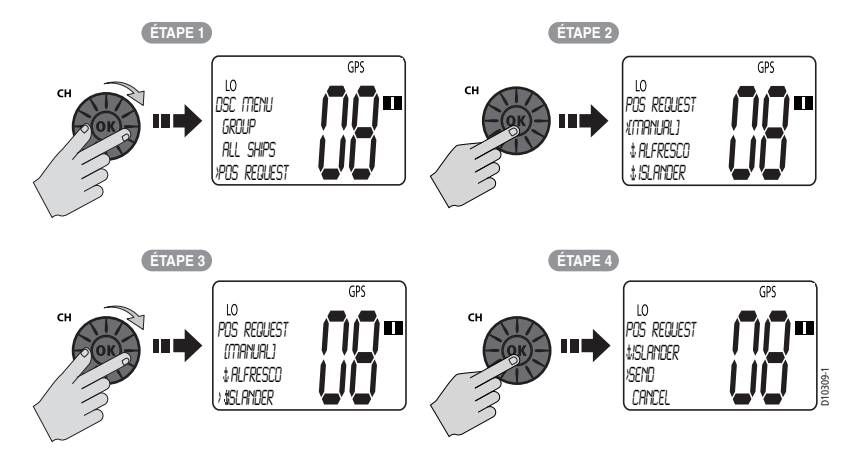

**Quand la demande de position est acceptée par la station réceptrice :** À réception de la demande de position, la Ray49E affiche l'acceptation de l'appel par la station consultée. La VHF émet une sonnerie d'appel. Appuyez sur une touche quelconque pour arrêter la sonnerie. La sonnerie s'interrompt automatiquement après deux minutes.

Appuyez sur **CLEAR** pour revenir en mode de fonctionnement normal de la VHF. Vous pouvez consulter à nouveau les informations de position via la séquence de commandes DSC MENU > RECV'D CALLS > POSIT'N LOG.

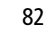

81297.book Page 83 Mercredi, 16. avril 2008 11:27 11

Chapitre 5 : Appel Sélectif Numérique (ASN)

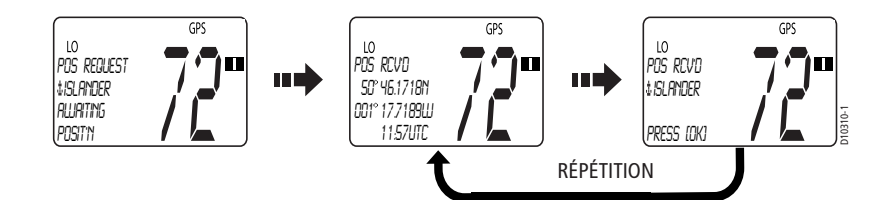

83

## **Rappel des Dernières Données de Position Reçues**

- 1. Depuis le menu DSC, sélectionnez RECV'D CALLS.
- Tournez le bouton CH/OK ou appuyez sur les touches ▲/▼ pour sélectionner POSIT'N LOG.
- Appuyez sur CH/OK. L'écran affiche les dernières données de demande de position reçues.

**Remarque :** Seule la dernière position est enregistrée. La position reçue suivante écrase les données de position existantes.

Appuyez sur BACK ou CLEAR pour quitter.

# Réception d'une demande de position en provenance d'une autre station

À réception d'une demande de position en provenance d'une autre station, le type de réponse de la Ray49E dépend de l'option sélectionnée via la rubrique de menu Position Reply (Réponse aux demandes de position) (voir page 90). L'option OFF n'émet, en aucun cas, les données de position. AUTO émet les données de position de votre navire dès que la VHF reçoit une demande. MANUAL émet les données dès que vous acceptez la demande.

Les 2 pages de données affichées en alternance sont enregistrées dans le journal de position. L'icône enveloppe () clignote jusqu'à ce que vous acceptiez ou refusiez l'appel, ou que vous ouvriez le message consécutif non lu, enregistré dans le journal. Voir section "Appels Reçus (Journaux)" en page 84.

À réception d'une réponse manuelle à une demande de position, l'écran affiche le nom (s'il est enregistré dans le répertoire téléphonique) ou le numéro MMSI de la station demandeuse. Appuyez sur **CH/OK** pour accepter la demande d'émission de vos données de position. Appuyez sur **CLEAR** pour refuser la demande.

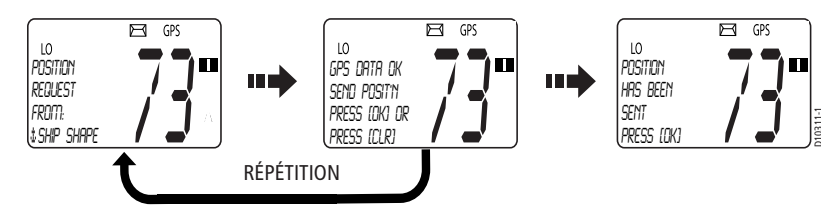

81297.book Page 84 Mercredi, 16. avril 2008 11:27 11

84

VHF Marine Ray49E

# 5.8 Appels Reçus (Journaux)

La VHF conserve la liste des appels ASN reçus de tous types, classés par numéro et heure de l'appel. Le système entretient des journaux séparés selon les critères suivants :

- 1. Détresse (jusqu'à 10 enregistrements par journal)
  - Registre d'appels de détresse
  - Registre d'avis de réception d'appels de détresse
  - Registre de relais d'appel de détresse
- 2. Journal d'appels (jusqu'à 30 enregistrements au total)
  - Appels individuels
  - Appels à tous les navires
  - Appels de groupe
- 3. Journal de position
  - Dernier appel reçu

Si la station ou le navire appelant est enregistré dans votre Répertoire téléphonique ASN, le nom de la station ou du navire apparaît à l'écran tel qu'enregistré dans la liste. Si l'appelant est absent de votre répertoire, l'écran affiche son numéro MMSI.

À réception d'un appel ASN, l'icône enveloppe clignote à l'écran et un astérisque (\*) apparaît sur le côté gauche du journal approprié. L'icône enveloppe et l'astérisque disparaissent à l'ouverture du journal.

Les stations côtières sont identifiées par un numéro d'identification MMSI débutant par "00". Si vous avez attribué un nom à une station côtière dans le répertoire téléphonique, un symbole en forme de tour (‡) précède le champ de nom dans le journal pour l'identifier comme telle. De même, le numéro MMSI des groupes de stations débute par un zéro "0" initial .Si le premier chiffre du numéro MMSI est autre qu'un "0", un symbole d'ancre (‡) est automatiquement inséré comme préfixe du nom de la station, identifiant celle-ci comme une station de navire.

| Type de<br>station | Affichage du<br>numéro MMSI | Symbole Répertoire<br>Tél./Journal |
|--------------------|-----------------------------|------------------------------------|
| Navire             | XXXXXXXXX                   | ţ                                  |
| Groupe             | 0xxxxxxx                    | aucun                              |
| Côtière            | 00xxxxxx                    | ţ                                  |

85

4

### Affichage des journaux d'appels reçus :

- Depuis le menu DSC, tournez le bouton CH/OK jusqu'à ce que la flèche pointe vers RECV'D CALL.
- Appuyez sur CH/OK. L'écran affiche trois catégories de journaux : DISTRESS, CALL LOG and POSIT'N LOG. Un astérisque (\*) apparaît à gauche des noms de journaux contenant un ou des appels non-lus.
- 3. Tournez le bouton CH/OK jusqu'à ce que la flèche pointe vers le journal désiré.

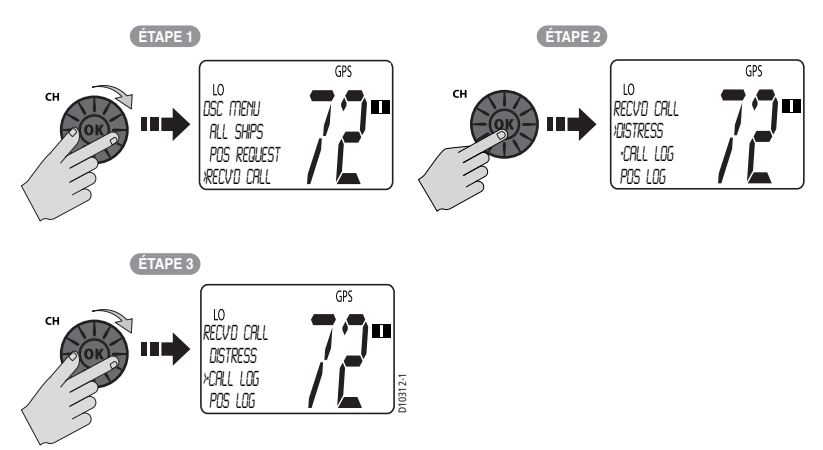

- 4. Appuyez sur **CH/OK** pour opérer votre sélection. L'enregistrement 01 apparaît en premier, il contient le type et l'heure du dernier appel. C'est l'appel le plus récent.
- À l'aide du bouton CH/OK de l'émetteur-récepteur ou des touches CH ▲/▼ du microphone, parcourez la liste des enregistrements qui peut en contenir 30.

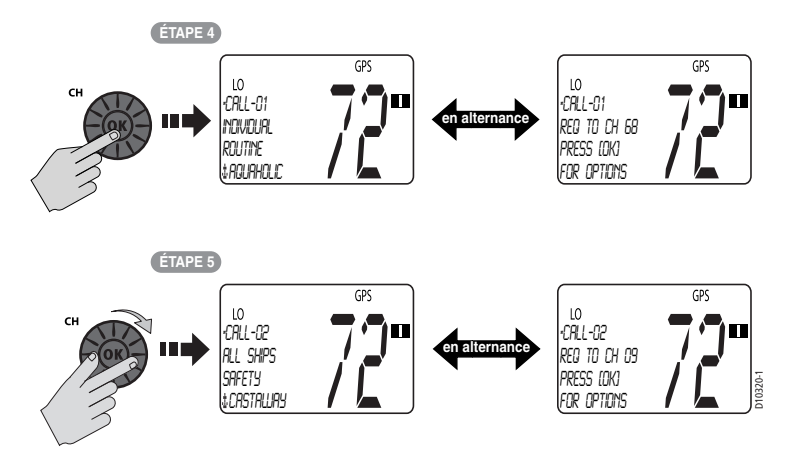

81297.book Page 86 Mercredi, 16. avril 2008 11:27 11

86

Si l'appelant a demandé un changement de canal de travail sur un numéro non disponible dans votre VHF, l'indicateur, Unable to Comply apparaît dans le champ de numéro de canal, signalant que la VHF ne peut satisfaire la demande de changement de canal.

### **Options d'Enregistrement dans un Journal**

Les journaux d'appels ASN offrent des options supplémentaires pour chaque enregistrement. Appuyez sur le bouton **CH/OK** quand l'invite PRESS [OK] FOR MORE OPTIONS apparaît. Effectuez la sélection parmi les options suivantes :

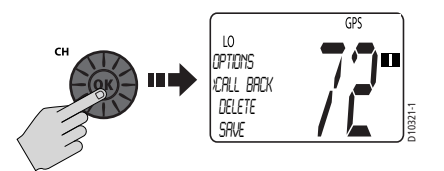

- Call Back. Émet un appel individuel de routine vers l'appelant indiqué dans l'enregistrement.
- Delete. Efface cet enregistrement de la liste.
- Save. Enregistre tout numéro MMSI non identifié dans le répertoire téléphonique et vous permet d'y attribuer un nom. Si un nom est déjà attribué à ce numéro MMSI dans le répertoire téléphonique, vous êtes invité à modifier ce nom.

## 5.9 Paramétrage ASN

La rubrique de menu DSC Setup (Paramétrage ASN) est utilisée pour programmer les fonctions suivantes :

- numéro MMSI de la VHF
- type de réponse de la VHF à une Demande de position
- numéro ATIS de la VHF
- activation/désactivation de la fonction ATIS
- activation/désactivation du changement automatique de canal à réception d'un Appel de Détresse ou d'un Appel d'Urgence à Tous les Navires

#### Réglage des paramètres ASN :

- Appuyez pendant 3 secondes sur la touche MENU/DSC pour activer le mode Menu DSC.
- 2. Tournez le bouton CH/OK jusqu'à ce que la flèche pointe vers DSC SETUP.
- 3. Appuyez sur CH/OK pour accepter. L'écran de paramétrage ASN apparaît.

#### Sélectionnez une des options suivantes :

- MY MMSI ID
- AUTO CH CHG
- POS REPLY

Chapitre 5 : Appel Sélectif Numérique (ASN)

87

# Mon Numéro MMSI

Cette fonction enregistre le numéro MMSI nécessaire aux communications ASN, y compris les Appels de Détresse. Si vous essayez d'accéder à une fonction ASN avant la programmation du numéro MMSI, un message d'erreur apparaît et le système vous invite à saisir le numéro MMSI de la station.

**Remarque :** La délivrance des numéros MMSI est assurée par la même agence officielle qui délivre les licences de stations radio ou stations radio de navire. (Ndt. : En France : Agence Nationale des Fréquences.) Si la réglementation en vigueur dans votre pays n'autorise pas la programmation du numéro MMSI par vous-même, demandez à votre revendeur Raymarine d'effectuer l'opération.

Cette opération ne peut être effectuée qu'une seule fois par vous-même. Une fois que le numéro MMSI est programmé :

- vous ne pouvez plus le modifier
- seul votre revendeur/distributeur peut le modifier
- après avoir saisi votre numéro MMSI, cette rubrique de menu vous permet uniquement d'afficher le numéro programmé.

#### Pour saisir ou afficher le numéro MMSI :

- Depuis DSC MENU, tournez le bouton CH/OK jusqu'à ce que la flèche pointe vers DSC SETUP.
- Appuyez sur le bouton CH/OK pour accepter. Les rubriques du menu DSC SETUP (paramétrage ASN) s'affichent.
- Appuyez sur CH/OK pour sélectionner MY MMSI ID.
   Si un numéro MMSI est déjà enregistré, il apparaît à l'écran. Si le numéro MMSI n'est pas encore programmé, les chiffres sont remplacés par des tirets. Le premier caractère à modifier est indiqué par un tiret de soulignement clignotant.
- Tournez le bouton CH/OK. Le tiret de soulignement clignotant est remplacé par un caractère numérique. Tournez le bouton pour parcourir les sélections disponibles.
- Quand le chiffre recherché apparaît, appuyez sur CH/OK pour valider. Le tiret de soulignement se déplace alors sous le caractère suivant à saisir.
- 6. Continuez la procédure pour terminer la saisie du numéro MMSI.
- Après sélection de tous les chiffres , appuyez sur CH/OK pour valider le numéro.
   Exercez une pression prolongée sur le bouton CH/OK. Le système vous invite
  - à saisir l'indicatif une nouvelle fois.
- A l'aide du bouton CH/OK, saisissez une nouvelle fois les neuf chiffres du numéro MMSI pour confirmation.
- Appuyez sur CH/OK pour valider cette saisie.
   Si la seconde saisie n'est pas conforme à la première, l'écran affiche un message d'avertissement et vous êtes invité à recommencer la procédure.
- 11. Quand vous avez terminé, exercez une pression prolongée sur **CH/OK** pour valider.
- 12. Appuyez une dernière fois sur **CH/OK** pour sauvegarder le numéro MMSI et revenir sur l'écran de paramétrage ASN.

**Remarque :** Vous ne pouvez pas commencer la saisie du numéro MMSI par un "0" (zéro), car ce préfixe est réservé aux numéros de GROUPE. Vous ne pouvez pas commencer la saisie du numéro MMSI par un "00" (double zéro), car ce préfixe est réservé au numéro des STATIONS CÔTIÈRES.

81297.book Page 88 Mercredi, 16. avril 2008 11:27 11

۲

88 VHF Marine Ray49E ÉTAPE 1 ÉTAPE 2 GPS GPS lo DSC Setup XTIY MTTSI ID AUTO CH CH POS REPLY lo DSC Menu 1 PHONEBOOK VOSC SETUP (BACK) ÉTAPE 3 ÉTAPE 4 GPS GPS lo INPUT MY MMSI ID: lo INPUT MY MMSI ID: ÉTAPE 6 ÉTAPE 5 GPS GPS lo INPUT MY MMSI ID: lo INPUT MY MMS ID: **7;]**= 2320123456 ÉTAPE 7 ÉTAPE 8 GPS GPS LO IMPUT MY MMSI ID: 2320123456 HOLD (DK) lo Re-enter My MMSI ID: **]**= ÉTAPE 9 ÉTAPE 10 GPS GPS LO INPUT MY MMSI ID: 2320123456 HOLD (DK) lo Input My MMSI D: 2320123456 ÉTAPE 12 ÉTAPE 11 GPS GPS lo PROGRAMMINE 2320123456 >SRVE lo DSC SETUP XTUS MTTSI ID AUTO CH CHL POS REPLY **הכ** 1 CANCEL

۲

7 81297.book Page 89 Mercredi, 16. avril 2008 11:27 11

# **Changement Automatique de Canal pour les Appels Entrant**

89

Cette option détermine si votre VHF passe directement sur le canal 16 pour recevoir l'appel ou vous invite à accepter ou à refuser manuellement ou le changement de canal à réception des Appels de Détresse et des Appels d'Urgence à Tous les Navires.

Le réglage par défaut est ENABLE (changement automatique de canal activé). Si le réglage est sur OFF, l'écran LCD affiche l'icône 🚱.

Ce réglage permet d'empêcher votre VHF de changer automatiquement de canal tandis que vous exercez une veille permanente sur un canal donné, par exemple, dans une zone où le trafic maritime est régulé par un Service de Trafic des Navires (VTS) ou si vous manœuvrez avec d'autres navires (par exemple, pour un remorquage).

**Remarque :** *Cette fonction permet de désactiver le changement automatique de canal pour les appels ASN entrant : Appels de Détresse ou Appels d'Urgence à Tous les Navires. Lorsqu'elle est activée, il y va de votre responsabilité de décider s'il est approprié de refuser l'appel manuellement.* 

### Pour activer ou désactiver le changement automatique de canal :

- 1. Depuis DSC SETUP, tournez le bouton **CH/OK** jusqu'à ce que la flèche pointe vers AUTO CH CHG.
- 2. Appuyez sur le bouton CH/OK pour accepter.
- 3. Tournez le bouton CH/OK jusqu'à ce que la flèche pointe vers votre sélection :
  - Si l'option ON (réglage par défaut) est acceptée, votre Ray49E passe automatiquement sur le canal 16 à réception d'un Appel de Détresse ou d'Urgence à Tous les Navires.
  - Si l'option OFF est sélectionnée, votre Ray49E, à réception d'un Appel de Détresse ou d'Urgence à Tous les Navires, vous présente brièvement les détails de l'appel et vous informe que la station émettrice a émis une requête de passage sur le canal 16. Vous pouvez accepter le changement de canal ou le refuser et continuer, dans ce cas, à veiller le canal actuel.

Quand l'option est réglée sur OFF, l'écran LCD affiche l'icône 🚱.

Si vous acceptez la demande, la VHF reçoit l'appel, une tonalité retentit et la VHF passe sur le canal 16. Appuyez sur une touche quelconque pour couper l'alarme. Si vous ignorez l'appel, la VHF le refuse automatiquement au terme d'un délai de 5 minutes, l'enregistre dans le Journal d'appels et reste en fonctionnement normal.

4. Appuyez sur CH/OK pour accepter.

7 81297.book Page 90 Mercredi, 16. avril 2008 11:27 11

•

90

•

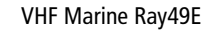

4

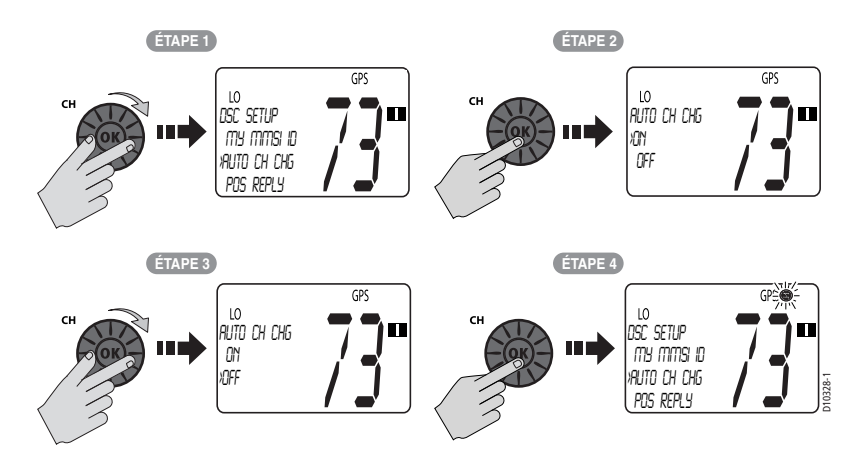

# Réponse à une demande de position

Cette option permet de régler le mode de réponse de votre VHF à une demande de votre position GPS (en lat/lon) émanant d'une autre station.

### Pour activer ou désactiver la réponse à une demande de position :

- 1. Depuis DSC SETUP, tournez le bouton **CH/OK** jusqu'à ce que la flèche pointe vers POS REPLY.
- 2. Appuyez sur le bouton CH/OK pour accepter.
- 3. Tournez le bouton **CH/OK** jusqu'à ce que la flèche pointe vers votre sélection:
  - AUTO Émet les données de position de votre navire dès que la VHF reçoit une demande.
  - MANUAL Émet les données dès que vous acceptez la demande.
  - OFF n'émet en aucun cas de données de position et ne vous informe pas de la réception de la demande.
- 4. Appuyez sur CH/OK pour valider.

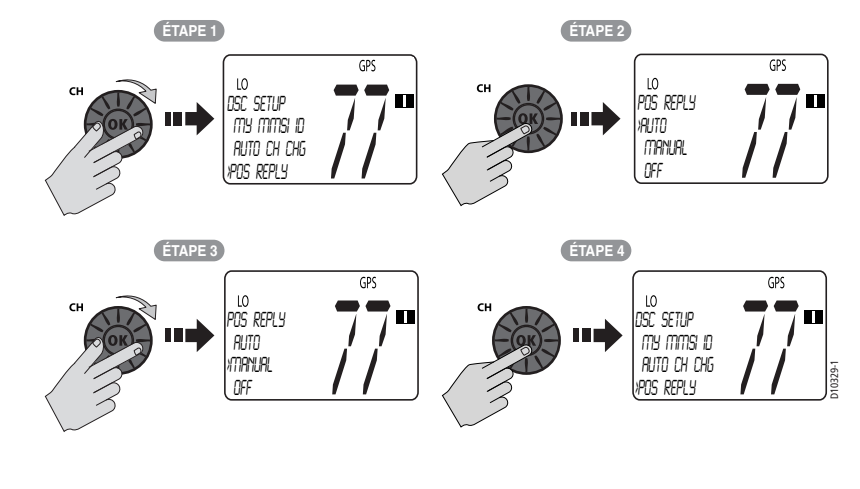

7 81297.book Page 91 Mercredi, 16. avril 2008 11:27 11

91

# **Chapitre 6 : Service Client**

Ce chapitre fournit les informations sur le service après-vente de votre Ray49E.

# 6.1 Comment Contacter Raymarine

### **Via Internet**

Visitez Le site Internet de Raymarine pour obtenir toutes les informations sur les appareils et systèmes électroniques Raymarine, à l'adresse suivante : www.raymarine.com

En France, connectez-vous au site www.sdmarine.com

### Assistance client

Ouvrez la page Customer Support (Assistance Client) qui fournit les liens pour :

- Rechercher un service après-vente fabricant et des adresses de revendeurs agréés près de chez vous
- Enregistrer vos produits Raymarine
- Accéder aux manuels au format Adobe Acrobat
- Télécharger des mises à jour des logiciels RayTech
- Accéder à la base de données de solutions Raymarine

Cliquez sur le lien Find Answers pour utiliser le guide de recherche dans notre base de données de solutions. Recherchez les questions et réponses par produit, catégorie, mots-clés, ou phrases. Si la réponse que vous recherchez n'est pas disponible, cliquez sur l'onglet "Ask Raymarine" pour poser votre question, notre assistance technique vous répondra par e-mail.

### **Réparation et Service Après-vente**

Dans l'éventualité improbable de la rencontre d'un problème avec votre appareil Raymarine, veuillez demander l'assistance de votre revendeur/distributeur agréé Raymarine. Votre revendeur est la personne la plus compétente pour répondre à votre demande et trouver la solution permettant de rétablir le fonctionnement normal de votre appareil dans les meilleurs délais.

Vous pouvez également contacter Raymarine directement :

 Raymarine plc

 Anchorage Park

 Portsmouth, Hampshire

 Angleterre PO3 5TD

 Tél.:
 +44 (0) 23 9269 3611

 Fax:
 +44 (0) 23 9269 4642

) 81297.book Page 92 Mercredi, 16. avril 2008 11:27 11

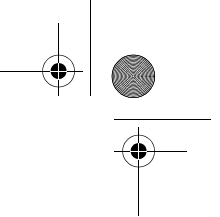

VHF Marine Ray49E

### **Assistance Technique**

La Division des Services Techniques gère les demandes concernant l'installation, le fonctionnement, le diagnostic de panne et les réparations. Pour une assistance technique contactez les numéros suivants :

| Tél. : | +44 (0) 23 9271 4713 |
|--------|----------------------|
| Fax :  | +44 (0) 23 9266 1228 |

### Accessoires et Pièces détachées

Les accessoires et pièces détachées Raymarine sont disponibles auprès de votre Revendeur agréé Raymarine. Veuillez vous reporter à la liste des références de pièces détachées et d'accessoires optionnels en chapitre Installation de ce manuel, et gardez la référence de la pièce Raymarine à portée de main pour consulter votre revendeur.

En cas de doute sur l'article à choisir pour votre appareil, contactez notre Service Clients avant de passer la commande.

## Assistance Mondiale

Veuillez contactez le distributeur agréé du pays.

• 81297.book Page 93 Mercredi, 16. avril 2008 11:27 11

۲

93 **•** 

# Annexe A : Caractéristiques Techniques

# Généralités

| Installation                                                           | Étrier ou montage encastré                                                                                                    |  |
|------------------------------------------------------------------------|----------------------------------------------------------------------------------------------------|--|
| Dimensions (H x l x P) : Ray49E<br>Montage encastré<br>Pose sur étrier | 73 x 167 x 174 mm (2,87 x 6,57 x 6,85" )<br>90,3 x 179 x 174 mm (3,56 x 7,05 x 6,85")                                                                                             |  |
| Poids, Ray49E:<br>Émetteur-récepteur<br>& Microphone                   | 1,13 kg (2.5 lbs)                                                                                                    |  |
| Alimentation                                                           | Système 12 V CC (13,6 VCC nominal)                                                                                                    |  |
| Environment :<br>Plage d'utilisation<br>Stockage<br>Hygrométrie        | Étanche conformément à la norme IPX7<br>–10°C à +50°C<br>–20°C à +70°C<br>jusqu'à 95%                                                                                             |  |
| Bande de fréquence :<br>Émission :<br>Réception                        | 156,050 à 162,425 MHz<br>156,050 à 163,275 MHz                                                                                                    |  |
| Mode d'oscillation                                                     | PLL                                                                                                    |  |
| Modulation                                                             | FM (16K0G3E)<br>ASN (16K0G2B)                                                                                                    |  |
| Espacement des canaux                                                  | Incréments de 25 kHz                                                                                                    |  |
| Stabilité de fréquence                                                 | +/- 10 PPM (+/- 0,001%)                                                                                                    |  |
| Puissance sortie audio                                                 | 3,5 watts, nominal (à 10 % de distorsion sous une charge de 4 ohms), 5 watts en crête.                                                                                            |  |
| Impédance port antenne                                                 | 50 ohms, standard                                                                                                    |  |
| Impédance port NMEA                                                    | 100 ohms                                                                                                    |  |
| Impédance Haut-parleur<br>externe                                      | 4 ohms                                                                                                    |  |
| Phrases supportées en<br>entrée (NMEA 0183 ver.<br>3.01) :             | GLLPosition géographique, Latitude/LongitudeGGADonnées du point GPSRMADonnées minimales recommandées pour LORANRMCDonnées minimales recommandées pour GPSGNSDonnées du point GNSS |  |
| Phrases supportées en sortie<br>(NMEA 0183 ver. 3.01) :                | DSC Données ASN<br>DSE Données ASN étendues                                                                                                    |  |

VHF Marine Ray49E

# Émetteur

| Erreur de fréquence                                       | 10 ppm                             |
|-----------------------------------------------------------|------------------------------------|
| Puissance RF (sous 13,6 V CC) :<br>Mode Hi<br>Mode Lo     | 25 W<br>1 W                        |
| Déviation maximale                                        | ±5 KHz                             |
| Niveau de ronflement et bruit FM                          | <-40 dB en dessous du niveau audio |
| Distorsion audio                                          | <10 %                              |
| Sélectivité pour le canal adjcent                         | > 70 dB                            |
| Rayonnement non essentiel                                 | < -36 dBm                          |
| Consommation électrique :<br>Puissance élevée à 13,6 V CC | <6A                                |

# Récepteur

\_

| Sensibilité @ 20dB SINAD                                    | -4 dBµV/emf, standard               |
|-------------------------------------------------------------|-------------------------------------|
| Niveau de ronflement et bruit                               | < -40 dB en dessous du niveau audio |
| Distorsion audio                                            | <10%                                |
| Sélectivité pour le canal adjcent                           | > 70 dB, standard                   |
| Rapport de rejet d'intermodulation                          | > 68 dB, standard                   |
| Rejet de fréquence image<br>dégradée                        | > 70 dB, standard                   |
| Sensibilité du silencieux @ 12dB SINAD<br>fermé<br>au seuil | <1μV<br><0,28μV                     |

94

11:27 11 81297.book Page 95 Mercredi, 16. avril 2008 11:27 11

 $(\mathbf{\bullet})$ 

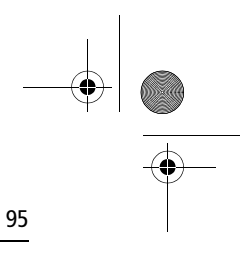

4

# Annexe B: Commandes de la VHF

Cette section est un guide de référence rapide d'utilisation de la VHF.

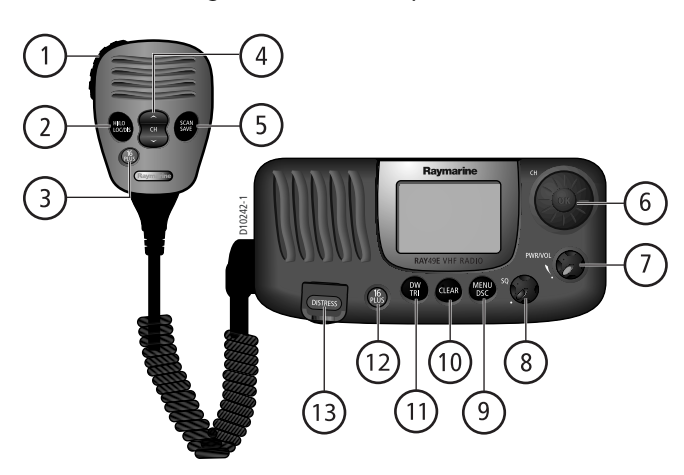

# Touches du Microphone

| Nom de la<br>touche | Pression brève                                                                                                | Pression de 3 secondes                                                                                                    |  |
|---------------------|----------------------------------------------------------------------------------------------------|----------------------------------------------------------------------------------------------------|--|
| 1. PTT              | Appuyez pour parler                                                                                           | Appuyez pour parler                                                                                                    |  |
| 2. HI/LO<br>LOC/DIS | Réglage Fort/Faible de la Puissance<br>TX et touche ACCEPT pour la sélec-<br>tion des rubriques de menu       | Alterne le réglage de sensibilité du<br>récepteur entre élevée (Mode dis-<br>tant) et atténuée (Mode local).                                           |  |
| 3. 16/PLUS          | Sélection en alternance du canal prioritaire et des canaux de travail                                         | Sélection du canal Prioritaire Secon-<br>daire (PLUS) ; Si l'appareil est déjà<br>réglé sur le canal PLUS, programma-<br>tion d'un nouveau canal PLUS. |  |
| 4. UP/DOWN          | Incrémentation/décrémentation<br>des numéros de canal et défile-<br>ment des rubriques de menu                | Changement rapide de canal et<br>navigation rapide dans les rubriques<br>de menu                                                                       |  |
| 5. SCAN/<br>SAVE    | Démarrage du Balayage Mémoire<br>Prioritaire (Priority Saved Scan) ou<br>interruption de tout balayage actif. | Enregistrement/effacement du<br>canal en mémoire                                                                                                    |  |

VHF Marine Ray49E

# Commandes de l'émetteur-récepteur

| Nom de la<br>touche | Fonction                                                                                                    |
|---------------------|----------------------------------------------------------------------------------------------------|
| 6. CH/OK            | Tournez pour changer de canal ou parcourir les rubriques de menu.<br>Appuyez pour valider les options de rubrique de menu. |
| 7. PWR/VOL          | Marche/Arrêt de l'appareil et réglage du volume sonore.                                                                    |
| 8. SQ               | Réglage du niveau de seuil du silencieux                                                                                   |

# Touches de l'émetteur-récepteur

| Nom de la<br>touche | Pression brève                                                              | Pression de 3 secondes                                                                                                    |
|---------------------|-----------------------------------------------------------------------------|----------------------------------------------------------------------------------------------------|
| 9. MENU/DSC         | Activation des fonctions de<br>Menu                                         | Activation des fonctions ASN                                                                                                    |
| 10.CLEAR            | Fonction d'effacement                                                       | Mode canal météorologique, si pro-<br>grammé ainsi                                                                                                    |
| 11.DW/TRI           | Activation de la double veille                                              | Activation de la triple veille                                                                                                    |
| 12.16/PLUS          | Sélection en alternance du<br>canal prioritaire et des<br>canaux de travail | Sélection du canal Prioritaire Secon-<br>daire (PLUS) ; Si l'appareil est déjà<br>réglé sur le canal PLUS, programma-<br>tion d'un nouveau canal PLUS. |
| 13. DISTRESS        | Désignation du type de<br>détresse                                          | Émission d'un appel de détresse                                                                                                    |

96

 $( \blacklozenge )$ 

81297.book Page 97 Mercredi, 16. avril 2008 11:27 11

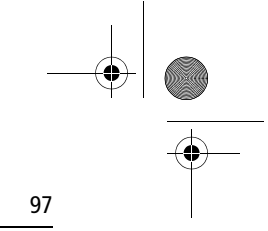

# Annexe C: Structure du Menu

Le diagramme ci-dessous montre la structure du menu affichée à l'aide d'une pression brève sur la touche **MENU/DSC**.

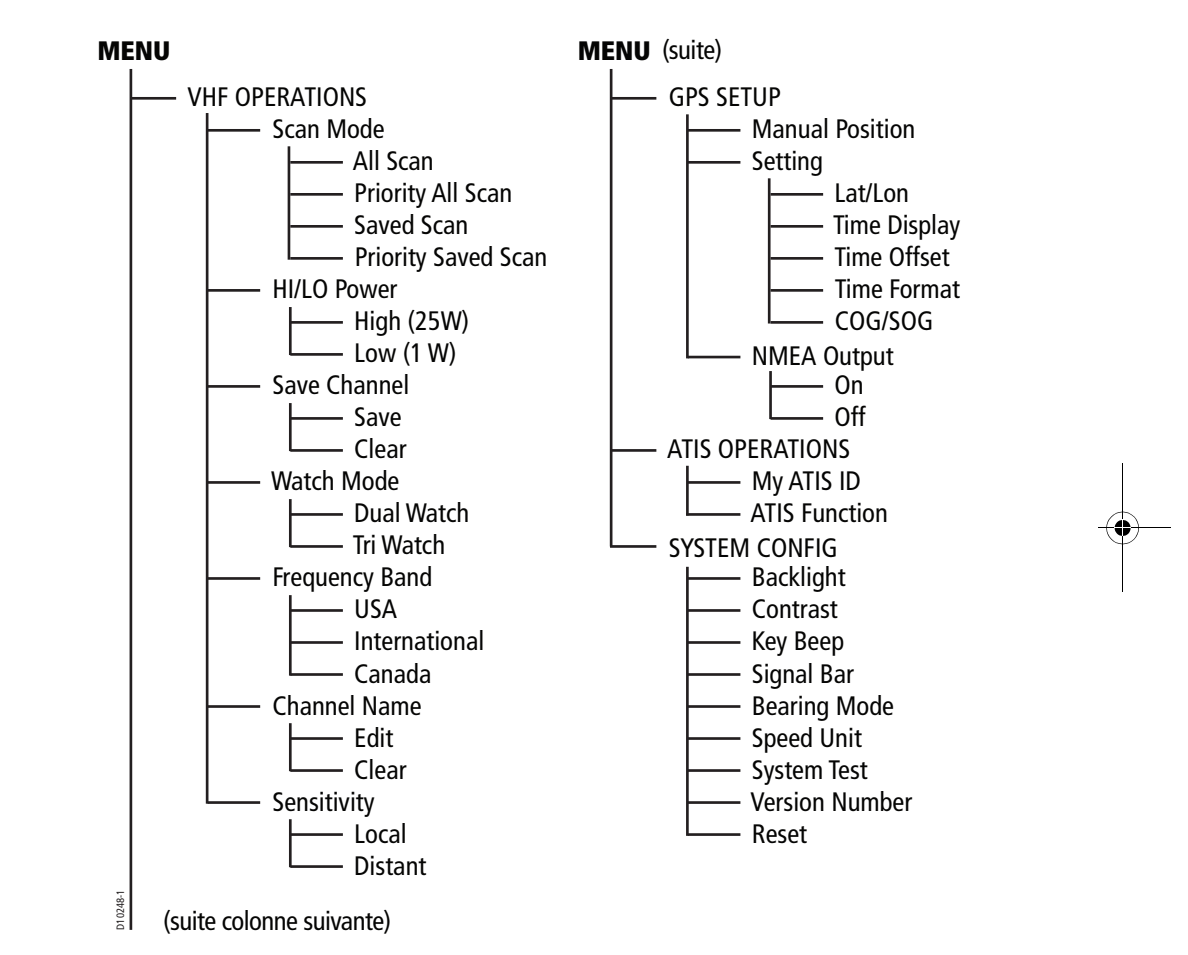

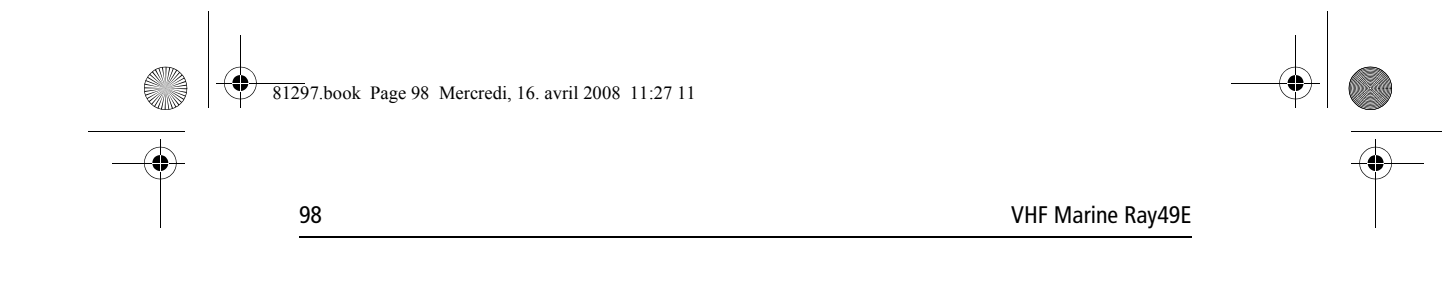

Le diagramme ci-dessous montre la structure du menu affichée à l'aide d'une pression de 3 secondes sur la touche **MENU/DSC**.

| DS | 5C                                                                    |
|----|-----------------------------------------------------------------------|
|    | INDIVIDUAL     Manual call     Call from phonebook                    |
|    | GROUP<br>Call<br>My Group ID                                          |
|    | ALL SHIPS<br>Urgency<br>Safety                                        |
|    | POSITION REQUEST     Manual call     Call from phonebook              |
|    | RECV'D CALLS<br>  Distress<br>Call Log<br>Posit'n Log                 |
|    | PHONEBOOK<br>New entry<br>List                                        |
|    | DSC SETUP<br>My MMSI ID<br>Automatic channel change<br>Position Reply |

81297.book Page 99 Mercredi, 16. avril 2008 11:27 11

۲

99

# Annexe D: Liste des canaux

# **Canaux VHF Marine Internationaux et Fréquences**

| N°<br>Cl. | Fréq.<br>TX | Fréq.<br>RX | Simple<br>Fréq. | Utilisation                                                                            |
|-----------|-------------|-------------|-----------------|----------------------------------------------------------------------------------------|
| 01        | 156,050     | 160,650     |                 | Correspondance publique, Opérations portuaires et Mouvement de navire                  |
| 02        | 156,100     | 160,700     |                 | Correspondance publique, Opérations portuaires et Mouvement de navire                  |
| 03        | 156,150     | 160,750     |                 | Correspondance publique, Opérations portuaires et Mouvement de navire                  |
| 04        | 156,200     | 160,800     |                 | Correspondance publique, Opérations portuaires et Mouvement de navire                  |
| 05        | 156,250     | 160,850     |                 | Correspondance publique, Opérations portuaires et Mouvement de navire                  |
| 06        | 156,300     | 156,300     | х               | Navire à navire <sup>1</sup>                                                           |
| 07        | 156,350     | 160,950     |                 | Correspondance publique, Opérations portuaires et Mouvement de navire                  |
| 08        | 156,400     | 156,400     | х               | Navire à navire                                                                        |
| 09        | 156,450     | 156,450     | х               | Navire à navire, Opérations portuaires et Mouvement de navire                          |
| 10        | 156,500     | 156,500     | х               | Navire à navire, Opérations portuaires et Mouvement de navire <sup>2</sup>             |
| 11        | 156,550     | 156,550     | х               | Opérations portuaires et Mouvement de navire                                           |
| 12        | 156,600     | 156,600     | х               | Opérations portuaires et Mouvement de navire                                           |
| 13        | 156,650     | 156,650     | х               | Sécurité de navire à navire, Opérations portuaires et Mouvement de navire <sup>3</sup> |
| 14        | 156,700     | 156,700     | х               | Opérations portuaires et Mouvement de navire                                           |
| 15        | 156,750     | 156,750     | х               | Navire à navire et Communications à bord sous 1 W uniquement <sup>4</sup>              |
| 16        | 156,800     | 156,800     | х               | Détresse, Sécurité et Appel général                                                    |
| 17        | 156,850     | 156,850     | х               | Navire à navire et Communications à bord sous 1 W uniquement <sup>4</sup>              |
| 18        | 156,900     | 161,500     |                 | Correspondance publique, Opérations portuaires et Mouvement de navire                  |
| 19        | 156,950     | 161,550     |                 | Correspondance publique, Opérations portuaires et Mouvement de navire                  |
| 20        | 157,000     | 161,600     |                 | Correspondance publique, Opérations portuaires et Mouvement de navire                  |
| 21        | 157,050     | 161,650     |                 | Correspondance publique, Opérations portuaires et Mouvement de navire                  |
| 22        | 157,100     | 161,700     |                 | Correspondance publique, Opérations portuaires et Mouvement de navire                  |

# 100

-

VHF Marine Ray49E

| N°<br>Cl. | Fréq.<br>TX | Fréq.<br>RX | Simple<br>Fréq. | Utilisation                                                                |
|-----------|-------------|-------------|-----------------|----------------------------------------------------------------------------|
| 23        | 157,150     | 161,750     |                 | Correspondance publique, Opérations portuaires et Mouvement de navire      |
| 24        | 157,200     | 161,800     |                 | Correspondance publique, Opérations portuaires et Mouvement de navire      |
| 25        | 157,250     | 161,850     |                 | Correspondance publique, Opérations portuaires et Mouvement de navire      |
| 26        | 157,300     | 161,900     |                 | Correspondance publique, Opérations portuaires et Mouvement de navire      |
| 27        | 157,350     | 161,950     |                 | Correspondance publique, Opérations portuaires et Mouvement de navire      |
| 28        | 157,400     | 162,000     |                 | Correspondance publique, Opérations portuaires et Mouvement de navire      |
| 60        | 156,025     | 160,625     |                 | Correspondance publique, Opérations portuaires et Mouvement de navire      |
| 61        | 156,075     | 160,675     |                 | Correspondance publique, Opérations portuaires et Mouvement de navire      |
| 62        | 156,125     | 160,725     |                 | Correspondance publique, Opérations portuaires et Mouvement de navire      |
| 63        | 156,175     | 160,775     |                 | Correspondance publique, Opérations portuaires et Mouvement de navire      |
| 64        | 156,225     | 160,825     |                 | Correspondance publique, Opérations portuaires et Mouvement de navire      |
| 65        | 156,275     | 160,875     |                 | Correspondance publique, Opérations portuaires et Mouvement de navire      |
| 66        | 156,325     | 160,925     |                 | Correspondance publique, Opérations portuaires et Mouvement de navire      |
| 67        | 156,375     | 156,375     | х               | Navire à navire, Opérations portuaires et Mouvement de navire <sup>2</sup> |
| 68        | 156,425     | 156,425     | х               | Opérations portuaires et Mouvement de navire                               |
| 69        | 156,475     | 156,475     | х               | Navire à navire, Opérations portuaires et Mouvement de navire              |
| 71        | 156,575     | 156,575     | х               | Opérations portuaires et Mouvement de navire                               |
| 72        | 156,625     | 156,625     | х               | Navire à navire                                                            |
| 73        | 156,675     | 156,675     | х               | Navire à navire <sup>2</sup>                                               |
| 74        | 156,725     | 156,725     | х               | Opérations portuaires et Mouvement de navire                               |
| 75        | 156,775     | 156,775     | х               | Voir Remarque 5                                                            |
| 76        | 156,825     | 156,825     | х               | Voir Remarque 5                                                            |
| 77        | 156,875     | 156,875     | х               | Navire à navire                                                            |
| 78        | 156,925     | 161,525     |                 | Correspondance publique, Opérations portuaires et Mouvement de navire      |
| 79        | 156,975     | 161,575     |                 | Correspondance publique, Opérations portuaires et Mouvement de navire      |

#### Annexe D : Liste des canaux

| N°<br>Cl. | Fréq.<br>TX | Fréq.<br>RX | Simple<br>Fréq. | Utilisation                                                           |
|-----------|-------------|-------------|-----------------|-----------------------------------------------------------------------|
| 80        | 157,025     | 161,625     |                 | Correspondance publique, Opérations portuaires et Mouvement de navire |
| 81        | 157,075     | 161,675     |                 | Correspondance publique, Opérations portuaires et Mouvement de navire |
| 82        | 157,125     | 161,725     |                 | Correspondance publique, Opérations portuaires et Mouvement de navire |
| 83        | 157,175     | 161,775     |                 | Correspondance publique, Opérations portuaires et Mouvement de navire |
| 84        | 157,225     | 161,825     |                 | Correspondance publique, Opérations portuaires et Mouvement de navire |
| 85        | 157,275     | 161,875     |                 | Correspondance publique, Opérations portuaires et Mouvement de navire |
| 86        | 157,325     | 161,925     |                 | Correspondance publique, Opérations portuaires et Mouvement de navire |
| 87        | 157,375     | 157,375     | х               | Opérations portuaires et Mouvement de navire                          |
| 88        | 157,425     | 157,425     | х               | Opérations portuaires et Mouvement de navire                          |

101

 Les canaux de Navire à navire permettent les communications entre stations de navire. Seuls les canaux 6, 8, 72 et 77 doivent être utilisés pour les communications de navire à navire. Utilisez les autres canaux de navire à navire si les canaux ne sont pas disponibles.

• Le canal 70 est exclusivement réservé aux fonctions d'Appel Sélectif Numérique (ASN) et n'est pas accessible pour les communications vocales ordinaires.

#### **Remarques:**

- Le canal 06 peut également être utilisé pour les communications entre les stations de navire et les stations d'aéronefs engagés dans des opérations coordonnées de recherche et de sauvetage. Les stations de navire doivent éviter toutes interférences nuisibles dans ces communications sur le canal 06 ainsi que dans les communications entre stations d'aéronefs, de brise-glace et de navires assistés pendant la saison des glaces.
- 2. À l'intérieur de la Zone Maritime Européenne et au Canada, les canaux 10, 67 et 73 peuvent également être utilisés par les administrations concernées par les communications entre stations de navire, stations aéronef, stations terrestres participantes engagées dans des opérations coordonnées de recherche et de sauvetage et des opérations antipollution dans les zones locales. Les canaux 10 ou 73 (en fonction de la position) sont également utilisés pour la diffusion d'Information de Sécurité Maritime par l'administration maritime et les garde-côtes (Maritime and Coast Guard Agency) uniquement au Royaume-Uni.
- 3. Le canal 13 est mondialement utilisé comme canal de sécurité pour la navigation, prioritairement de navire à navire pour les communications de sécurité de la navigation.
- 4. Les canaux 15 et 17 peuvent également être utilisés pour les communications à bord d'un même navire, sous réserve que la puissance d'émission n'excède pas 1 watt.
- 5. L'utilisation des canaux 75 et 76 est réservée aux communications relatives à la navigation et doit être utilisée en prenant toutes les précautions pour éviter de produire des interférences préjudiciables au canal 16. La puissance d'émission est limitée à 1 Watt.

81297.book Page 102 Mercredi, 16. avril 2008 11:27 11

# VHF Marine Ray49E

| N°<br>Cl. | Fréq.<br>TX | Fréq.<br>RX | Simple<br>Fréq. | Utilisation                                                                                                    |
|-----------|-------------|-------------|-----------------|----------------------------------------------------------------------------------------------------|
| 01A       | 156,050     | 156,050     | х               | Opérations portuaires et commerciales, Service de trafic des<br>navires (VTS) . Disponibles uniquement dans la zone de la Nou-<br>velle-Orléans et du cours inférieur du Mississippi. <sup>1</sup>                                             |
| 03A       | 156,150     | 156,150     | х               | Administration US uniquement                                                                                                    |
| 05A       | 156,250     | 156,250     | х               | Opérations portuaires or Service de trafic des navires (VTS) dans<br>les zones de Houston, la Nouvelle-Orléans et Seattle.                                                                                                    |
| 06        | 156,300     | 156,300     | х               | Sécurité de navire à navire                                                                                                    |
| 07A       | 156,350     | 156,350     | х               | Commercial                                                                                                    |
| 08        | 156,400     | 156,400     | х               | Commercial (Navire à navire uniquement)                                                                                                    |
| 09        | 156,450     | 156,450     | х               | Appel plaisance. Commercial et Non Commercial.                                                                                                    |
| 10        | 156,500     | 156,500     | х               | Commercial                                                                                                    |
| 11        | 156,550     | 156,550     | х               | Commercial. Service de trafic des navires (VTS) dans les zones sélectionnées.                                                                                                    |
| 12        | 156,600     | 156,600     | х               | Opérations portuaires. Service de trafic des navires (VTS) dans les zones sélectionnées.                                                                                                    |
| 13        | 156,650     | 156,650     | х               | Navire à navire. Sécurité de la navigation (Passerelle à Passe-<br>relle). Les navires de plus de 20 mètres de longueur maintien-<br>nent une veille permanente sur ce canal dans les eaux US. <sup>2,6</sup>                                  |
| 14        | 156,700     | 156,700     | х               | Opérations portuaires. Service de trafic des navires (VTS) dans les zones sélectionnées.                                                                                                    |
| 15        | _           | 156,750     | х               | Environmental (Réception uniquement). Utilisé par les balises de détresse (EPIRB) Classe C. <sup>3</sup>                                                                                                    |
| 16        | 156,800     | 156,800     | Х               | Canal International Détresse, Sécurité et Appel général. Les<br>navires ayant obligation de disposer d'une station VHF, les<br>garde-côtes US (USCG) et les stations côtières maintiennent<br>une veille permanente sur ce canal. <sup>4</sup> |
| 17        | 156,850     | 156,850     | х               | Administration publique <sup>5</sup>                                                                                                    |
| 18A       | 156,900     | 156,900     | х               | Commercial                                                                                                    |
| 19A       | 156,950     | 156,950     | х               | Commercial                                                                                                    |
|           |             |             |                 |                                                                                                    |

# Canaux et Fréquences VHF Marine aux USA

### Annexe D : Liste des canaux

| N°<br>Cl. | Fréq.<br>TX | Fréq.<br>RX | Simple<br>Fréq. | Utilisation                                                                                                    |
|-----------|-------------|-------------|-----------------|----------------------------------------------------------------------------------------------------|
| 20        | 157,000     | 161,600     |                 | Opérations portuaires (duplex)                                                                                                    |
| 20A       | 157,000     | 157,000     | х               | Opérations portuaires                                                                                                    |
| 21A       | 157,050     | 157,050     | х               | USA. Garde-côtes uniquement                                                                                                    |
| 22A       | 157,100     | 157,100     | х               | Liaison garde-côtes et Émissions d'Informations pour la Sécu-<br>rité Maritime. Émissions annoncées sur le canal 16.                                                                 |
| 23A       | 157,150     | 157,150     | х               | USA. Garde-côtes uniquement                                                                                                    |
| 24        | 157,200     | 161,800     |                 | Correspondance publique (Opérateur Service radiomaritime)                                                                                                    |
| 25        | 157,250     | 161,850     |                 | Correspondance publique (Opérateur Service radiomaritime)                                                                                                    |
| 26        | 157,300     | 161,900     |                 | Correspondance publique (Opérateur Service radiomaritime)                                                                                                    |
| 27        | 157,350     | 161,950     |                 | Correspondance publique (Opérateur Service radiomaritime)                                                                                                    |
| 28        | 157,400     | 162,000     |                 | Correspondance publique (Opérateur Service radiomaritime)                                                                                                    |
| 61A       | 156,075     | 156,075     | х               | Administration US uniquement                                                                                                    |
| 63A       | 156,175     | 156,175     | х               | Opérations portuaires et commerciales, Service de trafic des<br>navires (VTS). Disponibles uniquement dans la zone de la Nou-<br>velle-Orléans et du cours inférieur du Mississippi. |
| 64A       | 156,225     | 156,225     | х               | USA. Garde-côtes uniquement                                                                                                    |
| 65A       | 156,275     | 156,275     | х               | Opérations portuaires                                                                                                    |
| 66A       | 156,325     | 156,325     | х               | Opérations portuaires                                                                                                    |
| 67        | 156,375     | 156,375     | х               | Commercial. Utilisé pour les communications de Passerelle à passerelle dans le cours inférieur du Mississippi. Navire à navire uniquement. <sup>6</sup>                              |
| 68        | 156,425     | 156,425     | х               | Non Commercial                                                                                                    |
| 69        | 156,475     | 156,475     | х               | Non Commercial                                                                                                    |
| 71        | 156,575     | 156,575     | х               | Non Commercial                                                                                                    |
| 72        | 156,625     | 156,625     | х               | Non Commercial (Navire à navire uniquement)                                                                                                    |
| 73        | 156,675     | 156,675     | х               | Opérations portuaires                                                                                                    |
| 74        | 156,725     | 156,725     | х               | Opérations portuaires                                                                                                    |

### 104

VHF Marine Ray49E

| N°<br>Cl. | Fréq.<br>TX | Fréq.<br>RX | Simple<br>Fréq. | Utilisation                                                                 |
|-----------|-------------|-------------|-----------------|-----------------------------------------------------------------------------|
| 77        | 156,875     | 156,875     | х               | Opérations portuaires (Navire à navire uniquement) <sup>5</sup>             |
| 78A       | 156,925     | 156,925     | х               | Non Commercial                                                              |
| 79A       | 156,975     | 156,975     | х               | Commercial. Non Commercial sur les Grets Lacs exclusivement.                |
| 80A       | 157,025     | 157,025     | х               | Commercial. Non Commercial sur les Grets Lacs exclusivement                 |
| 81A       | 157,075     | 157,075     | х               | Administration US uniquement – Opérations de protection de l'environnement. |
| 82A       | 157,125     | 157,125     | х               | Administration US uniquement                                                |
| 83A       | 157,175     | 157,175     | х               | USA. Garde-côtes uniquement                                                 |
| 84        | 157,225     | 161,825     |                 | Correspondance publique (Opérateur Service radiomaritime)                   |
| 85        | 157,275     | 161,875     |                 | Correspondance publique (Opérateur Service radiomaritime)                   |
| 86        | 157,325     | 161,925     |                 | Correspondance publique (Opérateur Service radiomaritime)                   |
| 87        | 157,375     | 161,975     |                 | Correspondance publique Opérateur Service radiomaritime)                    |
| 88        | 157,425     | 162,025     |                 | Correspondance publique uniquement près de la frontière canadienne          |
| 88A       | 157,425     | 157,425     | х               | Commercial, Navire à navire uniquement                                      |

• Normalement, les plaisanciers utilisent exclusivement les canaux non-commerciaux : 68, 69, 71, 72, 78A.

 Le canal 70 est exclusivement réservé aux fonctions d'Appel Sélectif Numérique (ASN) et n'est pas accessible pour les communications vocales ordinaires.

 Les canaux 75 et 76 sont réservés comme bandes de garde du Canal 16 et ne sont pas disponibles pour les communications vocales ordinaires.

### **Remarques**:

- La lettre "A" après un numéro de canal signale l'utilisation en mode simplex d'un canal duplex international, en émission depuis la station de navire. Dans ce cas, l'utilisation de ce canal est différente des utilisations internationales.
- 2. Le canal 13 est utilisé pour contacter un navire en cas de situation de risque de collision. Tous les navires à partir de 20 mètres de LHT sont tenus d'exercer une veille permanente sur le canal VHF 13, en plus du canal 16, quand ils évoluent dans les eaux territoriales américaines.
- 3. Canal de Réception Uniquement.
- 4. Le canal 16 est utilisé pour appeler les autres stations ou pour les appels de détresse.
- 5. La puissance d'émission est exclusivement limitée à 1 watt.
- 6. La puissance d'émission est initialement réglée sur 1 watt. L'opérateur peut inhiber temporairement cette restriction pour émettre à puissance élevée.

### Annexe D : Liste des canaux

 $( \bullet )$ 

| N°<br>Cl. | Fréq.<br>TX | Fréq.<br>RX | Zones<br>opération. | Utilisation                                                                                                    |
|-----------|-------------|-------------|---------------------|----------------------------------------------------------------------------------------------------|
| 01        | 156,050     | 160,650     | СР                  | Correspondance publique                                                                                                    |
| 02        | 156,100     | 160,700     | СР                  | Correspondance publique                                                                                                    |
| 03        | 156,150     | 160,750     | СР                  | Correspondance publique                                                                                                    |
| 04A       | 156,200     | 156,200     | СР                  | Navire à navire, Navire/Terre et Sécurité :<br>Recherche et Sauvetage Garde-côtes Canadiens <sup>1</sup>                                                                                                    |
| 04A       | 156,200     | 156,200     | CE                  | Navire à navire, Navire/Terre et Commercial:<br>Pêche professionnelle uniquement                                                                                                    |
| 05A       | 156,250     | 156,250     |                     | Mouvement de navire                                                                                                    |
| 06        | 156,300     | 156,300     | Toutes zones        | Navire à navire, Commercial, Non Commercial et Sécurité:<br>Utilisable pour les communications de recherche et sauve-<br>tage entre navires et aéronefs.                                                                                                    |
| 07A       | 156,350     | 156,350     | Toutes zones        | Navire à navire, Navire/Terre, Commercial                                                                                                    |
| 08        | 156,400     | 156,400     | CW, CE              | Navire à navire, Commercial et Sécurité:<br>Également utilisés dans la zone du Lac Winnipeg.                                                                                                    |
| 09        | 156,450     | 156,450     | CA                  | Navire à navire, Navire/Terre, Commercial, Non Commer-<br>cial et Mouvement de navire: Utilisable pour les communi-<br>cations entre navires et aéronefs ou hélicoptères dans les<br>opérations d'assistance à prédominance maritime.                                                                    |
| 10        | 156,500     | 156,500     | CA, GL              | Navire à navire, Navire/Terre, Commercial, Non Commer-<br>cial, Sécurité et Mouvement de navire: Également utilisable<br>pour les communications entre les stations de navires et<br>d'aéronefs engagés dans des opérations coordonnées de<br>recherche et de sauvetage et des opérations antipollution. |
| 11        | 156,550     | 156,550     | CP, CA, GL          | Navire à navire, Navire/Terre, Commercial, Non Commercial et<br>Mouvement de navire: Également utilisé pour le pilotage.                                                                                                    |
| 12        | 156,600     | 156,600     | CW, CA, GL          | Navire à navire, Navire/Terre, Commercial, Non Commer-<br>cial et Mouvement de navire: Information et messages<br>d'opérations portuaires et de pilotage.                                                                                                    |
| 13        | 156,650     | 156,650     | Toutes zones        | Navire à navire, Commercial, Non Commercial et Mouvement<br>de navire: Exclusivement pour le trafic de navigation de passe-<br>relle à passerelle. Puissance maximale autorisée 1 watt.                                                                                                    |

# Fréquences et Canaux VHF Marine Canadiens

81297.book Page 106 Mercredi, 16. avril 2008 11:27 11

# 106

VHF Marine Ray49E

| N°<br>Cl. | Fréq.<br>TX | Fréq.<br>RX | Zones<br>opération.     | Utilisation                                                                                                    |
|-----------|-------------|-------------|-------------------------|----------------------------------------------------------------------------------------------------|
| 14        | 156,700     | 156,700     | CA, GL                  | Navire à navire, Navire/Terre, Commercial, Non Commer-<br>cial et Mouvement de navire: Information et messages<br>d'opérations portuaires et de pilotage.                                                                  |
| 15        | 156,750     | 156,750     | Toutes zones            | Navire à navire, Navire/Terre, Commercial, Non Commer-<br>cial et Mouvement de navire: Toutes les opérations sont<br>limitées à la puissance maximale de 1 watt. Également uti-<br>lisable pour les communications à bord. |
| 16        | 156,800     | 156,800     | Toutes zones            | Canal international de Détresse, de Sécurité et d'Appel général <sup>2</sup>                                                                                                    |
| 17        | 156,850     | 156,850     | Toutes zones            | Navire à navire, Navire/Terre, Commercial, Non Commer-<br>cial et Mouvement de navire: Toutes les opérations sont<br>limitées à la puissance maximale de 1 watt. Également uti-<br>lisable pour les communications à bord. |
| 18A       | 156,900     | 156,900     | Toutes zones            | Navire à navire, Navire/Terre et Commercial:<br>Remorquage sur la Côte Pacifique.                                                                                                    |
| 19A       | 156,950     | 156,950     | Toutes zones<br>sauf CP | Navire à navire et Navire/Terre: Garde-côtes canadiens exclusivement.                                                                                                    |
| 19A       | 156,950     | 156,950     | СР                      | Navire à navire et Navire/Terre: Div. Adm. publiques.                                                                                                    |
| 20        | 157,000     | 161,600     | Toutes zones            | Navire/Terre, Sécurité et Mouvement de navire:<br>Opérations portuaires uniquement avec puissance max. 1 w.                                                                                                    |
| 21A       | 157,050     | 157,050     | Toutes zones            | Navire à navire et Navire/Terre:<br>Garde-côtes canadiens exclusivement.                                                                                                    |
| 21B       | -           | 161,650     | Toutes zones            | Sécurité : Service d'Émission Maritime Continue (CMB). <sup>3</sup>                                                                                                    |
| 22A       | 157,100     | 157,100     | Toutes zones            | Navire à navire, Navire/Terre, Commercial et Non Commercial:<br>Exclusivement pour les communications entre stations de<br>Garde-côtes canadiens et de Garde-côtes non canadiens.                                          |
| 23        | 157,150     | 161,750     | СР                      | Navire/Terre et Correspondance publique. Également en eaux intérieures de la Colombie Britannique et du Yukon.                                                                                                    |
| 24        | 157,200     | 161,800     | Toutes zones            | Navire/Terre et Correspondance publique                                                                                                    |
| 25        | 157,250     | 161,850     | СР                      | Navire/Terre et Correspondance publique: Également util-<br>isés dans la zone du Lac Winnipeg.                                                                                                    |
| 25B       | -           | 161,850     | CA                      | Sécurité : Service d'Émission Maritime Continue (CMB).                                                                                                    |
| 26        | 157,300     | 161,900     | Toutes zones            | Navire/Terre, Sécurité et Correspondance publique                                                                                                    |

•

### Annexe D : Liste des canaux

| N°<br>Cl. | Fréq.<br>TX | Fréq.<br>RX | Zones<br>opération.     | Utilisation                                                                                                    |
|-----------|-------------|-------------|-------------------------|----------------------------------------------------------------------------------------------------|
| 27        | 157,350     | 161,950     | CA, GL, CP              | Navire/Terre et Correspondance publique                                                                                                    |
| 28        | 157,400     | 162,000     | СР                      | Navire/Terre, Sécurité et Correspondance publique                                                                                                    |
| 28B       | -           | 162,000     | CA                      | Sécurité: Service d'Émission Maritime Continue (CMB.                                                                                                    |
| 60        | 156,025     | 160,625     | СР                      | Navire/Terre et Correspondance publique                                                                                                    |
| 61A       | 156,075     | 156,075     | СР                      | Navire à navire et Navire/Terre:<br>Garde-côtes canadiens exclusivement.                                                                                                    |
| 61A       | 156,075     | 156,075     | CE                      | Navire à navire, Navire/Terre et Commercial:<br>Pêche professionnelle uniquement.                                                                                                    |
| 62A       | 156,125     | 156,125     | СР                      | Navire à navire et Navire/Terre:<br>Garde-côtes canadiens exclusivement.                                                                                                    |
| 62A       | 156,125     | 156,125     | CE                      | Navire à navire, Navire/Terre et Commercial:<br>Pêche professionnelle uniquement.                                                                                                    |
| 64        | 156,225     | 160,825     | СР                      | Navire/Terre et Correspondance publique                                                                                                    |
| 64A       | 156,225     | 156,225     | CE                      | Navire à navire, Navire/Terre et Commercial:<br>Pêche professionnelle uniquement.                                                                                                    |
| 65A       | 156,275     | 156,275     |                         | Navire à navire, Navire/Terre, Commercial, Non Commer-<br>cial, Sécurité: Recherches et sauvetage et opérations anti-<br>pollution sur les Grands Lacs. Remorquage sur la Côte<br>Pacifique. Opérations portuaires uniquement dans les<br>zones du Saint-Laurent avec une puissance maximale de 1<br>W. Bateaux de plaisance sur les voies navigables de<br>l'Alberta, de la Saskatchewan et du Manitoba (sauf le Lac<br>Winnipeg et la Red River). |
| 66A       | 156,325     | 156,325     |                         | Navire à navire, Navire/Terre, Commercial, Non Commer-<br>cial, Sécurité et Mouvement de navire: Opérations por-<br>tuaires uniquement dans les zones du Saint-Laurent et des<br>Grands Lacs avec une puissance maximale de 1 watt.                                                                                                    |
| 67        | 156,375     | 156,375     | CE                      | Navire à navire, Navire/Terre et Commercial:<br>Pêche professionnelle uniquement.                                                                                                    |
| 67        | 156,375     | 156,375     | Toutes zones<br>sauf CE | Navire à navire, Navire/Terre, Commercial, Non Commer-<br>cial, Sécurité: Également utilisable pour les communica-<br>tions entre les stations de navires et d'aéronefs engagés<br>dans des opérations coordonnées de recherche et de sau-<br>vetage et des opérations antipollution.                                                                                                    |

• 81297.book Page 108 Mercredi, 16. avril 2008 11:27 11

### 108

 $\bigcirc$ 

VHF Marine Ray49E

| N°<br>Cl. | Fréq.<br>TX | Fréq.<br>RX | Zones<br>opération.     | Utilisation                                                                                                    |
|-----------|-------------|-------------|-------------------------|----------------------------------------------------------------------------------------------------|
| 68        | 156,425     | 156,425     | Toutes zones            | Navire à navire, Navire/Terre et Non Commercial:<br>Pour marinas et yacht-clubs.                                                                                                    |
| 69        | 156,475     | 156,475     | Toutes zones<br>sauf CE | Navire à navire, Navire/Terre, Commercial et Non Commercial                                                                                                    |
| 69        | 156,475     | 156,475     | CE                      | Navire à navire, Navire/Terre et Commercial:<br>Pêche professionnelle uniquement.                                                                                                    |
| 71        | 156,575     | 156,575     | СР                      | Navire à navire, Navire/Terre, Commercial, Non Commer-<br>cial, Sécurité et Mouvement de navire                                                                                                    |
| 71        | 156,575     | 156,575     |                         | Navire à navire, Navire/Terre et Non Commercial: Pour<br>marinas et yacht-clubs sur la Côte Est et le Lac Winnipeg.                                                                                                    |
| 72        | 156,625     | 156,625     | CE, CP                  | Navire à navire, Commercial et Non Commercial: Utilisable pour<br>les communications entre navires et aéronefs ou hélicoptères<br>dans les opérations d'assistance à prédominance maritime.                                         |
| 73        | 156,675     | 156,675     | CE                      | Navire à navire, Navire/Terre et Commercial:<br>Pêche professionnelle uniquement                                                                                                    |
| 73        | 156,675     | 156,675     | Toutes zones<br>sauf CE | Navire à navire, Navire/Terre, Commercial, Non Commer-<br>cial, Sécurité: Utilisable pour les communications entre<br>navires et aéronefs ou hélicoptères dans les opérations<br>d'assistance à prédominance maritime.              |
| 74        | 156,725     | 156,725     | CE, CP                  | Navire à navire, Navire/Terre, Commercial, Non Commer-<br>cial et Mouvement de navire.                                                                                                    |
| 77        | 156,875     | 156,875     |                         | Navire à navire, Navire/Terre, Sécurité et Mouvement de navire:<br>Pilotage sur la Côte Pacifique. Opérations portuaires<br>uniquement dans les zones du Saint-Laurent et des Grands<br>Lacs avec une puissance maximale de 1 watt. |
| 78A       | 156,925     | 156,925     | CE, CP                  | Navire à navire, Navire/Terre et Commercial                                                                                                    |
| 79A       | 156,975     | 156,975     | CE, CP                  | Navire à navire, Navire/Terre et Commercial                                                                                                    |
| 80A       | 157,025     | 157,025     | CE, CP                  | Navire à navire, Navire/Terre et Commercial                                                                                                    |
| 81A       | 157,075     | 157,075     |                         | Navire à navire et Navire/Terre: Garde-côtes canadiens unique-<br>ment dans les zones du Saint-Laurent et des Grands Lacs.                                                                                                    |
| 81A       | 157,075     | 157,075     | СР                      | Navire à navire, Navire/Terre et Sécurité :<br>Opération antipollution par les Garde-côtes canadiens.                                                                                                    |
#### Annexe D : Liste des canaux

| 1 | 09 |
|---|----|
|   |    |

| N°<br>Cl. | Fréq.<br>TX | Fréq.<br>RX | Zones<br>opération. | Utilisation                                                                                                    |
|-----------|-------------|-------------|---------------------|----------------------------------------------------------------------------------------------------|
| 82A       | 157,125     | 157,125     | СР                  | Navire à navire, Navire/Terre et Sécurité :<br>Garde-côtes canadiens exclusivement.                                        |
| 82A       | 157,125     | 157,125     |                     | Navire à navire et Navire/Terre: Garde-côtes canadiens unique-<br>ment dans les zones du Saint-Laurent et des Grands Lacs. |
| 83        | 157,175     | 161,775     | СР                  | Navire/Terre et Sécurité :<br>Garde-côtes canadiens exclusivement.                                                         |
| 83A       | 157,175     | 157,175     | CE                  | Navire à navire et Navire/Terre: Garde-côtes canadiens et autres Administrations publiques.                                |
| 83B       | -           | 161,775     | CA, GL              | Sécurité: Service d'Émission Maritime Continue (CMB)                                                                       |
| 84        | 157,225     | 161,825     | СР                  | Navire/Terre et Correspondance publique                                                                                    |
| 85        | 157,275     | 161,875     | CA, GL, NL          | Navire/Terre et Correspondance publique                                                                                    |
| 86        | 157,325     | 161,925     | СР                  | Navire/Terre et Correspondance publique                                                                                    |
| 87        | 157,375     | 161,975     | CA, GL, NL          | Navire/Terre et Correspondance publique                                                                                    |
| 88        | 157,425     | 162,025     | CA, GL, NL          | Navire/Terre et Correspondance publique                                                                                    |

#### **Zones opérationnelles**

CA : Côte Atlantique, Golfe et Saint-Laurent et Saint-Laurent jusqu'à Montréal

CE (Côte Est) : comprend les zones NL, CA, GL et Arctique Orientale

GL : Grands Lacs (y compris Saint-Laurent en amont de Montréal)

NL : Terre-Neuve et Labrador

CP : Côte Pacifique

CW (Côte Ouest) : Zones Côte Pacifique, Arctique Occidentale et bassin-versant des fleuves Athabasca et Mackenzie

Toutes zones : comprend les zones des Côtes Est et Ouest

#### **Remarques:**

- 1. La lettre "A" après un numéro de canal signale l'utilisation en mode simplex d'un canal duplex international, en émission depuis la station de navire. Dans ce cas, l'utilisation de ce canal est différente des utilisations internationale.
- 2. Le canal 16 est utilisé pour appeler les autres stations ou pour les appels de détresse.
- *3. La lettre "B" après un numéro de canal signale l'utilisation en mode simplex d'un canal duplex international, en émission depuis la station à terre. C'est-à-dire que le canal est uniquement un canal de réception.*
- 4. Le canal 70 est exclusivement réservé aux fonctions d'Appel Sélectif Numérique (ASN) et n'est pas accessible pour les communications vocales ordinaires.
- 5. Les canaux 75 et 76 sont réservés comme bandes de garde du Canal 16 et ne sont pas disponibles pour les communications vocales ordinaires.

81297.book Page 110 Mercredi, 16. avril 2008 11:27 11

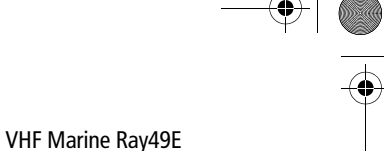

110

Fréquences et Canaux Privés Européens

En plus des Canaux VHF Marine Internationaux dans les tableaux ci-dessus, votre VHF peut également contenir certains des canaux privés suivants. La disponibilité de ces canaux dans la VHF, dépend du pays où la VHF doit être utilisée et de la licence de la station.

| Pays                                         | N° de<br>canal | Fréq. TX                      | Fréq. RX                      | Utilisation             |
|----------------------------------------------|----------------|-------------------------------|-------------------------------|-------------------------|
| Belgique                                     | 96             | 162,425                       | 162,425                       | Marina                  |
| Danemark                                     | L1             | 155,500                       | 155,500                       | Plaisance               |
|                                              | L2             | 155,525                       | 155,525                       | Plaisance               |
| Danemark,<br>Finlande,<br>Norvège &<br>Suède | F1<br>F2<br>F3 | 155,625<br>155,775<br>155,825 | 155,625<br>155,775<br>155,825 | Pêche<br>Pêche<br>Pêche |
| Finlande,                                    | L1             | 155,500                       | 155,500                       | Plaisance               |
| Norvège &                                    | L2             | 155,525                       | 155,525                       | Plaisance               |
| Suède                                        | L3             | 155,650                       | 155,650                       | Plaisance               |
| Pays-Bas                                     | 31             | 157,550                       | 162,150                       | Marina                  |
|                                              | 37             | 157,850                       | 157,850                       | n/a                     |
| Royaume-Uni                                  | M1             | 157,850                       | 157,850                       | Marina                  |
|                                              | M2             | 161,425                       | 161,425                       | Marina                  |

**Remarque :** Une licence peut être obligatoire pour l'utilisation de la VHF sur les canaux privés. Il y va de votre responsabilité d'obtenir la licence appropriée pour utiliser la VHF sur ces fréquences.

# Canaux météo (Amérique du Nord uniquement))

| Canal<br>météo | Fréquence<br>en MHz | Canal<br>météo | Fréquence<br>en MHz |
|----------------|---------------------|----------------|---------------------|
| WX 1           | 162,550             | WX 6           | 162,500             |
| WX 2           | 162,400             | WX 7           | 162,525             |
| WX 3           | 162,475             | WX 8           | 161,650             |
| WX 4           | 162,425             | WX 9           | 161,775             |
| WX 5           | 162,450             | WX 10          | 163,275             |

81297.book Page 111 Mercredi, 16. avril 2008 11:27 11

 $\overline{- \mathbf{O}}$ 

111

0

# Annexe E: Glossaire

| Terme                 | Définition                                                                                                    |
|-----------------------|----------------------------------------------------------------------------------------------------|
| À Tous les Navires    | Les Appels à Tous les Navires (ALL SHIPS) émettent un message à<br>l'attention de tous les navires à portée d'émetteur. La Ray49E peut<br>émettre deux types différents d'Appels à Tous les Navires : Appels de<br>Sécurité pour alertes de sécurité ou Appels d'Urgence quand il est<br>demandé assistance mais sans danger imminent pour le navire.                                                                                                    |
| Appel de Détresse     | Appel ASN signalant aux autres navires et aux stations côtières que votre navire est en danger imminent, et transmettant les données de votre position et d'heure, éventuellement accompagnées de la nature de la situation de détresse.                                                                                                    |
| Appel de Groupe       | Appel ASN signalant aux autres navires et aux stations côtières que votre navire est en danger imminent, et transmettant les données de votre position et d'heure, éventuellement accompagnées de la nature de la situation de détresse.                                                                                                    |
| Appel Individuel      | Appel ASN émis en direction d'une station spécifique identifiée par son numéro MMSI.                                                                                                    |
| ASN                   | Appel Sélectif Numérique. Le protocole ASN est un système à application<br>mondiale utilisé pour la réception et l'émission d'appels numériques<br>entre stations spécifiques, chacune identifiée par un numéro MMSI<br>exclusif. Le canal de travail sur lequel effectuer les communications voca-<br>les est contenu dans le message. L'ASN vous permet d'émettre des mes-<br>sages de détresse et d'indiquer les stations que vous souhaitez contacter<br>: station individuelle, toutes les stations au sein d'un groupe donné ou<br>toutes les stations de navire se trouvant à portée d'émetteur |
| ATIS                  | Système Automatique d'Identification d'Émetteur. Utilisé sur les voies navigables intérieures de certains pays européens                                                                                                    |
| Balayage général      | Fonction de balayage de tous les canaux dans le jeu de canaux                                                                                                    |
| Balayage prioritaire  | Fonction balayant alternativement le canal prioritaire 16 et chacun des canaux ordinaires.                                                                                                    |
| Balayage Sélectif     | Fonction de balayage exclusif des canaux mémoire sélectionnés par<br>l'opérateur                                                                                                    |
| Canal de travail      | Canal actuellement sélectionné (non-prioritaire, non-météo)                                                                                                    |
| Canal prioritaire     | Canal 16                                                                                                    |
| Canaux Canadiens      | Désignation de canaux tels que définis par Industry Canada                                                                                                    |
| Canaux Internationaux | Désignation de canaux tels que définis par l'Union Internationale des<br>Télécommunications (UIT)                                                                                                    |
| Canaux US             | Désignations de canaux tels que définis par la FCC                                                                                                    |
| СН                    | Touche de sélection de cana                                                                                                    |

81297.book Page 112 Mercredi, 16. avril 2008 11:27 11

# 112

 $| \odot$ 

# VHF Marine Ray49E

۲

| Terme                                  | Définition                                                                                                    |
|----------------------------------------|----------------------------------------------------------------------------------------------------|
| COG                                    | Route Sur le Fond                                                                                                    |
| Demande de Position                    | Appel ASN permettant de demander les coordonnées de position<br>GPS de toute station dont on connaît le numéro MMSI. Vous pouvez<br>également émettre votre propre position vers les stations |
| Double veille                          | Fonction de veille simultanée du canal prioritaire 16 et d'un autre canal<br>au choix de l'opérateur                                                                                          |
| FCC                                    | Commission Fédérale des Communications (USA.)                                                                                                    |
| GPS                                    | Système Mondial de Positionnement                                                                                                    |
| MMSI                                   | Identité du service mobile maritime Numéro exclusif d'identification<br>des stations maritimes, délivré par chaque pays et très similaire à un<br>numéro de téléphone                         |
| NOAA                                   | Administration Nationale Atmosphérique et Océanographique (États-<br>Unis)                                                                                                    |
| RF                                     | Radiofréquence                                                                                                    |
| RTCM                                   | Commission Technique Radio pour les Services Maritimes                                                                                                    |
| RX                                     | Réception                                                                                                    |
| SAR                                    | Recherche et Sauvetage                                                                                                    |
| Semi-duplex                            | Canaux utilisant des fréquences différentes pour émettre et recevoir                                                                                                    |
| Silencieux (Squelch)                   | Circuit de réglage du seuil de sensibilité qui coupe le circuit de réception quand le signal est trop faible pour permettre la réception d'autre chose que le bruit de fond                   |
| Simplex                                | Canaux utilisant la même fréquence pour émettre et recevoir                                                                                                    |
| SOG                                    | Vitesse sur le fond                                                                                                    |
| Système Mondial de Posi-<br>tionnement | Système de navigation utilisant des signaux satellite pour déterminer<br>la latitude et la longitude d'un récepteur sur Terre                                                                 |
| Touche PTT                             | Touche de Microphone permettant d'émettre                                                                                                    |
| Triple veille                          | Fonction de veille simultanée du canal prioritaire 16, du canal priori-<br>taire secondaire (PLUS) et d'un troisième canal au choix de l'opérateur                                            |
| ТХ                                     | Émission                                                                                                    |
| UIT                                    | Union Internationale des Télécommunications (UE)                                                                                                    |
| VOL                                    | Touche de réglage du Volume                                                                                                    |
| VHF                                    | Très haute fréquence (30 MHz à 300 MHz)                                                                                                    |

7 81297.book Page 113 Mercredi, 16. avril 2008 11:27 11

# Index

### Α

affichage 25 Affichage COG/SOG 49 Affichage Latitude/Longitude 49 Ajout de canaux en mémoire 41 Alarme tension batterie 27 Alerte météo 27, 30 Alimentation 24 connexions 20 mise en marche/arrêt 28 Appel de détresse Émission d'un appel défini 64 Émission d'un appel non défini (RAPIDE) 63 Réception 66 Réception d'un relais d'appel de détresse 68 Appels à tous les navires 79 Émission 79 Réception 79 Appels de détresse 63 touche 25 Appels de Groupe 75 Appels de groupe Émission 76 Réception 78 Appels individuels 71 Émission 71 Réception 73 Appels reçus 84 **ASN 61** Appels à tous les navires 79 Appels de détresse 63 Appels de Groupe 75 Appels individuels 71 Icône d'appel 26 Journal 84 Options 86 Menu 24, 61 Répertoire téléphonique 68 Assistance Client 91 ATIS

Fonction 53 fonction 50 indicateur 28 Mon numéro ATIS 50 113

## B

Bande de fréquence 44 Canaux Internationaux 99 Canaux météo 110 Canaux USA 102 Bande de fréquences canaux canadiens 105

# C

Canal Bouton 24 syntonisation 29 Touche HAUT/BAS 24 Canal non valide 74 Canal PLUS 23, 25, 31 Canal prioritaire 30 Canal prioritaire secondaire 23 Canal prioritaire secondaire (PLUS) 25, 31 Canaux canadiens 27, 105 Canaux Internationaux 99 Canaux internationaux 27 Canaux météo 29, 110 Canaux US 27 Canaux USA 102 Capot pare-soleil dépose 15 Caractéristiques 13 Changement de canal automatique 26, 89 Clavier 95 Combiné 23, 95 Connexions alimentation 20 câble 19 GPS 20 haut-parleur externe 20 NMEA 20 Connexions des câbles 19 connexions NMEA 20 **Conventions 9** 

# D

Demande de position 82

### 81297.book Page 114 Mercredi, 16. avril 2008 11:27 11

#### 114

depuis le répertoire téléphonique 82 rappel des dernières données reçues 83 réception d'une autre station 83 Demande des dernières données de position reçues 83 Dépose du capot pare-soleil. 15 Double Veille 43 Double veille 25 DSC touche 35

#### Е

Ecran LCD 25 Emission 26, 32 Equipement standard 16

# F

Fonction Balayage général 38 Fonction Balayage mémoire 39 Fonction Balayage Mémoire Prioritaire 40 Fonction Balayage prioritaire 39

### G

Garantie 9 Glossaire 111 GPS indicateur 26 Installation 20 paramétrage 46 Réponse à une demande de position 90

## Н

Haut-parleur 20 Haut-parleur externe 20 Heure Affichage 49 Décalage 49 Format 49 Paramétrage 46 HI/LO indicateur 28 sélection de la puissance 40 touche 23

# н

Indicateur SAVED 26 Installation 15 Invalid Channel 78, 81

Ray49E VHF Radio

Journal 84 Options 86

Liste Canaux Fréquences canadiennes 105 Liste de canaux Fréquences WX 110 Liste des canaux 99 Fréquences Internationales 99 Fréquences USA 102

#### Μ

Mémoire Ajout de canaux 41 Menu 24, 35 fonction ATIS 50 Paramétrage ASN 86 Paramétrage GPS/Heure 46 Réglages 49 Répertoire téléphonique 68 Ajout d'enregistrements 68 Modification d'enregistrements 70 Suppression d'enregistrements 71 Messages 84 Microphone 23, 35, 62, 95 **MMSI 87** Mode Balayage 37 Balayage général 38 Balayage Général Prioritaire 39 Balayage Mémoire 39 Balayage Mémoire Prioritaire 40 Mode d'affichage du cap 57 Mode de veille Double veille 43 Triple veille 43 Mode Local 26, 46 Mon numéro ATIS 50 Mon numéro MMSI 87

## Ν

Nom de canal 44 Numéro de version 58

paramétrage heure TU 46 Paramétrage numéro de groupe MMSI 75

81297.book Page 115 Mercredi, 16. avril 2008 11:27 11

115

Paramétrage Système 55 Contraste 56 Mode d'affichage du cap 57 Numéro de version 58 Réinitialisation 59 Rétroéclairage 55 Sonorisation des touches 56 Test du système 58 Unité de vitesse 57 Paramétrage VHF Bande de fréquence 44 Nom de canal 44 Sensibilité 46 Puissance sélection 40 R Raymarine Adresses 91 Numéros de téléphone 91 site Internet 91 RayMic 35, 62 Réception 26 Réglage du contraste 56 Réglage du rétroéclairage 55 Réglages 49, 86 Affichage COG/SOG 49 Affichage de l'heure 49 Affichage Latitude/Longitude 49 Décalage horaire 49 Format de l'heure 49 Réglages ASN Changement de canal automatique 89 Mon numéro ATIS 50 Mon numéro MMSI 87 Paramétrage numéro de groupe MMSI 75 Réponse à une demande de position 90 Réinitialisation 59 Réparation 91 Répertoire téléphoniqe 68 Répertoire téléphonique Ajout d'enregistrements 68 Modification d'enregistrements 70 Suppression d'enregistrements 71 Réponse à une demande de position 90

#### S

Sauvegarde 24 SAV 91 Sensibilité 46 Silencieux 24, 28 Site internet 91 Sonorisation des touches 56 Sortie NMEA 50 Standard equipment 16, 19 Stations côtières 71 Support Raymarine 91 Suppression de canaux en mémoire 41

# Tor

Tension 20 Tension élevée 20 Tension faible 20 Test du Système 58 Touche 16/PLUS 23, 25 Touche CLEAR 25 Touche MENU/DSC 24, 35, 61 Touche PTT 23, 32 Touche PWR/VOL 24 Touche SCAN/SAVE 24 Touches 23 Triple Veille 43 Triple veille 25 TX 32

### U

Unable to Comply 74, 78, 81, 86 Unité de vitesse 57

### V

Volume 24, 28

#### **W** WX 29, 110

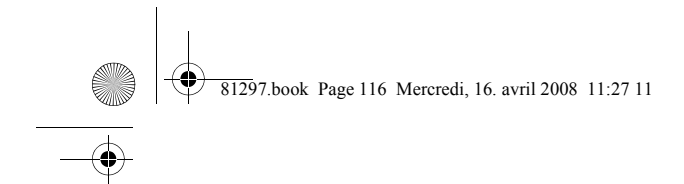

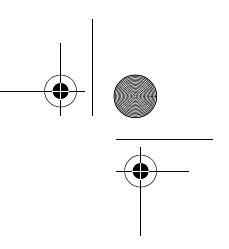

# **SD MARINE**

-4

10-12 rue d'Estienne d'Orves 78501 SARTROUVILLE CEDEX Téléphone : 0139146833 Télécopie : 0139133022

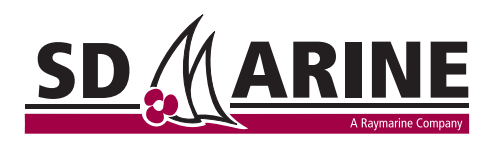

4